# BeoVision 9 Guida

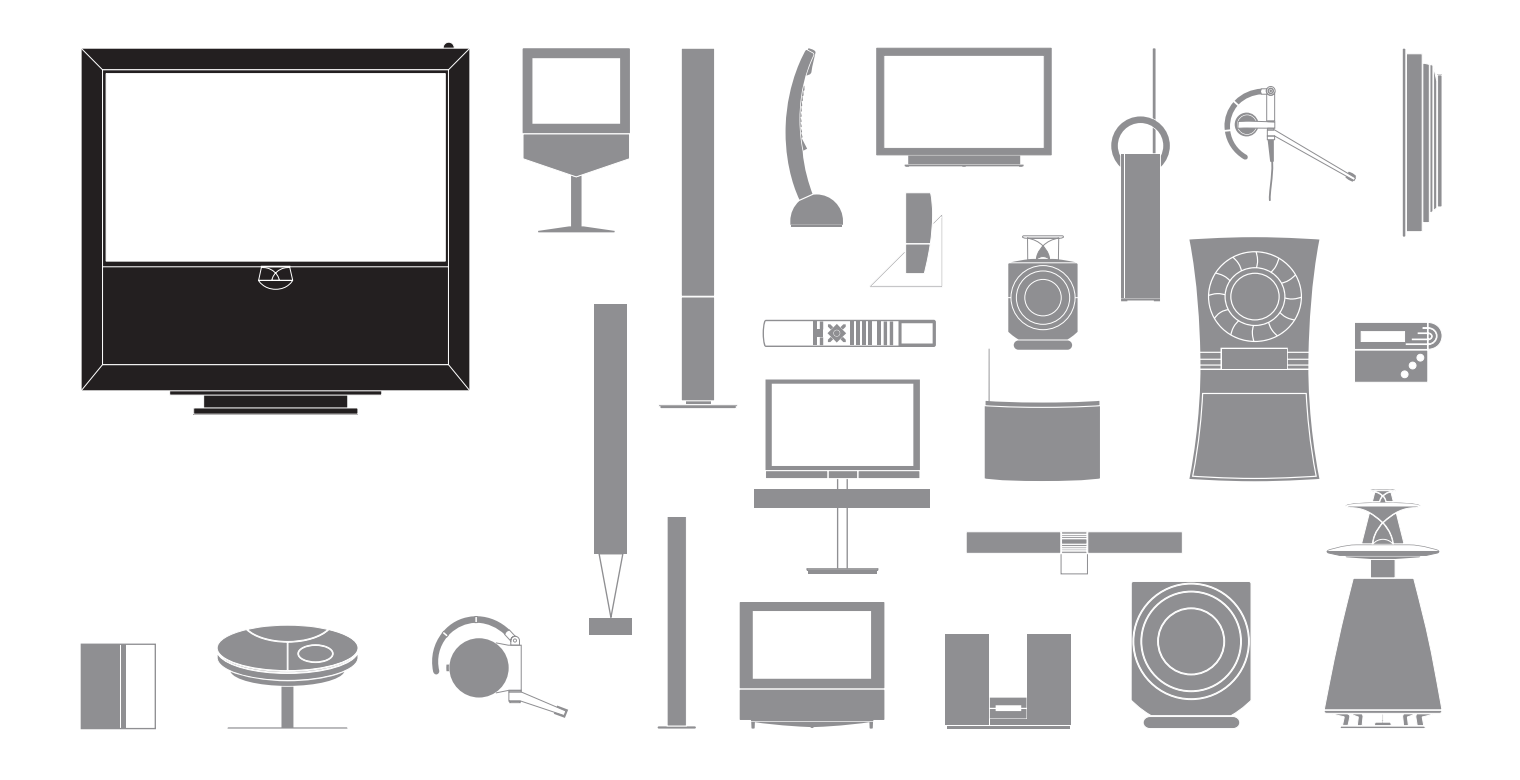

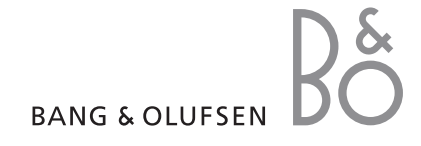

### Precauzioni

- Accertarsi che il prodotto sia installato, posizionato e collegato conformemente alle istruzioni descritte in guesta guida.
- Posizionare il prodotto su una superficie solida e stabile. Per evitare lesioni, utilizzare solamente stand e staffe da parete approvati da Bang & Olufsen.
- Non posare oggetti sopra il prodotto.
- Non esporre il prodotto a valori elevati di umidità, a pioggia o a fonti di calore.
- Il prodotto è stato realizzato solo per uso in ambienti domestici e privi di umidità. Utilizzare solo in ambienti in cui la temperatura sia compresa fra i 10° e i 35° C e a un'altitudine non superiore ai 1500 m.
- Non esporre il televisore alla luce diretta del sole, poiché ciò potrebbe ridurre la sensibilità del ricevitore del telecomando.
- Lasciare spazio sufficiente intorno al prodotto per consentirne una ventilazione adeguata.
- Non collegare nessuno dei singoli dispositivi dell'impianto alla rete di alimentazione prima di aver collegato tutti i cavi.
- Non tentare di aprire il prodotto. Queste operazioni sono esclusivamente di competenza del personale tecnico qualificato.
- Il prodotto può essere spento completamente solo scollegandolo dalla presa a muro.

# Gentile Cliente

Questa Guida contiene informazioni sull'uso quotidiano del prodotto Bang & Olufsen e sul collegamento e l'uso dei dispositivi esterni. Il rivenditore Bang & Olufsen è tenuto a consegnare, installare e configurare il prodotto.

Ulteriori informazioni e FAQ sul prodotto sono disponibili sul sito web Bang & Olufsen, *www.bang-olufsen.com*.

Le esigenze degli utenti sono una priorità quando progettiamo e sviluppiamo i prodotti Bang & Olufsen. Pertanto Bang & Olufsen è sempre lieta di conoscere le opinioni degli utenti sui propri prodotti.

Per contattarci, visitare il sito web Bang & Olufsen all'indirizzo: www.bang-olufsen.com

o scrivere a: Bang & Olufsen a/s BeoCare Peter Bangs Vej 15 DK-7600 Struer

o inviare un fax a:

Bang & Olufsen BeoCare +45 9785 3911

# Sommario

- 4 Uso del televisore
- 6 Televideo
- 8 HDR Sospensione e replay
- 10 HDR Registrazioni
- 12 Accesso al BeoMaster 5

15 BeoLink

25 Uso avanzato

43 Installazione – configurazione

Le specifiche tecniche, le funzioni e il relativo utilizzo possono essere modificati senza preavviso.

# Istruzioni per l'uso del telecomando

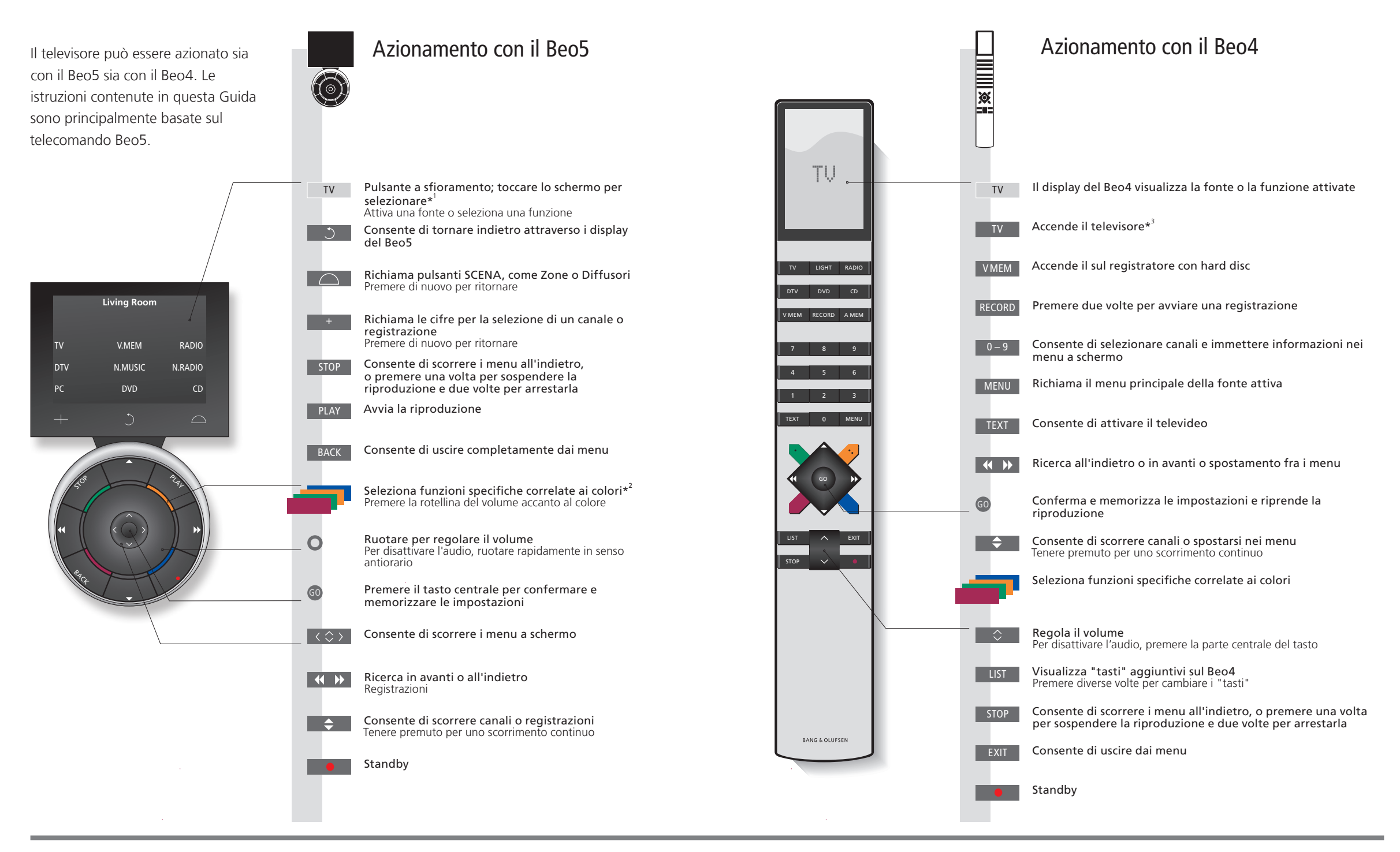

# Suggerimenti utili

- <sup>1</sup>\*Informazioni sui I pulsanti in grigio chiaro indicano che è necessario premere un testo sul display. I pulsanti in grigio scuro indicano che è necessario premere un tasto.
  - <sup>2</sup>\*Tasti colorati Premere sulla rotellina accanto al colore per attivare un tasto colorato.
  - Zona attuale Indica la zona attuale, con il nome assegnato durante il processo di configurazione.
  - **Pulsanti a** A seconda della fonte attivata, diversi pulsanti a sfioramento sono visualizzati sullo schermo. **sfioramento** Toccare lo schermo per attivare la funzione.
- <sup>3</sup>\*l tasti contrassegnati possono essere riconfigurati durante il processo di prima configurazione. Vedere pag. 47.

Riconfigurazione utente:

NOTA: per informazioni generali sull'uso del telecomando, consultare la Guida fornita con il telecomando.

DTV

# Introduzione

In questa sezione viene spiegato come visionare, registrare o archiviare film e usare le diverse fonti, come il registratore con hard disc opzionale, un set-top box collegato o un impianto musicale.

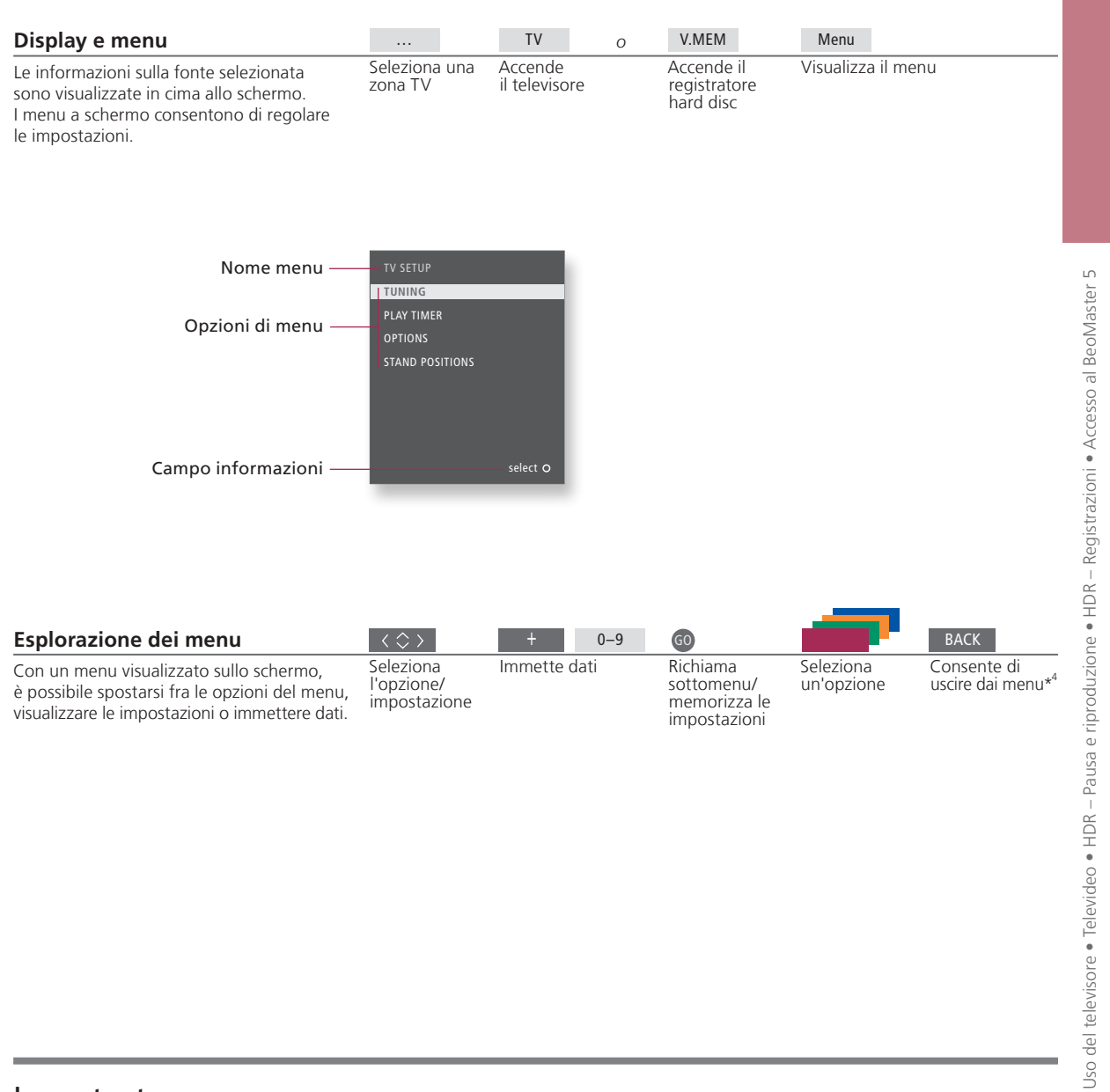

### Importante – per ulteriori informazioni: www.bang-olufsen.com

**Telecomando** Le istruzioni contenute in questa Guida sono principalmente basate sul telecomando Beo5, ma è possibile utilizzare anche il Beo4. Nella pagina pieghevole di questa Guida, è disponibile una panoramica dei tasti del Beo5 e del Beo4. Per informazioni generali sull'uso del telecomando, consultare la Guida fornita con il telecomando.

<sup>4</sup>\*NOTA: premere **STOP** per scorrere i menu all'indietro.

3

Guida rapida

# Uso del televisore

In guesta sezione viene spiegato come selezionare un canale TV tramite il suo numero e passare a un altro canale o fonte, come regolare il volume dell'audio, modificare il tipo di audio o la lingua e accendere il televisore.

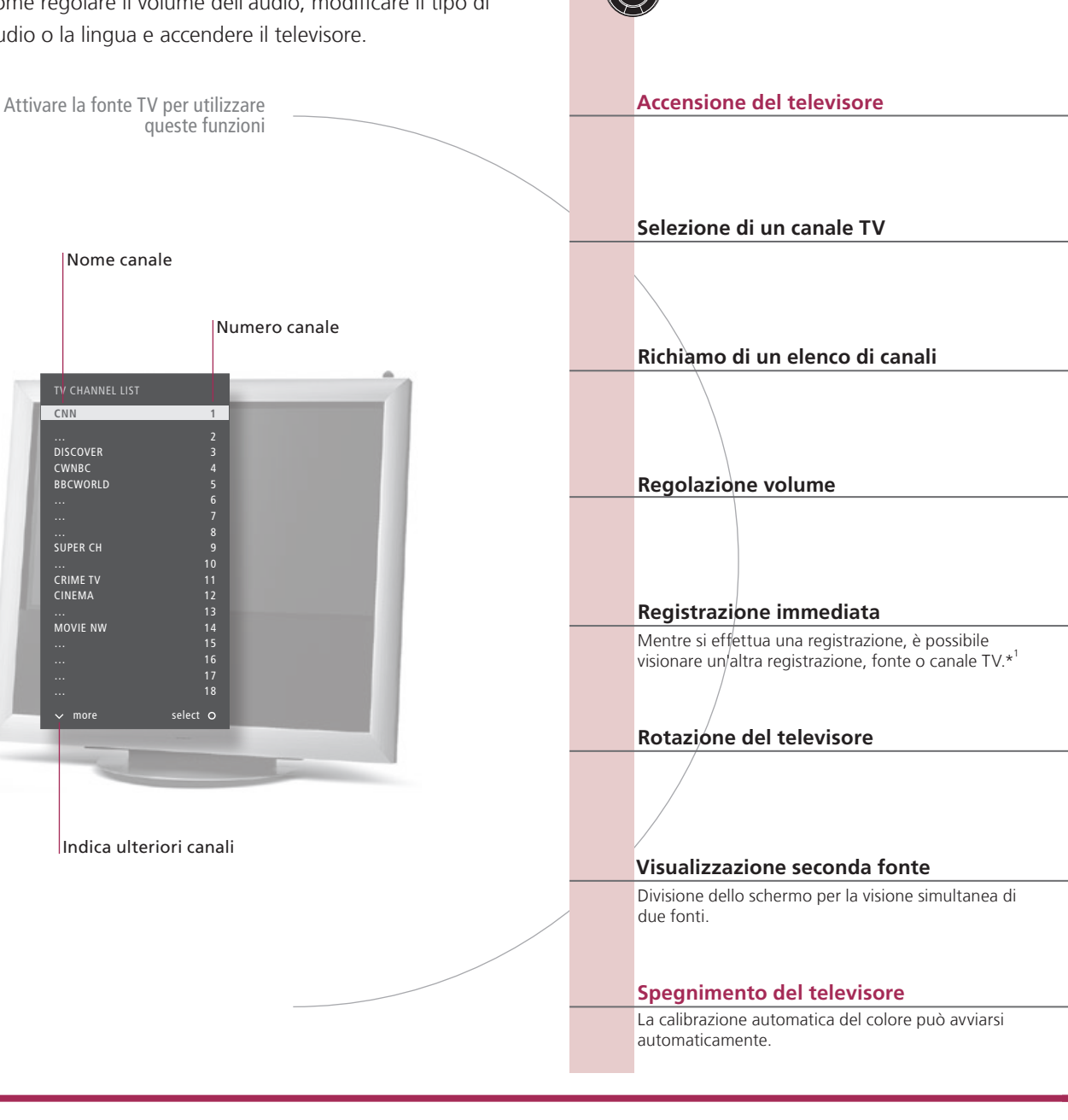

Azionamento con il Beo5

# Suggerimenti utili

<sup>1</sup>\*Registrazione immediata Non è possibile avviare una nuova registrazione se un'altra è già in corso oppure se l'hard disc opzionale è pieno di registrazioni protette. Non è inoltre possibile guardare un programma sul set-top box mentre se ne registra un altro.

Automatic Colour Management La funzione Automatic Colour Management sopperisce a eventuali alterazioni nei colori dello schermo ogni 100 ore d'uso circa. Non spegnere l'impianto o scollegarlo dalla rete elettrica durante la calibrazione.

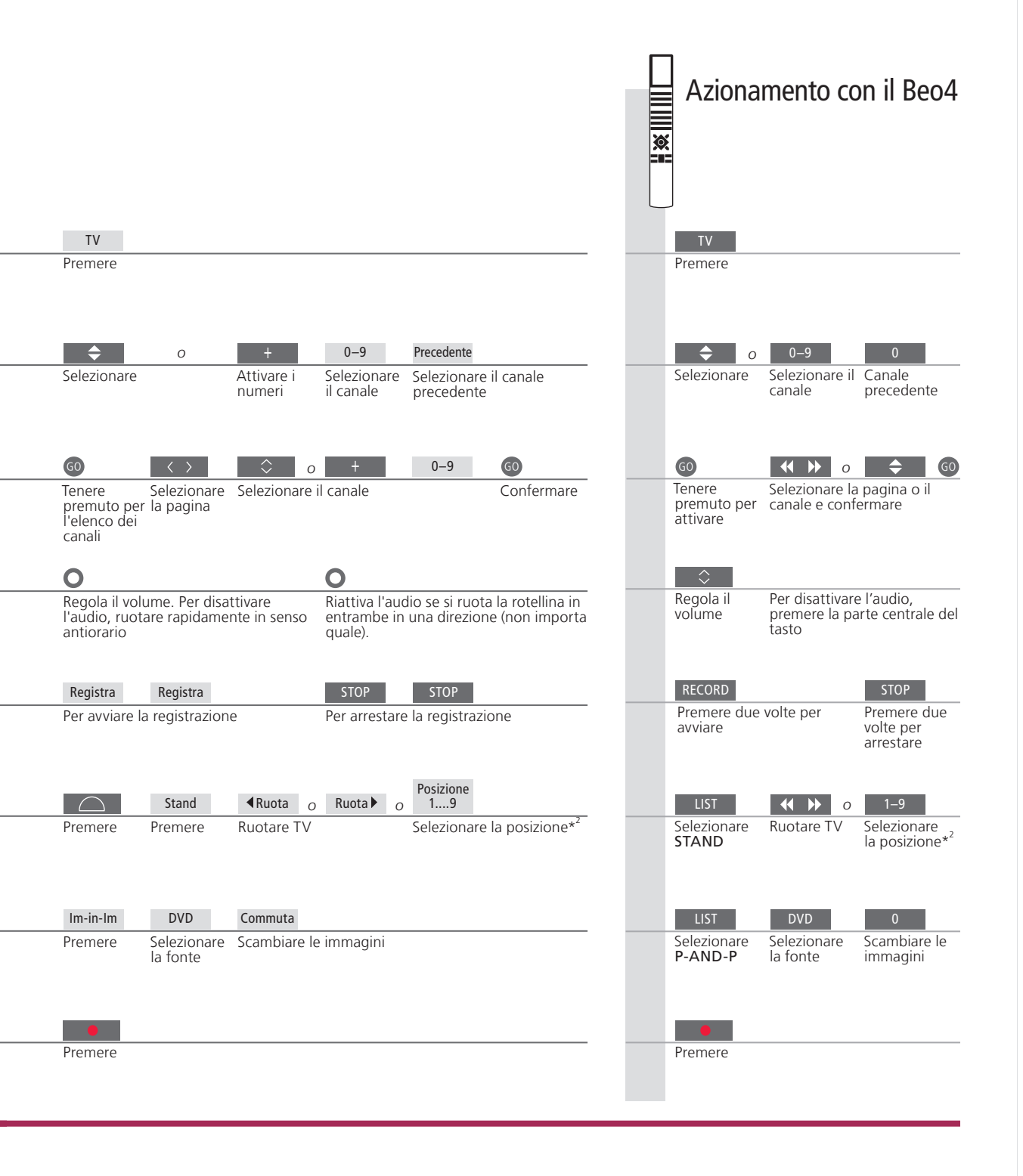

| Seconda fonte              | È possibile richiamare due fonti video. Con <b>Commuta</b> è possibile    |
|----------------------------|---------------------------------------------------------------------------|
|                            | scambiare l'immagine a sinistra con l'immagine a destra. Con BACK         |
|                            | è possibile lasciare la funzione e passare alla fonte sulla sinistra.     |
|                            | È inoltre possibile selezionare solo la fonte che si desidera richiamare. |
|                            | Vedere pagina 50 per informazioni sulle fonti HDMI.                       |
| <sup>2</sup> *Posizioni TV | Posizione 1 rappresenta la posizione all'estrema sinistra e               |
|                            | Posizione 9 rappresenta la posizione all'estrema destra.                  |

NOTA: per usare la funzione "stand", è necessario prima calibrare lo stand; vedere pag. 53. Per preimpostare le posizioni di rotazione del televisore, vedere pag. 56

# Televideo

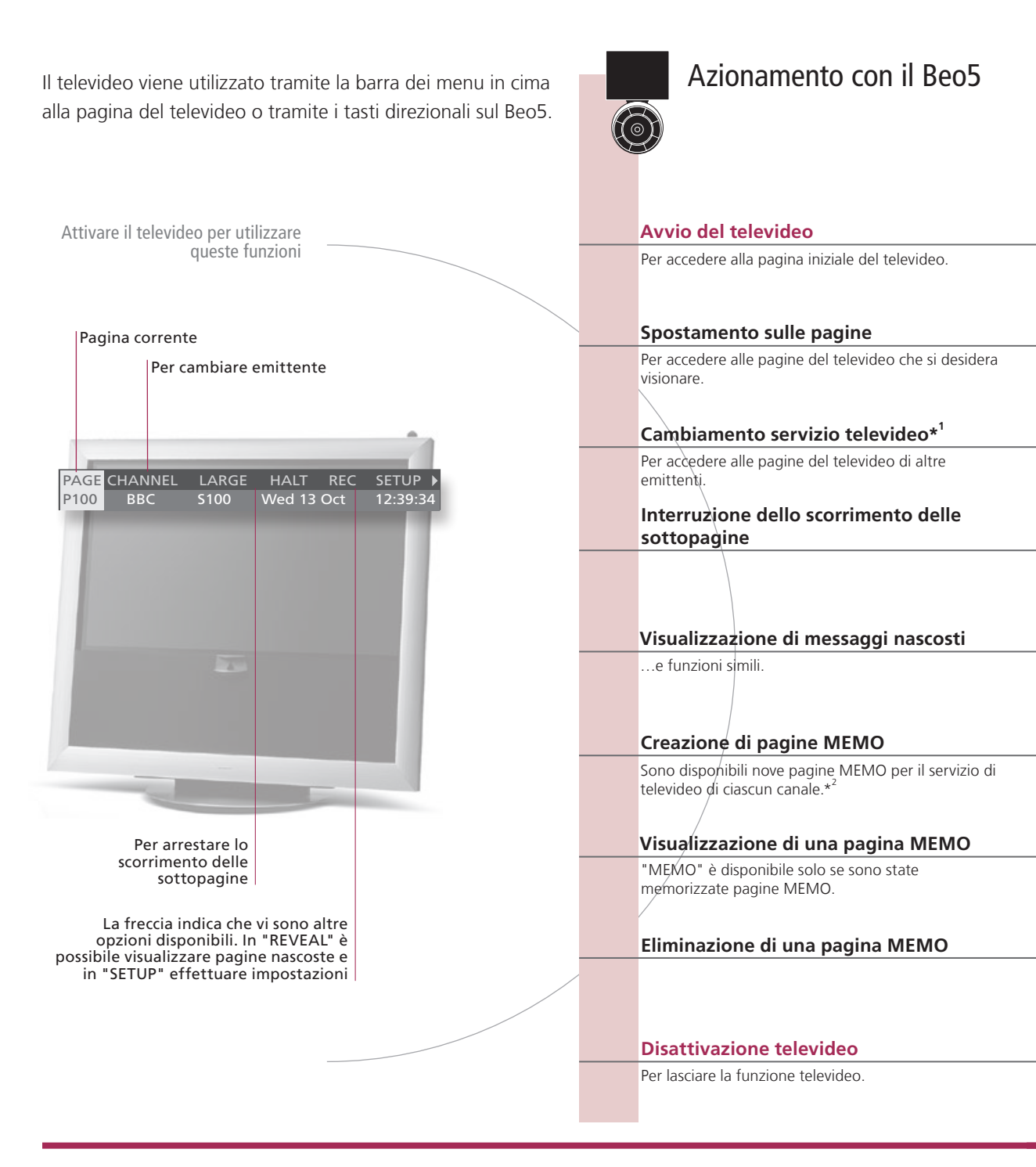

# Glossario

Puntatore televideo di Con i tasti direzionali interni del Beo5 è possibile accedere ai riferimenti alle pagine sulla pagina del televideo. **Beo5** Per accedere a una pagina tramite il riferimento, premere il tasto centrale e premere BACK per tornare indietro. <sup>1</sup>\*Servizio televideo Ciascun canale offre il proprio servizio di televideo. Consente di selezionare agevolmente le pagine televideo di altri canali.

Pagine MEMO Memorizzare una pagina di televideo sotto forma di pagina MEMO per poterla visualizzare rapidamente. Ingrandimento pagina Per ingrandire le dimensioni della pagina televideo, spostarsi su "LARGE" nella barra dei menu e premere più televideo volte il tasto centrale per passare dalla metà superiore della pagina a quella inferiore e alle dimensioni normali della pagina del televideo.

6

Azionamento con il Beo4 × Testo Premere diverse volte per cambiare Premere modalità schermo 0-9 0 GO 0-9 GO 0 Selezionare Andare alle pagine indice Spostarsi su Selezionare Selezionare Spostarsi su Pagine "PAGE (100, 200, 300...). 'PAGE" e la pagina la pagina la pagina indice selezionare GO • G0 GO GO Spostarsi su "CHANNEL" o "MEMO" e quindi "CHANNEL" Richiamare Spostarsi su "CHANNEL" o "MEMO' Premere, selezionare Selezionare Confermare un elenco di il canale un canale e e guindi "CHANNEL" canali confermare STOP 0 <> GO 0 0-9 GO o 0–9 GO Arrestare lo Spostarsi su Premere scorrimento "HALT" Arrestare lo Selezionare la sottopagina e Selezionare la Riavviare lo sottopagina scorrimento scorrimento riavviare lo scorrimento GO GO Spostarsi su "REVEAL" Confermare Confermare Spostarsi su "REVEAL" 0\_9 0-9 GO < ►> GO GO GO Selezionare Spostarsi su Accettare Selezionare Memorizzare Spostarsi su Confermare Spostarsi su Confermare SETUP" e quindi la pagina SFTUP la pagina BACK' la pagina memorizzare corrente < ► ♠ Spostarsi su Selezionare una pagina Spostarsi su Selezionare 'CHANNEL" "CHANNEL" una pagina MEMO o "MEMO" o "MEMO" MEMO GO < ▶ GO 44 Spostarsi su Confermare "SETUP" Selezionare Premere Eliminare Spostarsi su "SETUP" Pre-Selezionare Premere una pagina MEMO una pagina due volte mere BACK EXIT Premere Premere

<sup>2</sup>\*Sottotitoli televideo
 Per visualizzare automaticamente i sottotitoli del televideo disponibili per un particolare canale, memorizzare la pagina dei sottotitoli del televideo come pagina MEMO numero 9.
 Doppio schermo
 Con il televideo attivato, premere Testo per passare dalla visione a schermo intero alla visione a doppio schermo, e viceversa.

NOTA: se il televisore è collegato con un cavo Master Link a un altro televisore, le pagine MEMO memorizzate non vengono condivise dai due televisori. È necessario che le pagine MEMO vengano memorizzate manualmente su ciascun televisore collegato.

7

# HDR – Sospensione e replay

Azionamento con il Beo5

Con il registratore hard disc opzionale, è possibile sospendere. ripetere e riprendere la riproduzione del programma corrente. Il televisore continua a salvare il programma durante la

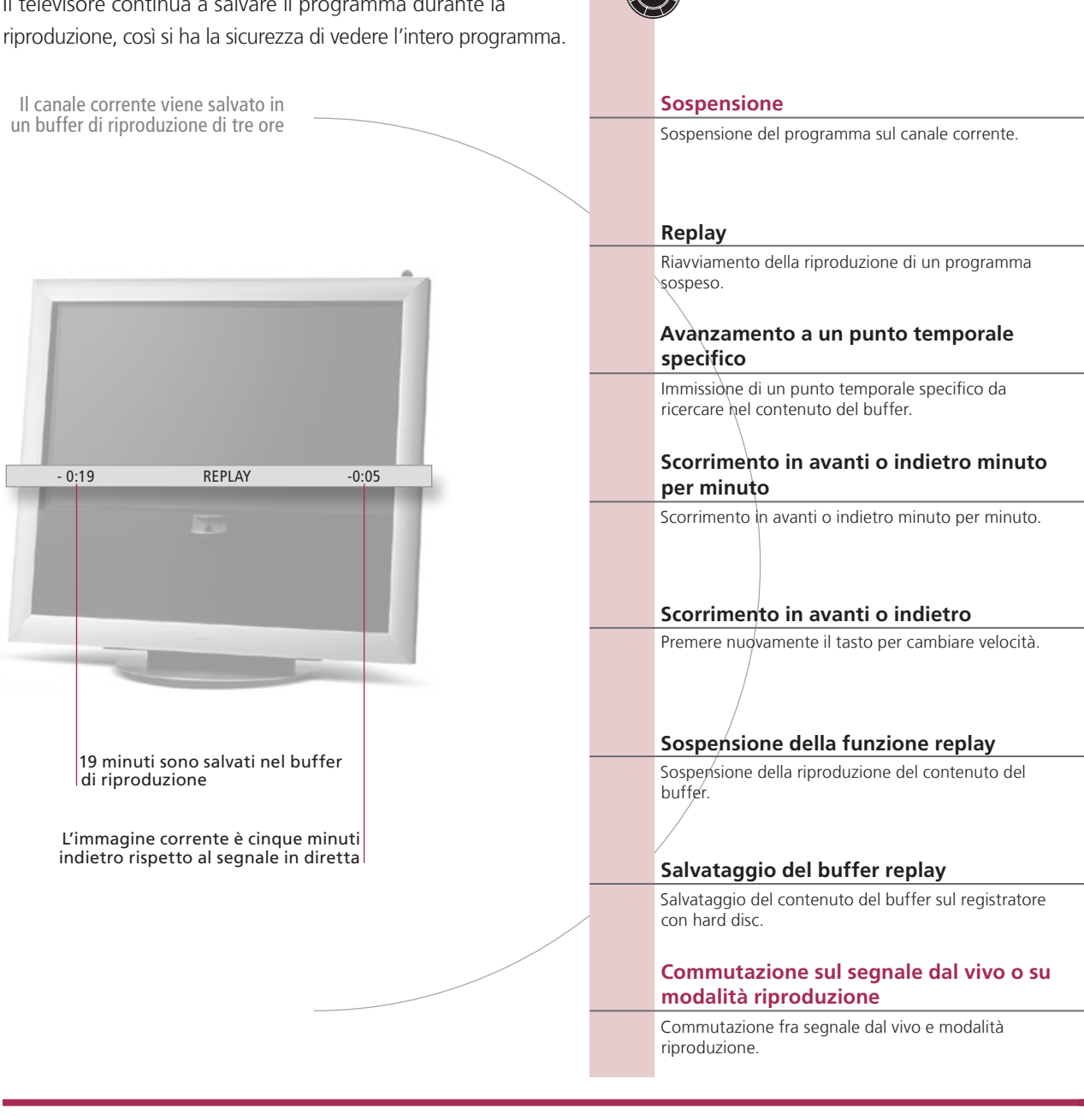

# Glossario

### Replay Non è possibile sospendere o riprodurre nuovamente un programma mentre il televisore sta registrando un

rallentata

programmi protetti da copyright di Macrovision. Se si sospende un programma per tre ore, il televisore avvia automaticamente la funzione di replay dal punto in cui il programma è stato sospeso. Riproduzione Non è possibile riprodurre al rallentatore tornando indietro.

altro programma oppure sta copiando una registrazione, né è possibile sospendere o riprodurre nuovamente

Salvataggio dal È possibile copiare il contenuto del buffer di riproduzione nell'elenco "CONTENUTO HARD DISC". Il contenuto buffer di riproduzione prima dell'ora di avvio della registrazione sarà eliminato quando il televisore viene spento.

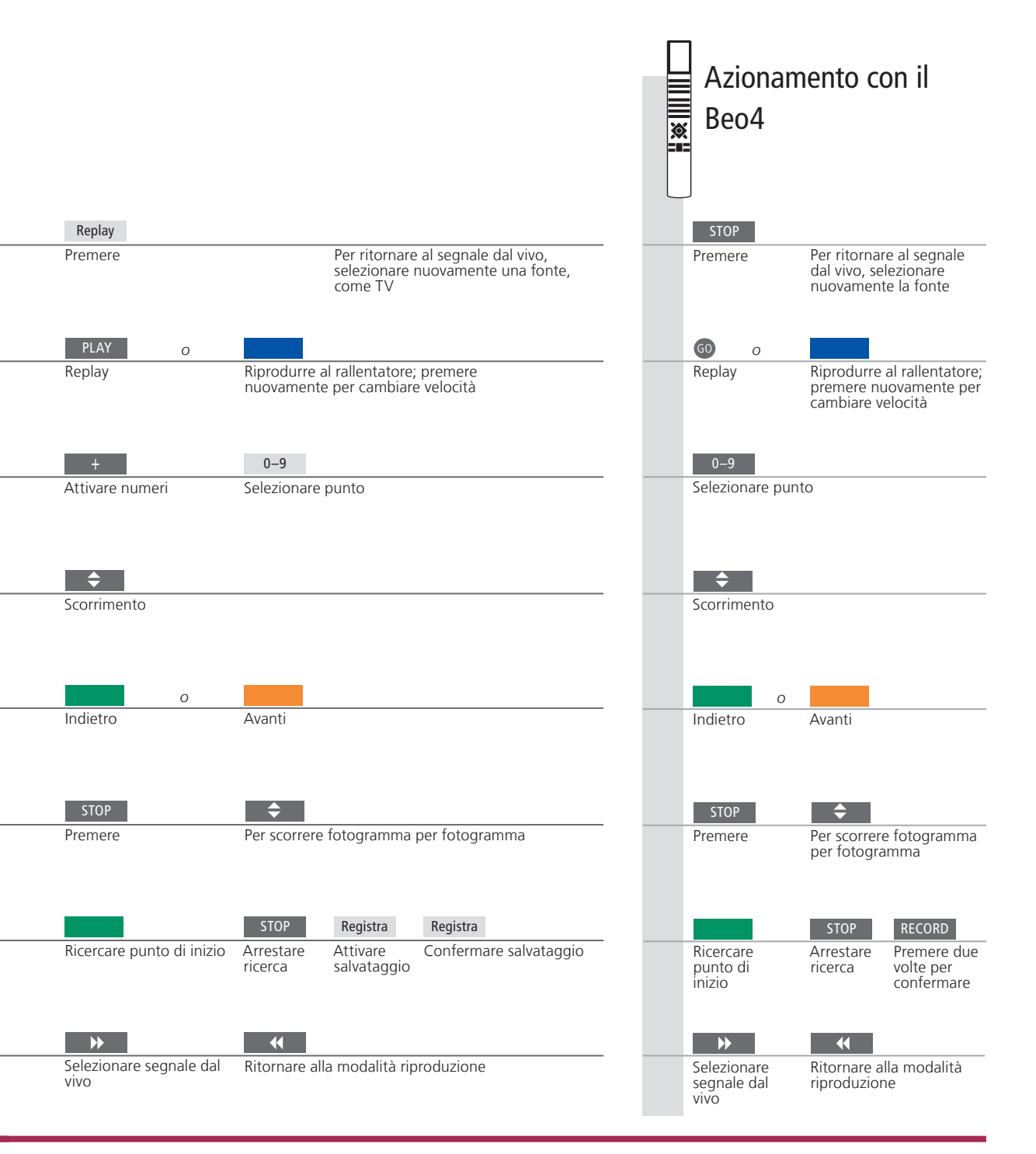

 
 Commutazione
 È possibile passare da una fonte "live", ad esempio TV.TUNER, a un'altra, ad esempio STB, in qualsiasi momento, anche se, in questo modo, la fonte iniziale non risulterà più salvata nel buffer dopo la commutazione. In questo caso viene salvata la nuova fonte. La commutazione su una fonte che non utilizza segnali in diretta, ad esempio DVD, causa l'interruzione del salvataggio nel buffer e della riproduzione da parte del televisore.
 NOTA: il contenuto del buffer di riproduzione non è protetto. Se il buffer è pieno e si continua a salvarvi dei programmi, il contenuto più vecchio viene eliminato. Se si spegne il televisore, il contenuto del buffer viene eliminato dopo un minuto.

9

# HDR – Registrazioni

Azionamento con il Il registratore con hard disc opzionale può essere utilizzato per riprodurre le registrazioni sull'hard disc; la riproduzione Beo5 delle registrazioni si avvia automaticamente dopo alcuni secondi. Attivare la fonte dell'hard disc TV Accende il registratore con hard disc per utilizzare queste funzioni L'avviamento del registratore richiede fino a 40 secondi Selezione e riproduzione di una registrazione Titolo della Ora e data registrazione registrazione Sospensione o interruzione della riproduzione HARD DISC CONTENT Sospensione o interruzione della riproduzione di una THE SOPRANOS 12·1/ 17 IUN registrazione. CROCODILE HUNTER 17 JUN 14 JUN 1.00 WRC RALLY SAT 117 TV 24 29 MAY 24 MAY 2:55 Commutazione su precedente o successiva V.AUX 4 DAYS OF THUNDER CASABLANCA Commutazione su una registrazione precedente o successiva in un gruppo. Avanzamento a un punto temporale specifico protection or Immissione di un punto temporale specifico da ricercare in una registrazione. Scorrimento in avanti o indietro Scorrimento in avanti o indietro minuto per minuto. Premére il tasto nuovamente per scorrere più veløcemente. Durata della Registrazione protetta registrazione Visualizzazione delle registrazioni disponibili Durante la riproduzione, è possibile visualizzare un breve elenco di registrazioni dal gruppo prescelto. Spegnimento del registratore

### Glossario

Informazioni riproduzione

Sospensione e interruzione della riproduzione Visualizzazione delle registrazioni disponibili Per richiamare le informazioni sulla riproduzione durante la riproduzione, premere il tasto **centrale**. Per rimuovere le informazioni, premere **BACK** oppure attendere tre secondi. Se l'immagine rimane la stessa per otto minuti, la luminosità dello schermo del televisore viene ridotta.

Visualizza un massimo di cinque registrazioni contemporaneamente durante la riproduzione. È possibile scorrere le registrazioni nei gruppi se "LIVELLO FUNZIONI" è stato impostato su "AVANZATE" e le registrazioni sono state posizionate nei gruppi predefiniti. Per ulteriori informazioni, vedere le pagine 28 e 57.

10

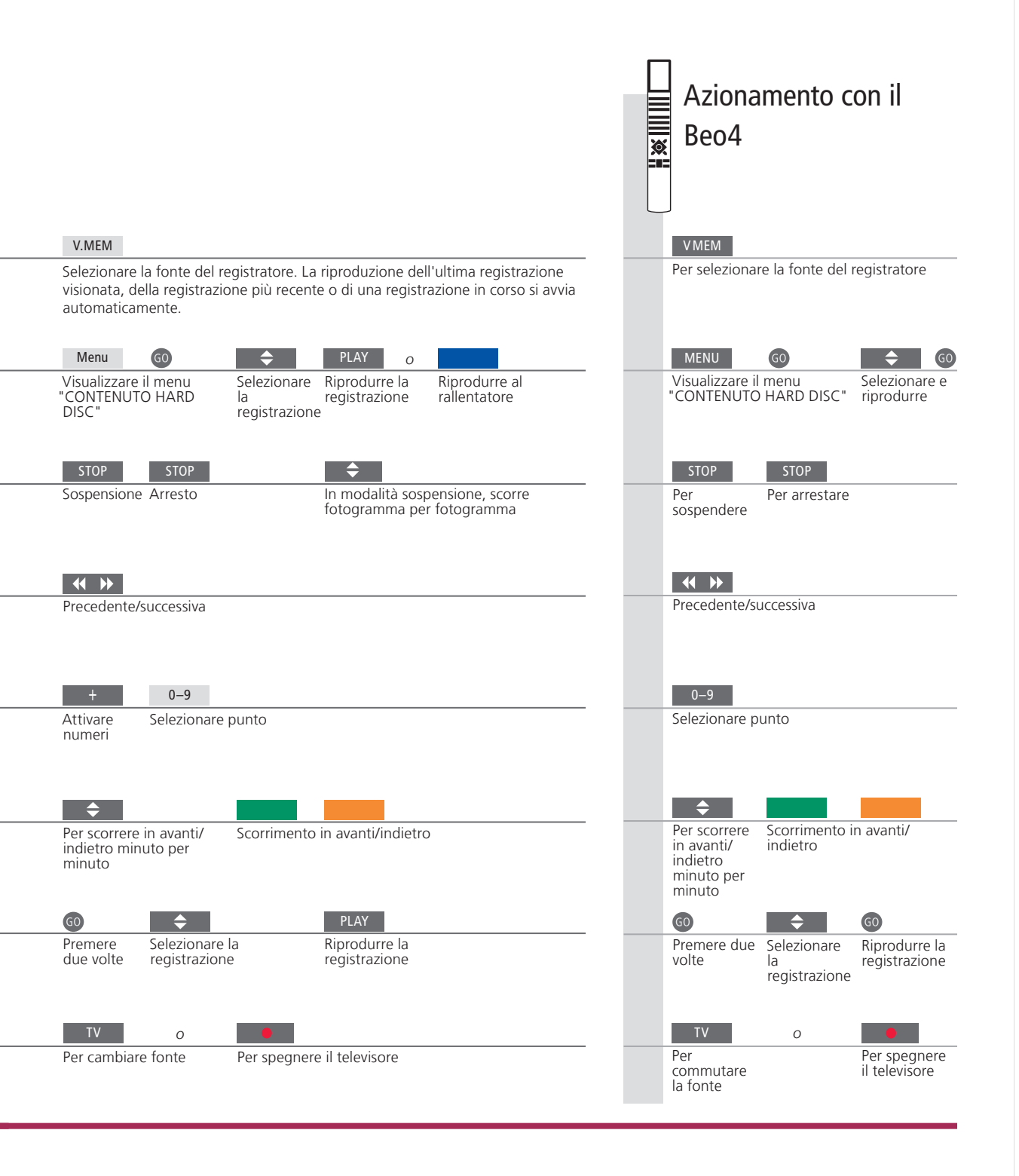

Riproduzione
 Quando viene selezionata una registrazione da riprodurre, il televisore consente di riprendere automaticamente la riproduzione dal punto in cui è stata interrotta l'ultima volta in cui la stessa registrazione è stata eseguita. Se la registrazione è stata visualizzata fino alla fine, la riproduzione si avvia dall'inizio. Se non diversamente indicato, il televisore esegue la riproduzione della registrazione della registrazione tino alla fine. La registrazione viene quindi sospesa.
 Riproduzione al

rallentatore

NOTA: è possibile richiamare il menu "CONTENUTO HARD DISC" se si preme il pulsante **centrale**. La barra visualizzata in alto indica il livello di riempimento dell'hard disc. Un puntino rosso indica una registrazione protetta. Per ulteriori informazioni sulla protezione, vedere pagina 27.

# Accesso al BeoMaster 5

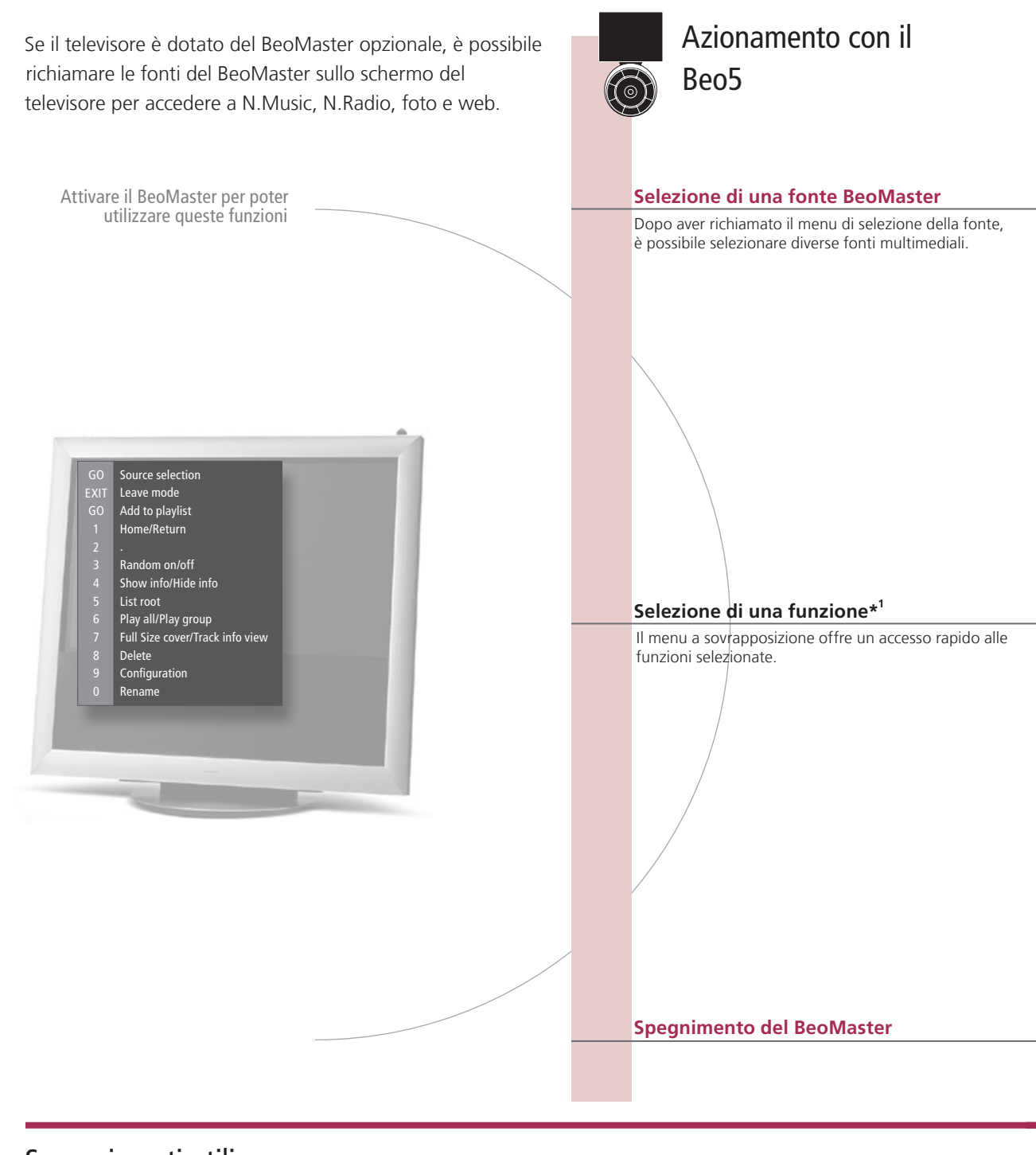

# Suggerimenti utili

<sup>1</sup>\*Menu a sovrapposizione II menu a sovrapposizione visualizza le opzioni disponibili con la fonte selezionata.

12

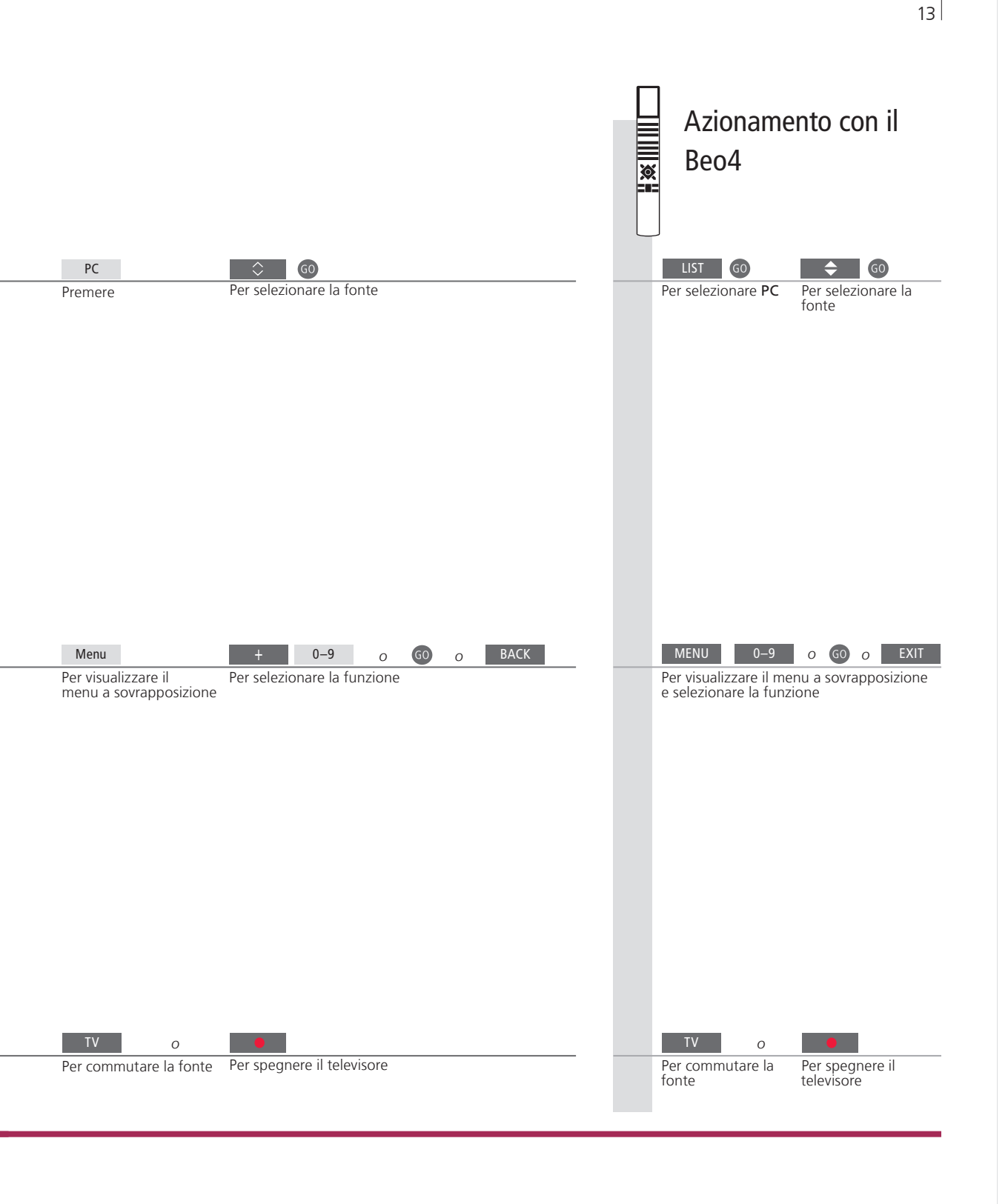

**Telecomando** Il telecomando consente di attivare e disattivare le fonti, cercare stazioni o brani musicali specifici, accedere a funzioni aggiuntive e regolare il volume.

NOTA: per ulteriori informazioni sul BeoMaster, vedere la guida fornita con il BeoMaster.

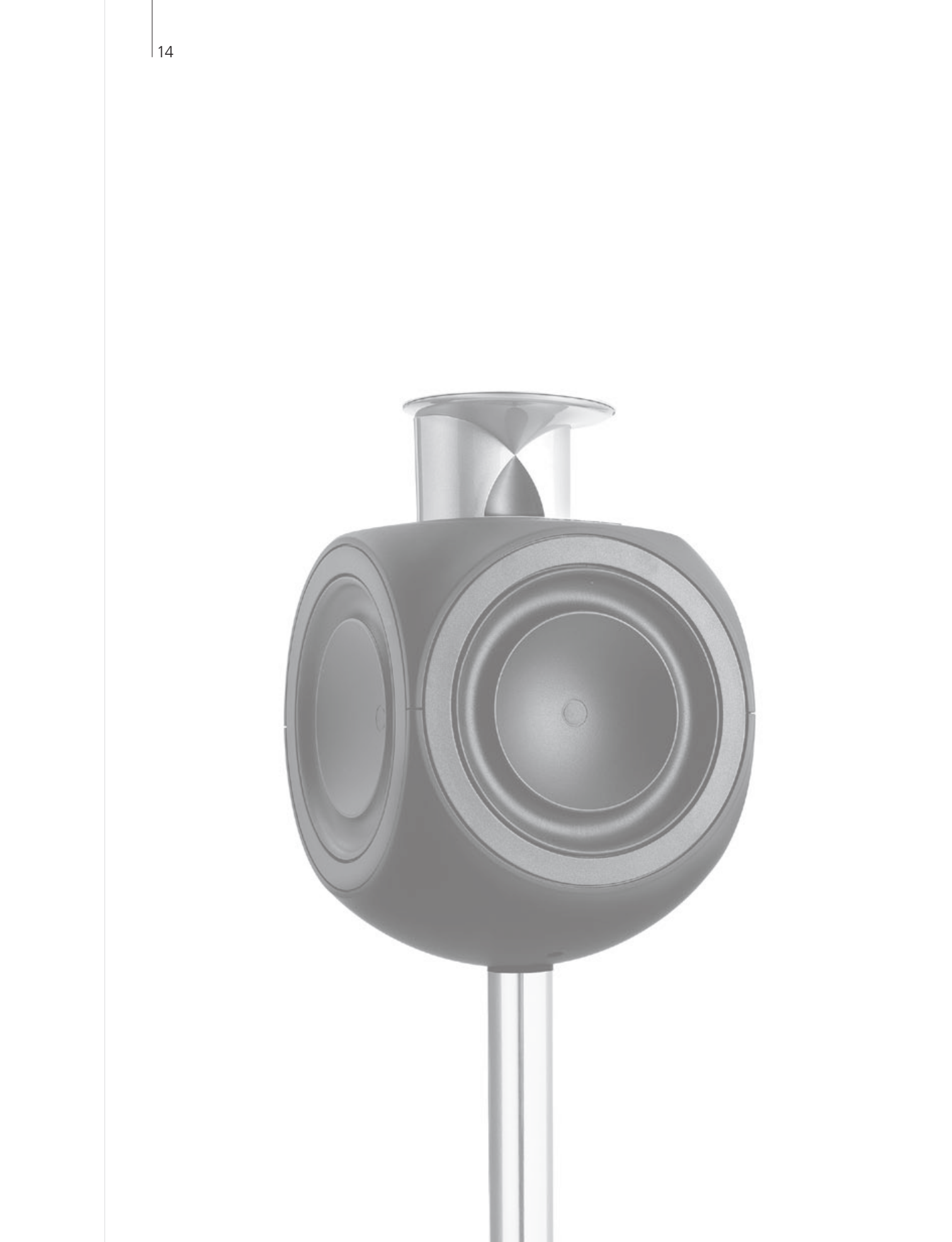

# Indice – BeoLink

- 16 Sistema BeoLink
- 18 Collegamento e configurazione di un impianto audio
- 20 Collegamento e configurazione di un sistema BeoLink
- 21 Il televisore in una stanza collegata
- 22 Due televisori nella stessa stanza

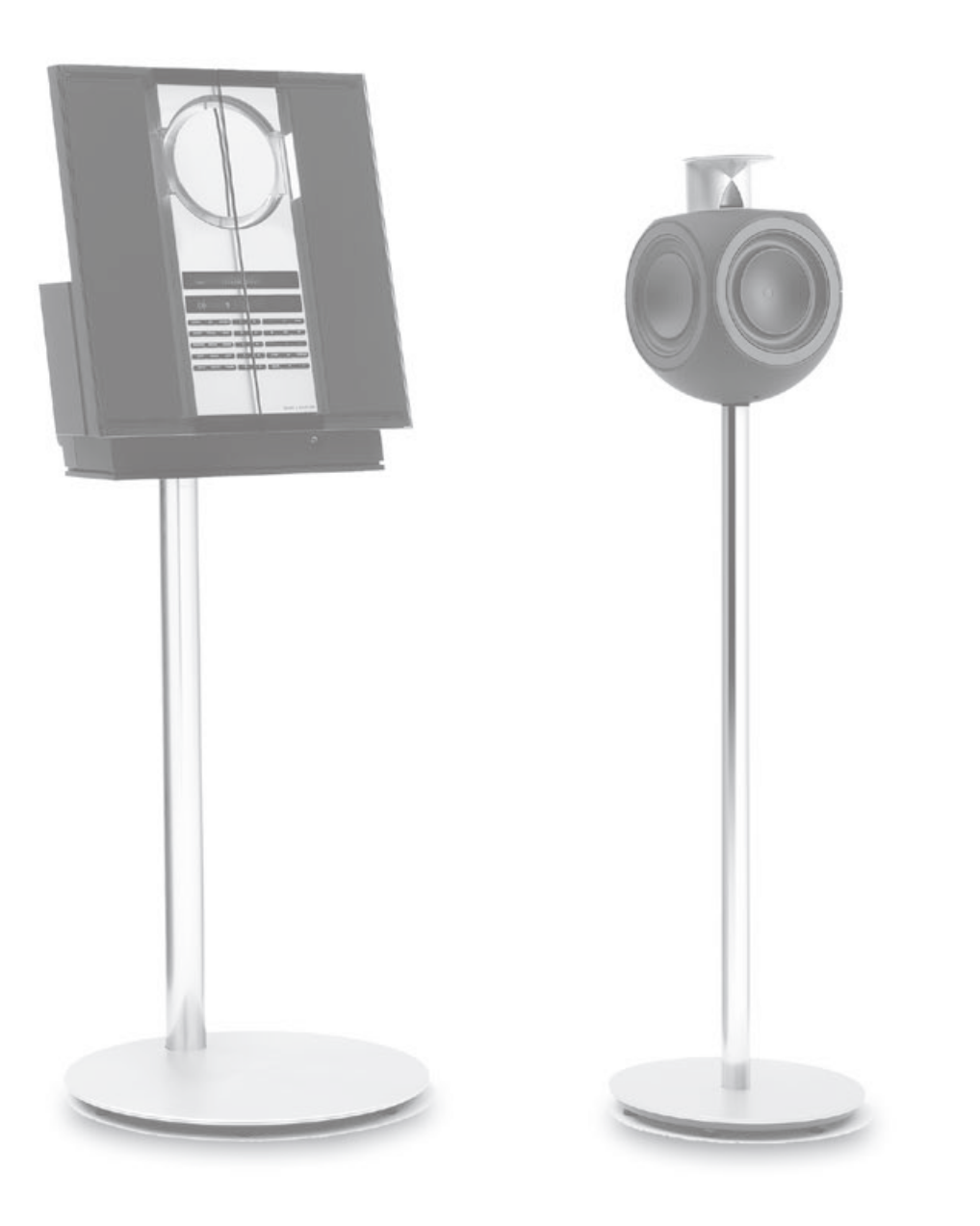

BeoLink

# Sistema BeoLink

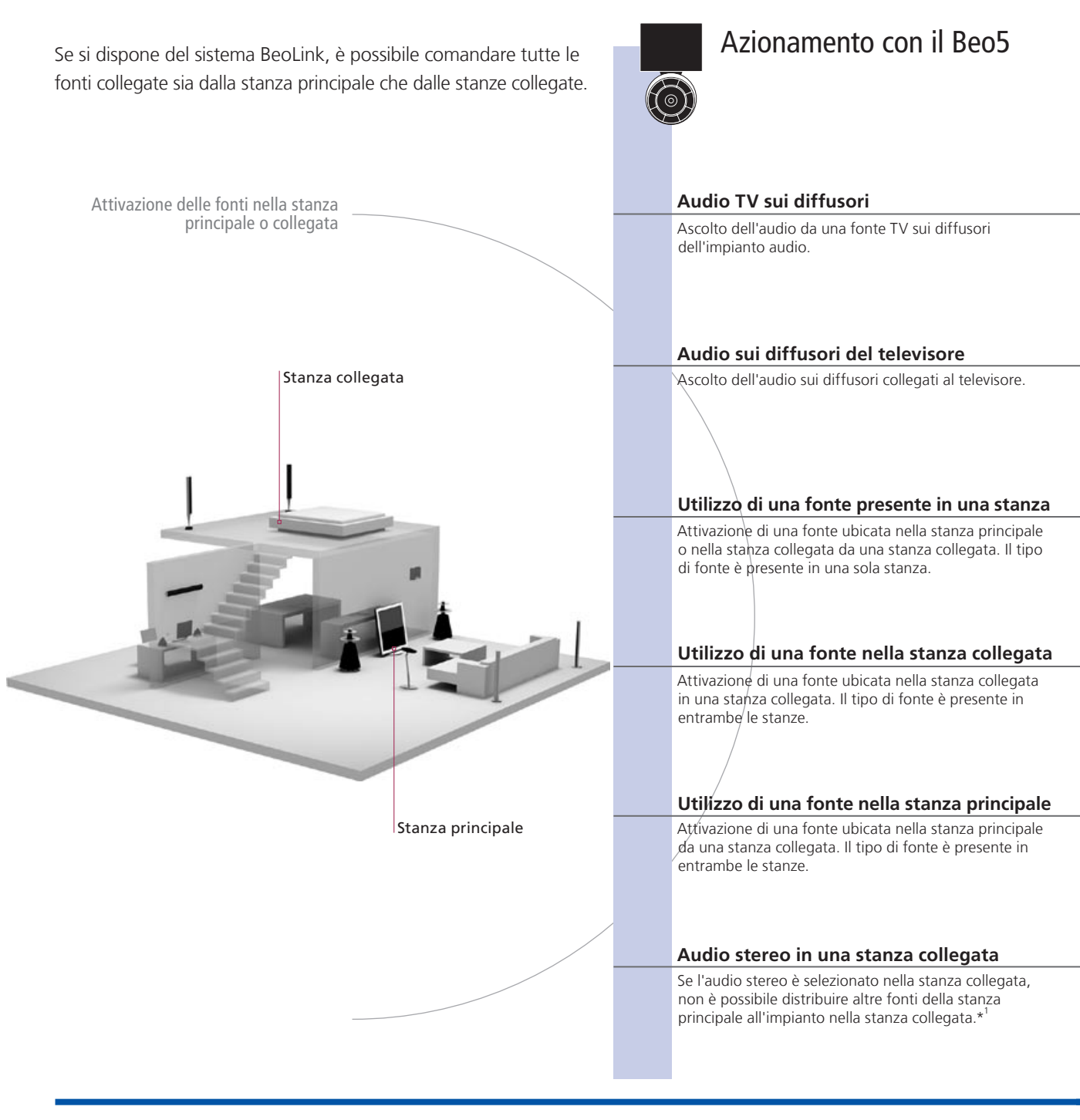

# Suggerimenti utili

| Opzioni                 | Per poter utilizzare adeguatamente tutte le funzioni, i prodotti devono essere impostati sulle opzioni corrette. Vedere pag. 18.                              |
|-------------------------|----------------------------------------------------------------------------------------------------|
| Fonte stanza principale | Questa è la fonte centrale dalla quale è possibile distribuire audio e immagini alle fonti nella stanza collegata.                                            |
| Fonte stanza collegata  | Questa fonte è collocata nella stanza collegata e, tramite questa fonte, è possibile ricevere audio e immagini dalle fonti della stanza principale collegate. |
| Impianto audio          | Solo impianti audio Bang & Olufsen con supporto Master Link integrato nel televisore.                                                                         |

16

Azionamento con il Beo4 0 τv Selezionare la zona Selezionare la fonte video Selezionare Selezionare la fonte video dei diffusori CD Selezionare la Selezionare la fonte audio Selezionare Selezionare la fonte audio zona dei diffusori TV RADIO Selezionare la Utilizzare la fonte nel modo consueto Selezionare la Utilizzare la fonte nel modo fonte consueto fonte ΤV T∖ Utilizzare la fonte nel modo consueto Selezionare la Utilizzare la fonte nel modo Selezionare la fonte fonte consueto Link TV Premere Selezionare la Utilizzare la fonte nel modo consueto Selezionare Selezionare la Utilizzare la fonte LINK\* fonte nel fonte modo consueto ΤV AV DTV Selezionare AV\*<sup>2</sup> Selezionare la fonte della stanza Accendere il Premere Accendere il Selezionare la televisore principale televisore fonte della stanza principale

<sup>1</sup>\*Audio In genere, l'audio distribuito da una fonte video nella stanza principale, quale un set-top box, viene trasmesso in mono alla stanza collegata. È possibile tuttavia selezionare l'audio stereo.
 Modifiche alla configurazione della stanza rivenditore Bang & Olufsen di riconfigurare il telecomando Beo5.

<sup>2</sup>\*NOTA: per poter visualizzare i menu **AV** e **LINK** sul Beo4, questi dovranno essere prima aggiunti all'elenco delle funzioni del Beo4. Per ulteriori informazioni, vedere la guida in dotazione con il Beo4.

17

Per utilizzare al meglio un impianto audio/video integrato, basta collegare un impianto audio Bang & Olufsen compatibile al televisore utilizzando un cavo Master Link.

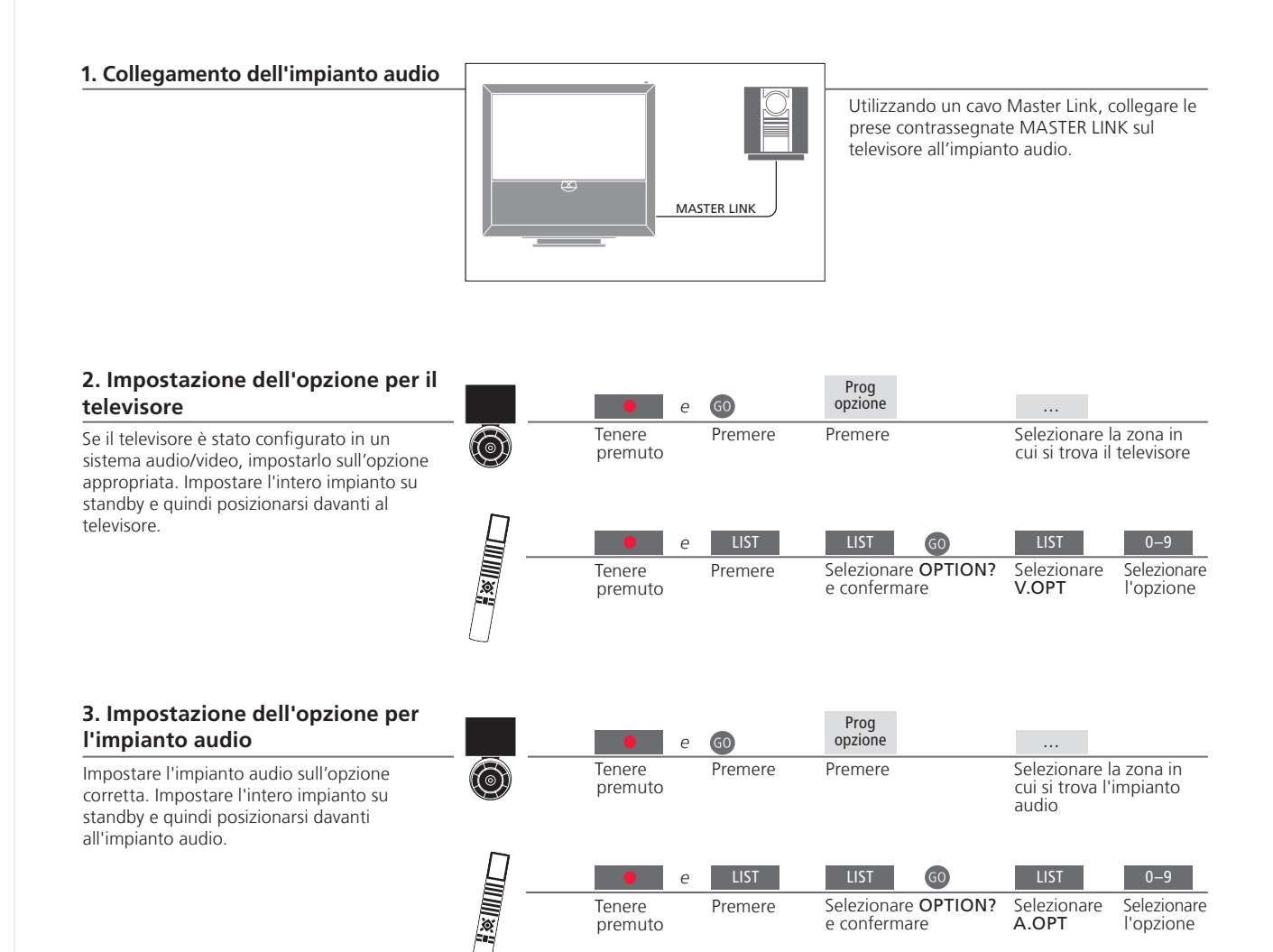

Tenere

premuto

Premere

# Suggerimenti utili

TV e diffusori audio

Selezione delle opzioni

È possibile riprodurre un CD sull'impianto audio utilizzando i diffusori collegati al televisore, oppure sintonizzarsi su un programma televisivo e inviare l'audio ai diffusori dell'impianto audio. Se si dispone del telecomando Beo4, le opzioni per il televisore possono essere 1, 2 o 4 nella stanza principale e 5 o 6 in una stanza collegata. Le opzioni per l'impianto audio possono essere 0, 1, 2, 5 e 6. Vedere anche pagina 21.

Selezionare OPTION?

e confermare

Selezionare

A.OPT

Selezionare

l'opzione

L'impianto audio/video può essere collocato in un'unica stanza oppure in due stanze, con il televisore in una stanza e l'impianto audio, completo di un set di diffusori, in un'altra.

### Selezione delle opzioni

Per impostare le opzioni corrette con il telecomando Beo5, è necessario selezionare la zona in cui si trova il prodotto; vedere pag. 18. Per impostare le opzioni corrette con il telecomando Beo4, consultare la panoramica delle opzioni in questa pagina.

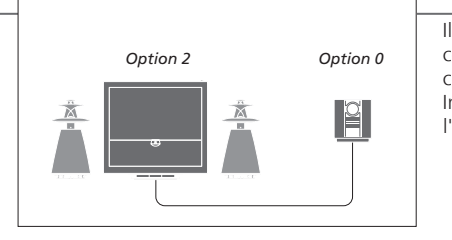

Il televisore e l'impianto audio sono configurati in una stanza con tutti i diffusori collegati al televisore. Impostare il televisore sull'opzione 2 e l'impianto audio sull'opzione 0.

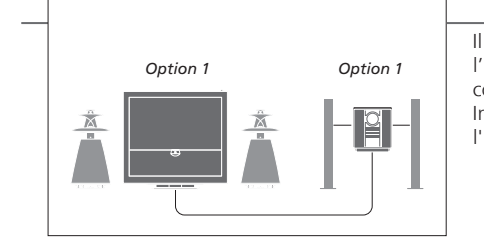

Il televisore (con o senza diffusori collegati) e l'impianto audio (con un set di diffusori collegato) sono configurati in un'unica stanza. Impostare il televisore sull'opzione 1 e l'impianto audio sull'opzione 1.

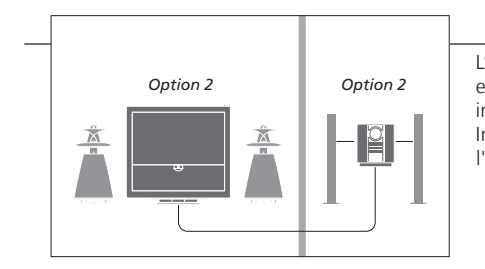

L'impianto audio è configurato in una stanza e il televisore (con o senza diffusori collegati) in un'altra. Impostare il televisore sull'opzione 2 e l'impianto audio sull'opzione 2.

**Opzioni** Per ulteriori informazioni sulle opzioni 4, 5 e 6, vedere le pagine 21–22.

NOTA: non tutti gli impianti audio Bang & Olufsen possono essere integrati al televisore.

Collegamento e configurazione di un sistema BeoLink per la visualizzazione di immagini e l'ascolto dell'audio in stanze collegate. È possibile, per esempio. collegare il televisore nel soggiorno a un altro impianto video o configurare una coppia di diffusori in un'altra stanza.

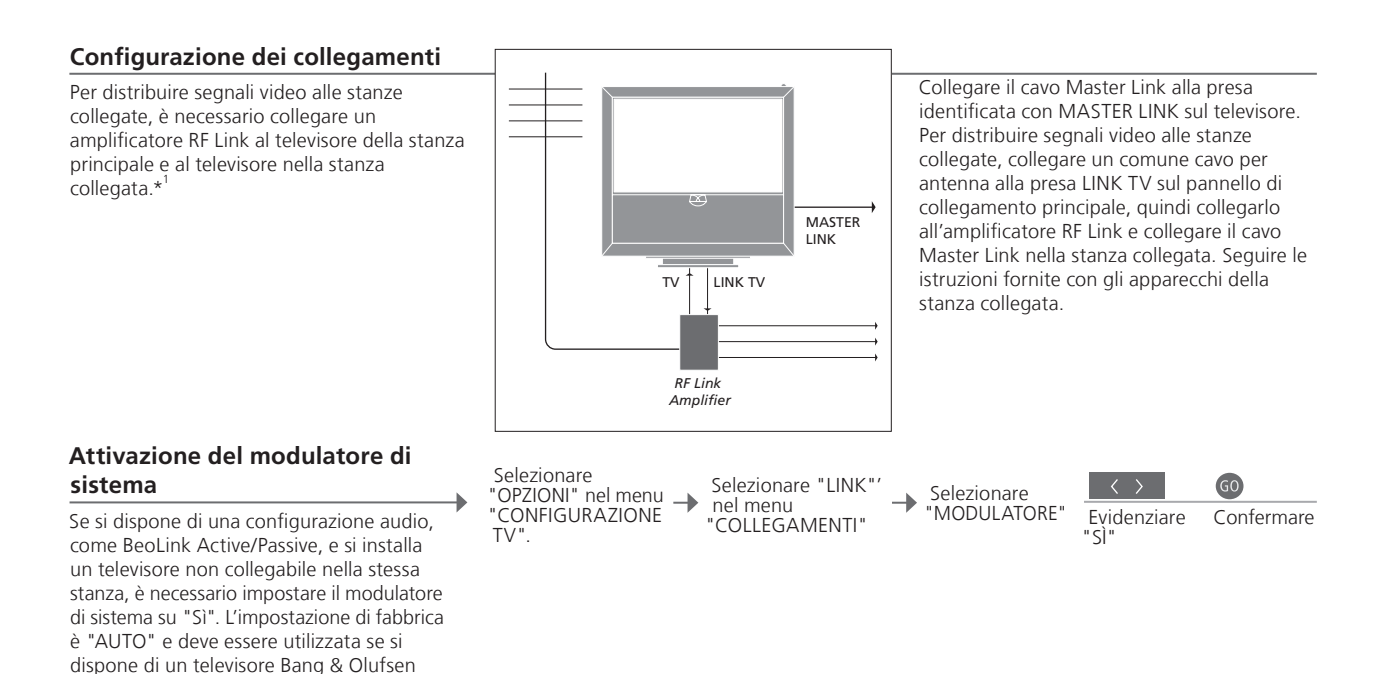

### Modifica della freguenza di collegamento

collegabile.

Se, ad esempio, un canale TV locale viene trasmesso sulla stessa freguenza dell'impostazione di fabbrica utilizzata dal sistema BeoLink, ovvero 599 MHz, è opportuno sintonizzare il modulatore di sistema su una frequenza libera.\*\*

Selezionare "OPZIONI" nel menu 'CONFIGURAZIONE

TV"

Selezionare "LINK" nel menu "COLLEGAMENTI

Selezionare ┢ "FREQUENZA"

Reperire freguenza

libera

GO Confermare

# Suggerimenti utili

<sup>1</sup>\*Apparecchi Se un impianto audio è già collegato alla presa MASTER LINK e si desidera collegati collegare altri dispositivi, è opportuno dividere il cavo Master Link in due e unirlo al cavo proveniente dalla stanza collegata per mezzo di una speciale scatola di giunzione. Per assistenza, rivolgersi al rivenditore Bang & Olufsen.

collegamento

<sup>2</sup>\*Frequenza di Se viene modificata la frequenza di collegamento del televisore nella stanza principale, verificare che anche la freguenza di collegamento nella stanza collegata venga modificato di conseguenza.

NOTA: solo fonti con un segnale analogico possono essere distribuite da un televisore nella stanza principale all'impianto collocato nella stanza collegata.

### Il televisore in una stanza collegata

Se si dispone del sistema BeoLink, è possibile comandare tutti gli impianti collegati tramite il televisore in una stanza collegata.

# Collegamento televisore in stanza collegata

Se il televisore viene collegato per essere utilizzato in una stanza collegata, seguire la procedura descritta di seguito.

 Collegare il televisore della stanza collegata alla rete di alimentazione elettrica.
 Utilizzare il televisore della stanza collegata sull'opzione corretta.
 Scollegare il televisore della stanza collegata dalla rete di alimentazione.
 Eseguire i collegamenti necessari.
 Ricollegare il televisore della stanza collegata alla rete di alimentazione.

# Impostazione dell'opzione per il televisore nella stanza collegata

Per il corretto funzionamento dell'intero impianto è importante che il televisore nella stanza collegata sia stato programmato sull'opzione corretta prima di collegarlo all'impianto nella stanza principale. Posizionarsi davanti al televisore nella stanza collegata.

|   | •                 | е | 60      | Prog<br>opzione                            |                                  |                              |
|---|-------------------|---|---------|--------------------------------------------|----------------------------------|------------------------------|
| Ø | Tenere<br>premuto |   | Premere | Premere                                    | Selezionare l<br>cui si trova il | a zona in<br>televisore      |
|   |                   | е | LIST    | LIST GO                                    | LIST                             | 6                            |
|   | Tenere<br>premuto |   | Premere | Selezionare <b>OPTION?</b><br>e confermare | Selezionare<br>V.OPT             | Selezionare<br>opzione<br>6* |

| BeoMaster      | Se il televisore è dotato di un BeoMaster, non può essere configurato e  |
|----------------|--------------------------------------------------------------------------|
|                | utilizzato in una stanza collegata.                                      |
| Programmazione | Programmazione di una riproduzione con timer sul televisore nella stanza |
| con timer      | principale.                                                              |

<sup>1</sup>\*NOTE: se si dispone del Beo4 e si collega il televisore per l'uso in una stanza collegata in cui sono già collegati altri impianti come, ad esempio, dei diffusori, è necessario impostare il televisore sull'opzione 5. Se due televisori sono installati nella stessa stanza e si usa un solo telecomando per entrambi, per un corretto funzionamento degli apparecchi è essenziale che i televisori siano impostati sulla opzione corretta.

### Impostazione dell'opzione corretta

Se il televisore viene posizionato in una stanza già dotata di un televisore Bang & Olufsen e i comandi del telecomando possono essere ricevuti da entrambi i televisori, è necessario modificare l'opzione del televisore secondario per impedire l'accensione simultanea degli apparecchi. Posizionarsi davanti al televisore secondario.

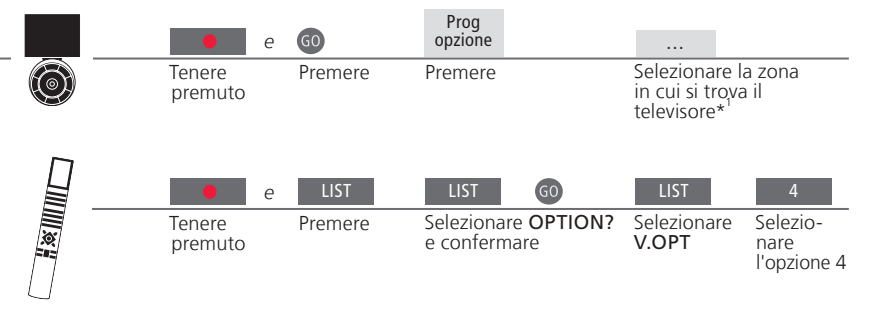

### Beo5 – azionamento dei televisori

In genere, è possibile attivare una fonte premendo il tasto della relativa fonte; tuttavia, se si dispone di un Beo5 e due televisori sono presenti nella stessa stanza, è necessario prima selezionare la zona del televisore che si desidera utilizzare.

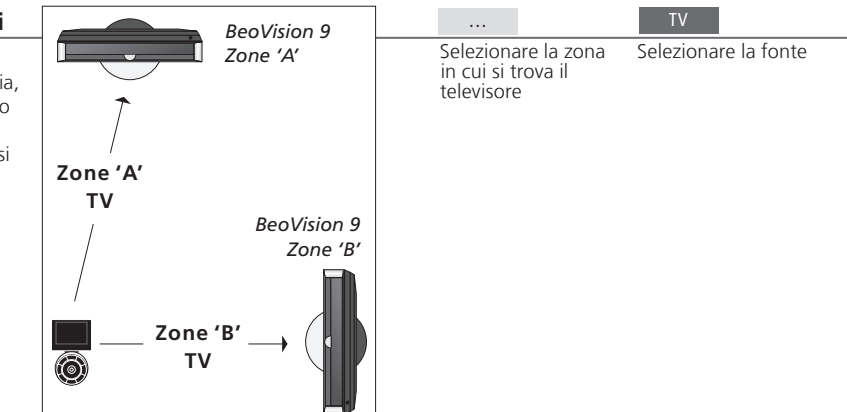

### Suggerimenti utili

Televideo con l'opzione 4

Per poter usare il televideo su un televisore impostato sull'opzione 4, è necessario impostare il Beo4 su **VIDEO 3**. Questo tuttavia limita le funzioni del Beo4 che possono essere usate con i televisori impostati su altre opzioni. Per ulteriori informazioni, vedere la guida fornita con il Beo4.

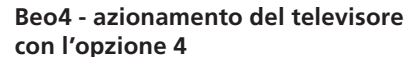

In genere, è possibile attivare una fonte premendo il relativo tasto, ma se il televisore è impostato sull'opzione 4, è necessario attenersi alla procedura di seguito per attivare la fonte con il Beo4. Se, tuttavia, si desidera dedicare un telecomando al televisore secondario, contattare il rivenditore Bang & Olufsen.

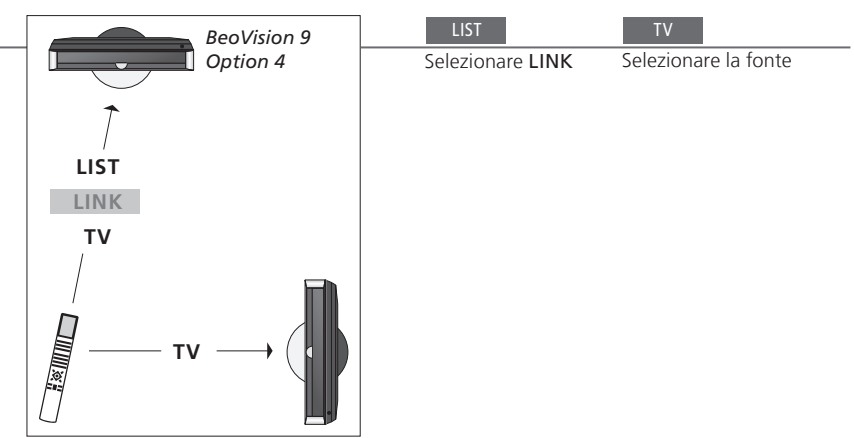

LINK sul Beo4 Per visualizzare LINK sul Beo4, è necessario dapprima aggiungerlo all'elenco delle funzioni del Beo4. Per ulteriori informazioni, vedere la guida in dotazione con il Beo4.

<sup>1</sup>\*NOTA: per ulteriori informazioni sulla scelta delle zone, contattare il rivenditore autorizzato Bang & Olufsen.

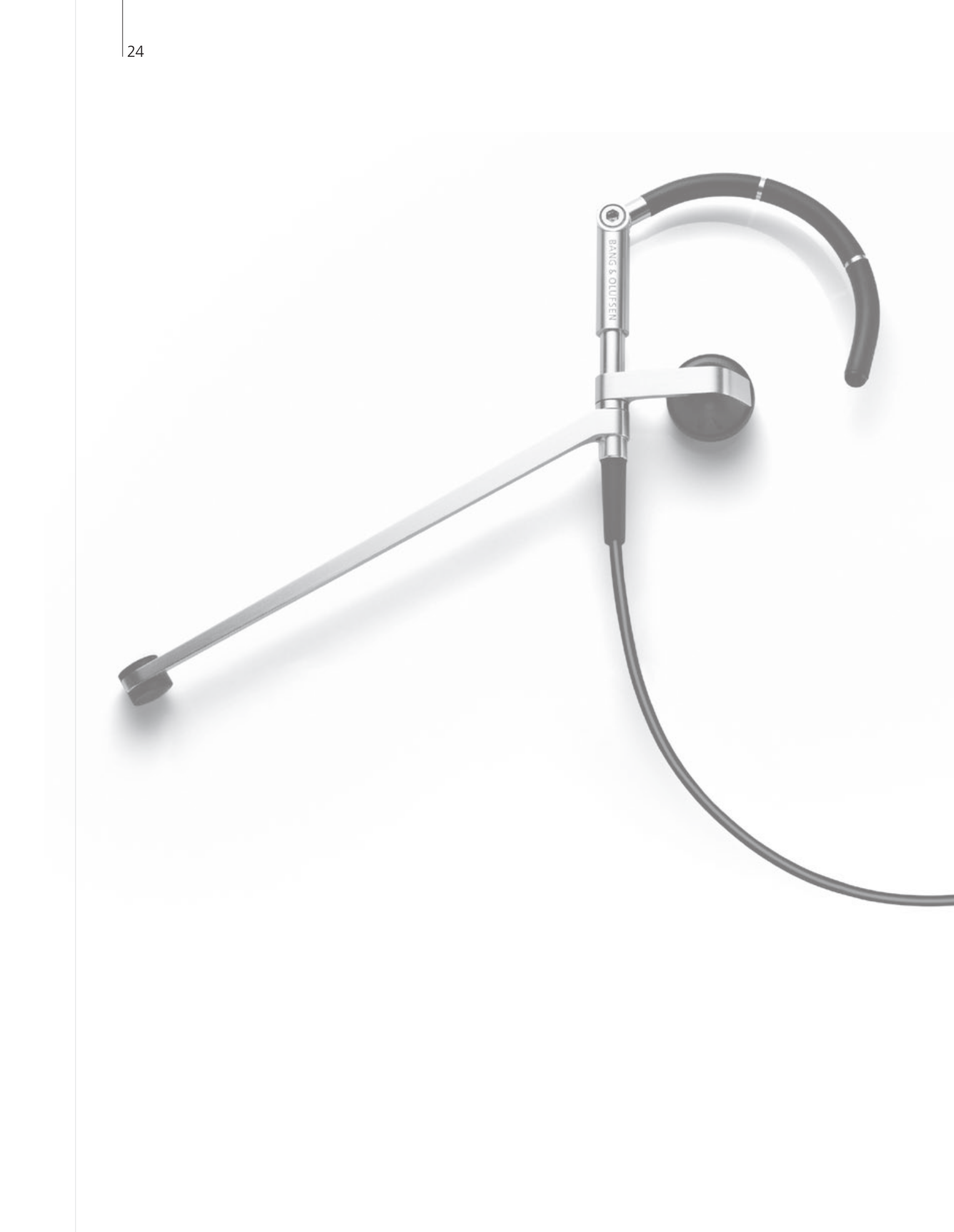

# Indice – Uso avanzato

| 26 | HDR – Registrazione di un programma        |
|----|--------------------------------------------|
| 27 | HDR – Modifica delle registrazioni         |
| 28 | HDR – Copia e raggruppamento registrazioni |
| 29 | HDR – Controllo adulti                     |
| 30 | Audio surround e Home cinema               |
| 31 | Tipo di audio                              |
| 32 | Timer risveglio                            |
| 33 | Riproduzione con timer                     |
| 34 | Modifica e aggiunta canali TV              |
|    |                                            |

- 35 Regolazione delle impostazioni dell'immagine e dell'audio
- 36 Calibrazione dei colori
- 37 Sistema codice PIN
- 38 Configurazione del sintonizzatore
- 40 Azionamento di altri apparecchi con il Beo5 o il Beo4

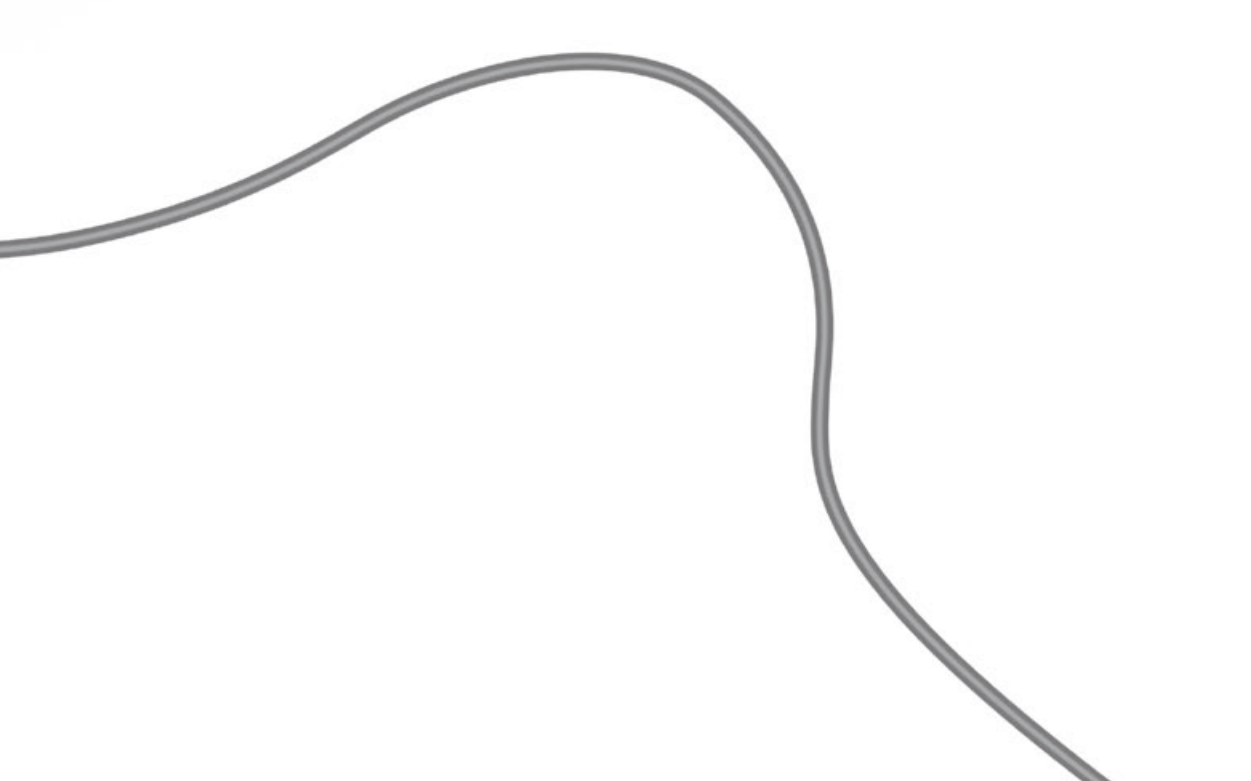

# HDR – Registrazione di un programma

Se il disco rigido opzionale è pieno e viene impostata una registrazione programmata oppure viene avviata una registrazione manuale, il televisore crea automaticamente spazio per la nuova registrazione eliminando guelle vecchie non protette.

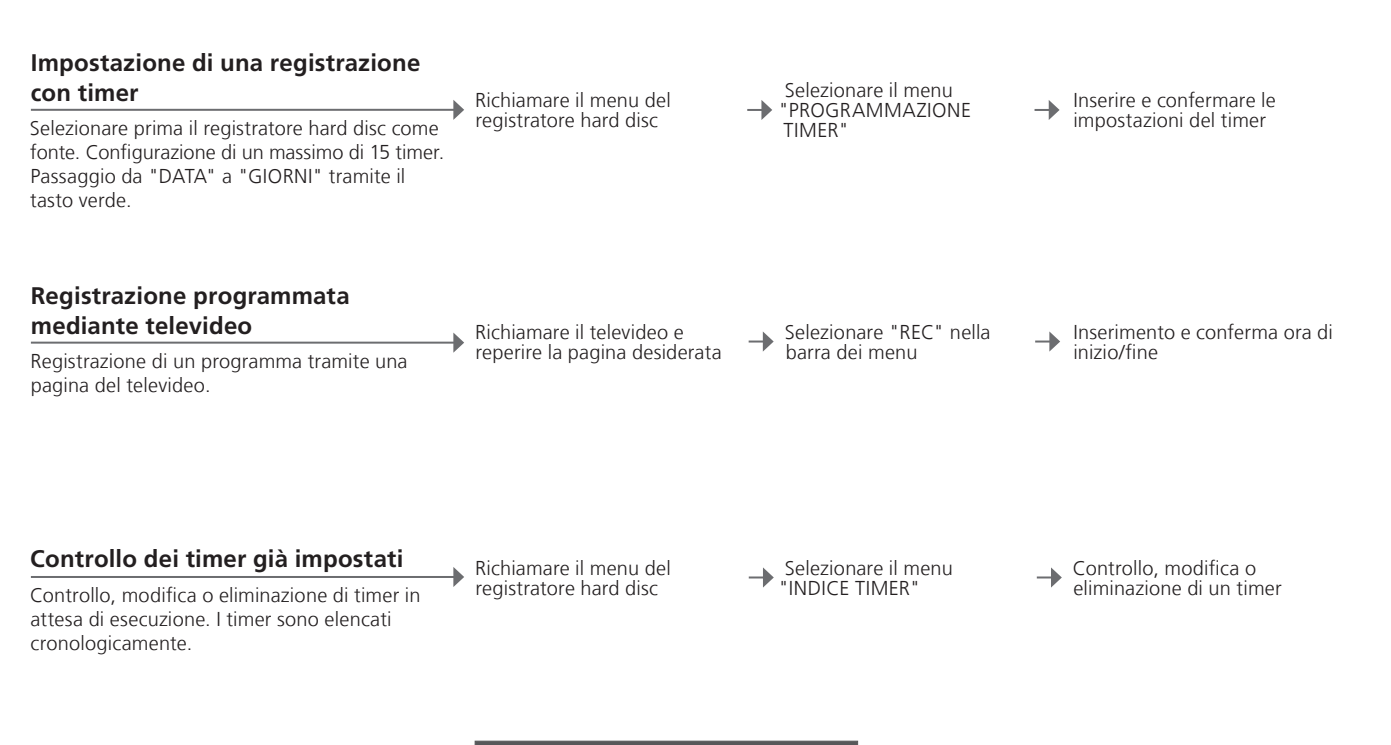

| TIMER INDEX                                                                                                    |                                                                                                    |                                                                    |                                                                                          |
|----------------------------------------------------------------------------------------------------|----------------------------------------------------------------------------------------------------|--------------------------------------------------------------------|------------------------------------------------------------------------------------------|
| TV         23           TV         TV 2 DK           V.AUX         THE SOPRANOS           TV         MTV           V.AUX 2 121           SAT         1222           V.AUX AUSTRALIA | 12:25-13:00<br>14:00-14:45<br>22:00- 23:20<br>12:25-12:00<br>22:00-23:20<br>2:00- 3:20<br>12:15-12:30 | 17 JUN<br>17 JUN<br>19 JUN<br>21 JUN<br>25 JUN<br>25 AUG<br>25 AUG | M - Lunedì                                                                               |
| SAT 43<br>SAT 123<br>SAT CROCODIL<br>TV MTV<br>SAT WRC RALL                                                                                                    | 23:55- 2:15<br>14:00-15:15<br>16:10-17:15<br>18:00-18:30<br>13:00-13:45                               | M-WS<br>MTF<br>-T-TF-S<br>-T-TF-S<br>TF<br>delete ><br>edit O      | T - Martedi<br>W - Mercoledi<br>T - Giovedi<br>F - Venerdi<br>S - Sabato<br>S - Domenica |

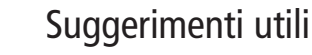

Timer I timer possono essere modificati anche dopo la programmazione, ma alcuni campi non saranno accessibili. Gli orari di inizio e fine in rosso nel menu "INDICE TIMER" indicano le registrazioni che si sovrappongono. Programmazione Nel menu "PROGRAMMAZIONE TIMER" sono incluse delle opzioni con timer aggiuntive se il "LIVELLO FUNZIONI" viene impostato su "AVANZATE". Vedere pag. 59.

NOTA: non è possibile avviare una nuova registrazione se un'altra è già in corso oppure se l'hard disc opzionale è pieno di registrazioni protette. Tenere presente che non è inoltre possibile registrare programmi protetti da copyright di Macrovision.

# HDR – Modifica delle registrazioni

È possibile proteggere, eliminare o denominare le registrazioni. È inoltre possibile dividere una registrazione in due o più parti o tagliarla. Se l'hard disc opzionale è pieno, il televisore crea automaticamente dello spazio per memorizzare le nuove registrazioni eliminando guelle più vecchie.

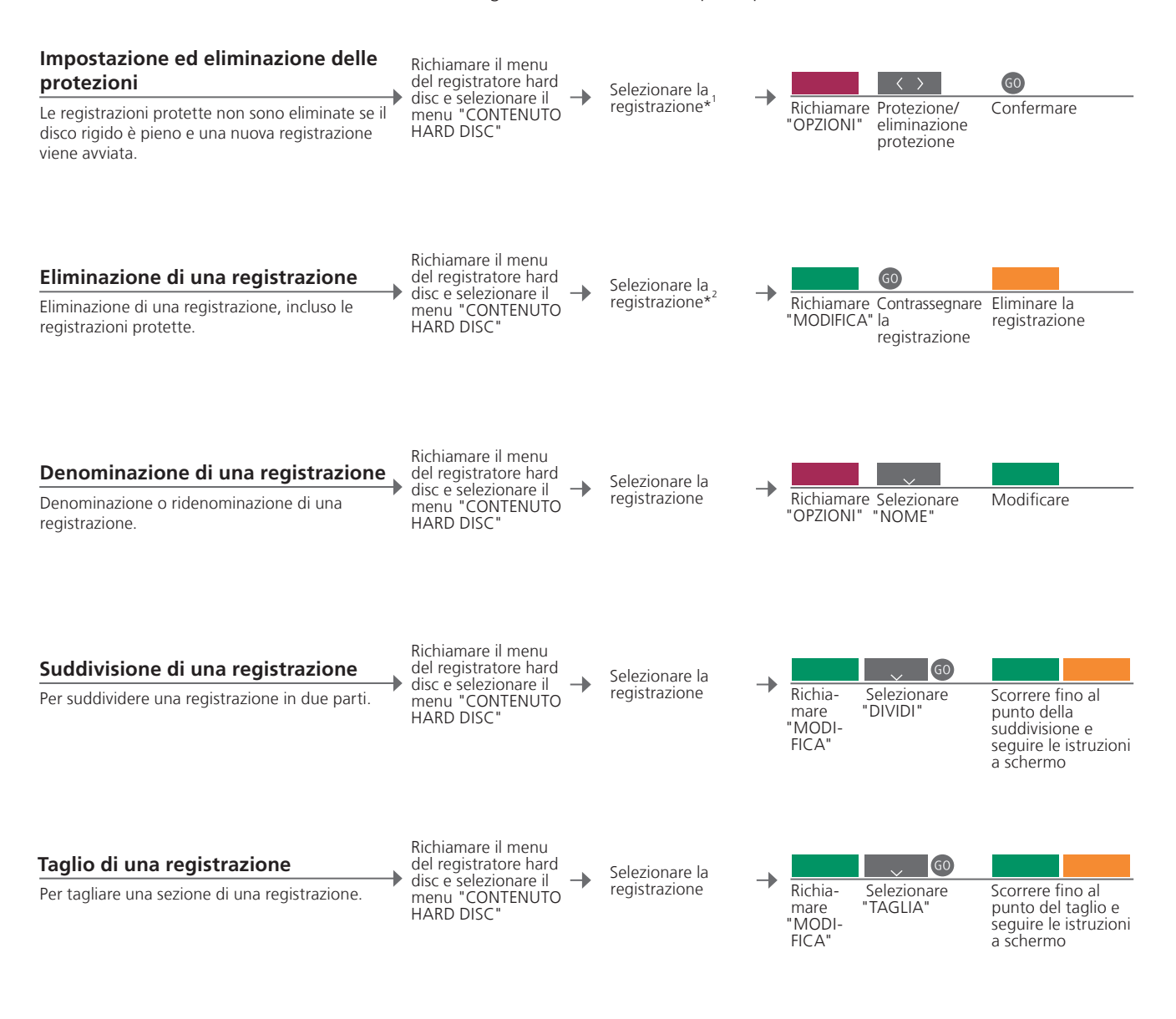

<sup>1</sup>\*Protezione di una Se "LIVELLO FUNZIONI" è impostato su "BASE", basta utilizzare il tasto

Numero massimo di

registrazione rosso per proteggere una registrazione o eliminarne la protezione. <sup>2</sup>\*Eliminazione di una Se "LIVELLO FUNZIONI" è impostato su "BASE", basta premere > per registrazione contrassegnare una registrazione selezionata e guindi premere il tasto giallo per eliminarla. Il numero massimo di registrazioni che possono essere memorizzate sul

registrazioni registratore hard disc è circa 300. Se il numero massimo di registrazioni viene raggiunto, non è più possibile tagliare le registrazioni.

NOTA: le registrazioni protette non vengono mai eliminate. Le registrazioni già visionate o modificate vengono eliminate prima delle registrazioni non ancora visionate o modificate. Le registrazioni più vecchie vengono eliminate per prime.

# HDR – Copia e raggruppamento registrazioni

Con l'HDR è possibile copiare le registrazioni su un videoregistratore esterno per effettuare un back up o per liberare dello spazio sull'hard disc. È inoltre possibile collocare, spostare e ridenominare registrazioni in un gruppo.

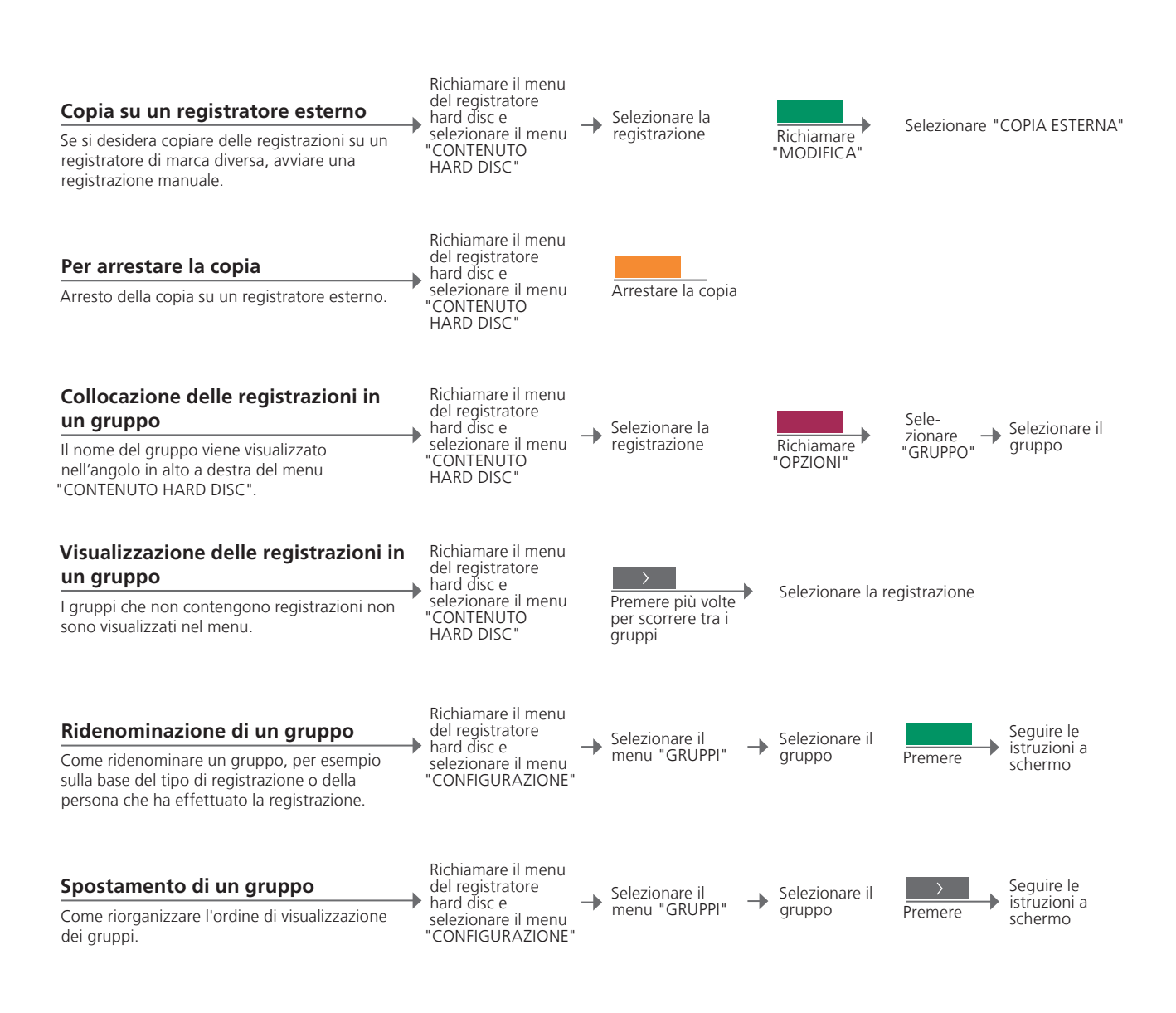

### Suggerimenti utili

Registratore Se il registratore esterno è Bang & Olufsen o se si possiede un DVD esterno Controller Bang & Olufsen, il televisore avvia il registratore e riproduce la registrazione selezionata dall'inizio. In caso contrario, sarà necessario accendere il registratore esterno e avviare manualmente la registrazione. Gruppi Vi sono otto gruppi predefiniti: FILM, SPORT, SCIENZA, NOTIZIE, BAMBINI, FICTION, NATURA e VIAGGI.

NOTA: si consiglia di copiare le registrazioni più importanti su un registratore collegato al televisore. Durante la registrazione, non è possibile riprodurre un'altra registrazione o usare la funzione "replay".

# HDR – Controllo adulti

È possibile limitare l'accesso alle registrazioni attivando la funzione Controllo adulti. Per farlo, è necessario immettere il codice Controllo adulti.

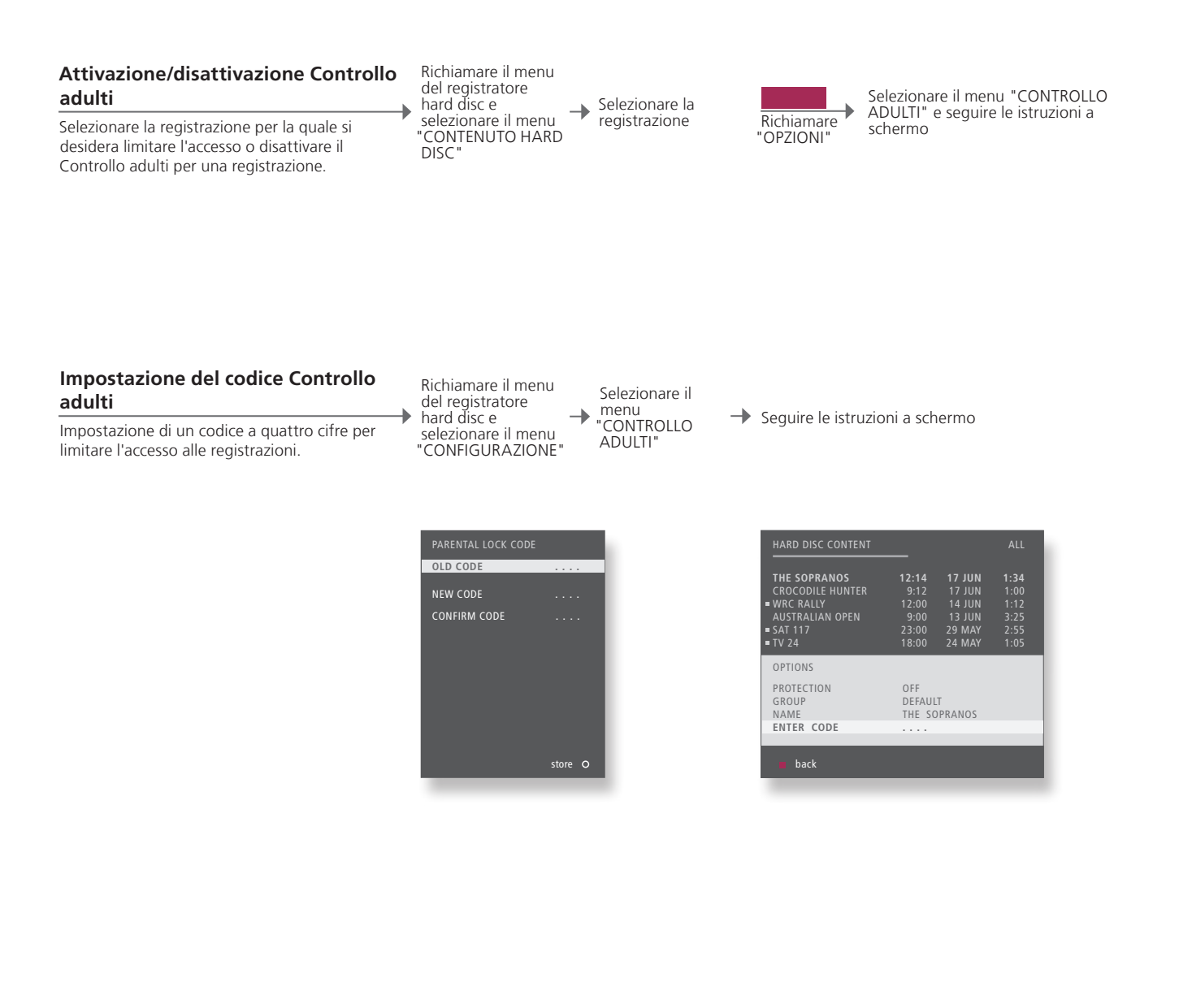

 Controllo adulti
 Il Controllo adulti è disponibile solo se il "LIVELLO FUNZIONI" è impostato su "AVANZATE". Vedere pag. 57.

 Resettaggio codice
 Se si dimentica il codice Controllo adulti, immettere 9999 tre volte quando "CODICE PRECEDENTE" è evidenziato per azzerare il codice (0000, impostazione predefinita). È ora possibile immettere un nuovo codice.

NOTA: viene visualizzato il menu principale se viene immesso un codice errato per tre volte.

29

# Audio surround e home cinema

Se si collegano diffusori e un projettore Bang & Olufsen, è possibile trasformare il proprio televisore in un sistema home cinema con audio surround. È inoltre possibile selezionare un formato d'immagine per personalizzare la visione.

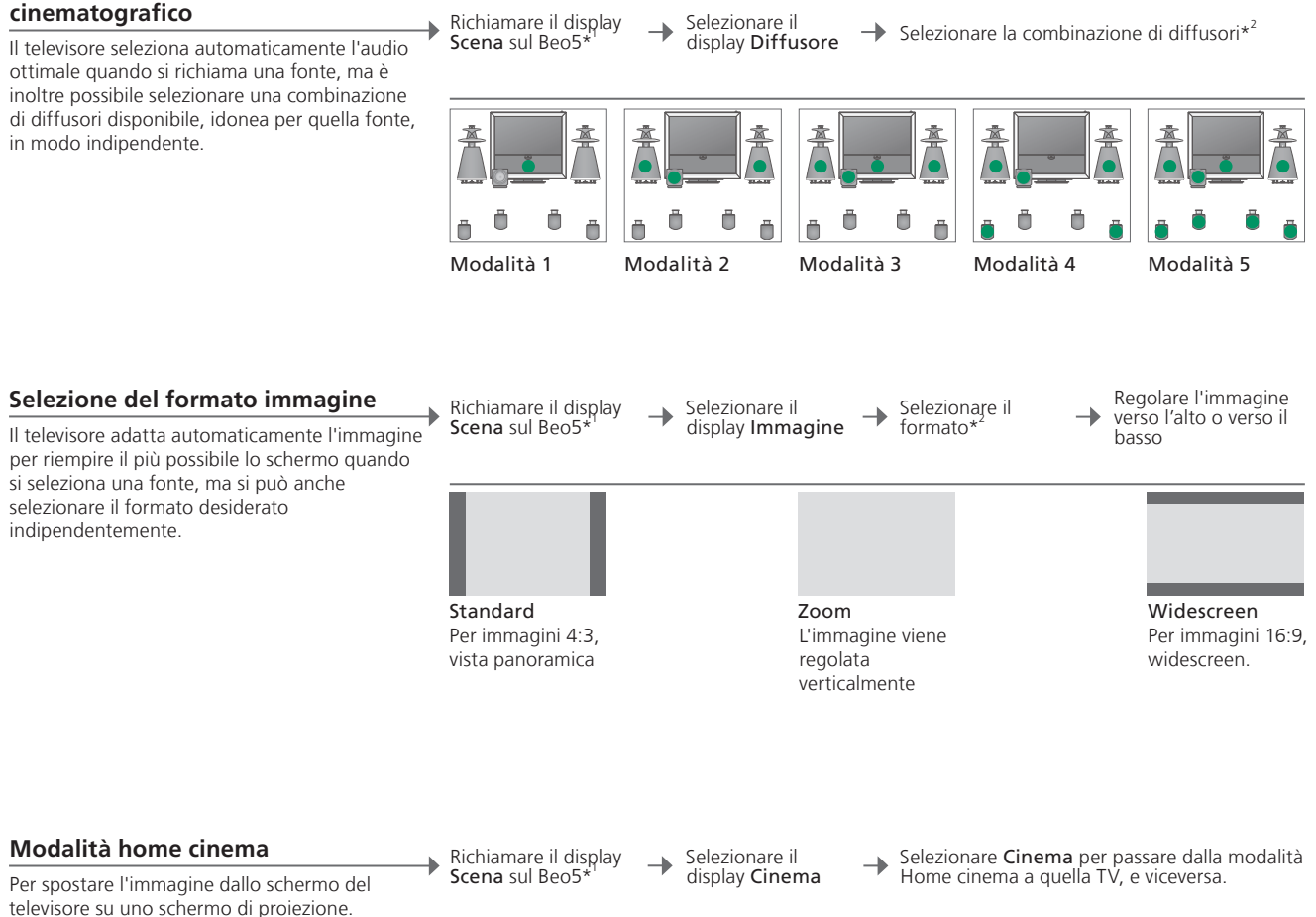

### Selezione dei diffusori per l'audio cinematografico

# Suggerimenti utili

\*Menu Scena Visualizza FORMAT per i formati delle immagini e Home cinema e SPEAKER per le combinazioni dei diffusori sul Beo4.

<sup>2</sup>\*Ottimizza e La combinazione dei diffusori o il formato dell'immagine vengono Variazione ottimizzati se si preme Ottimizza sul Beo5. Sul Beo4, premere GO. Ogni volta che si preme Variazione sul Beo5, si seleziona una variazione di Standard. Sul Beo4, usare ◀ oppure ▶.

Modalità Per passare dalla modalità Home cinema alla modalità TV sul Beo4, commutazione premere LIST fino a visualizzare FORMAT e quindi premere 0.

NOTA: se al TV sono collegati soltanto due diffusori anteriori, sarà possibile selezionare solo Modalità 1-3. È possibile aggiungere un massimo di due subwoofer BeoLab al televisore.

# Tipo d'audio

Selezione di un audio di tipo diverso durante la visione di un programma televisivo.

| Modifica del tipo di audio o della                                  |                             |                                          |
|---------------------------------------------------------------------|-----------------------------|------------------------------------------|
| lingua                                                              | Audio                       | Audio                                    |
| Come scorrere le diverse tipologie d'audio e le lingue disponibili. | Richiamare il tipo di audio | Premere diverse volte per<br>selezionare |

Tipo di audio o lingua

Il tipo di audio preferito può essere memorizzato durante la sintonizzazione dei canali TV. Vedere pag. 34.

# Timer risveglio

È possibile accendere il televisore automaticamente con il timer risveglio. Il timer risveglio si attiva una sola volta e dura un'ora e viene disattivato dopo la sua esecuzione.

| Impostazione del timer risveglio<br>Selezionare la fonte, il numero di canale e l'ora<br>di avvio.                         | Richiamare il menu<br>→ "CONFIGURAZIONE<br>TV"  | <b>→</b> | Selezionare il menu<br>"RIPRODUZIONE<br>TIMER" | - | Selezionare il menu<br>"TIMER RISVEGLIO" | <b>→</b> | Inserire e confermare<br>le impostazioni      |
|----------------------------------------------------------------------------------------------------|-------------------------------------------------|----------|------------------------------------------------|---|------------------------------------------|----------|-----------------------------------------------|
| Controllo o eliminazione di un timer<br>risveglio<br>Controllo o eliminazione delle impostazioni di<br>un timer risveglio. | Richiamare il menu<br>→ "CONFIGURAZIONE<br>TV". | <b>→</b> | Selezionare il menu<br>"RIPRODUZIONE<br>TIMER" | - | Selezionare il menu<br>"TIMER RISVEGLIO" | <b>→</b> | Modificare e<br>confermare le<br>impostazioni |

|         |                                  | IF (                                                                  |
|---------|----------------------------------|-----------------------------------------------------------------------|
|         | PLAY TIMER IN                    | DEX                                                                   |
| 21 BBC  | PLAY TIMER PF                    | OGRAMMING                                                             |
| 07:00   | WAKE UP TIM                      | ER 07                                                                 |
| ON      |                                  |                                                                       |
|         |                                  |                                                                       |
| store O |                                  | store                                                                 |
|         | 21 BBC<br>07:00<br>ON<br>store O | PLAY TIMER IN<br>21 BBC PLAY TIMER PR<br>07:00<br>ON<br>ON<br>store O |

# Suggerimenti utili

Timer risveglio II timer risveglio funziona solo sul televisore sul quale è stato programmato. Assicurarsi che l'orologio sia impostato sull'ora corretta in modo che il timer risveglio sia eseguito correttamente.

NOTA: il televisore non può essere utilizzato con i timer di riproduzione o di standby fino a quando il timer risveglio non è stato eseguito o disabilitato.

### **Riproduzione timer**

È possibile accendere e spegnere il televisore automaticamente impostando un timer di riproduzione o di standby sull'impianto nella stanza principale.

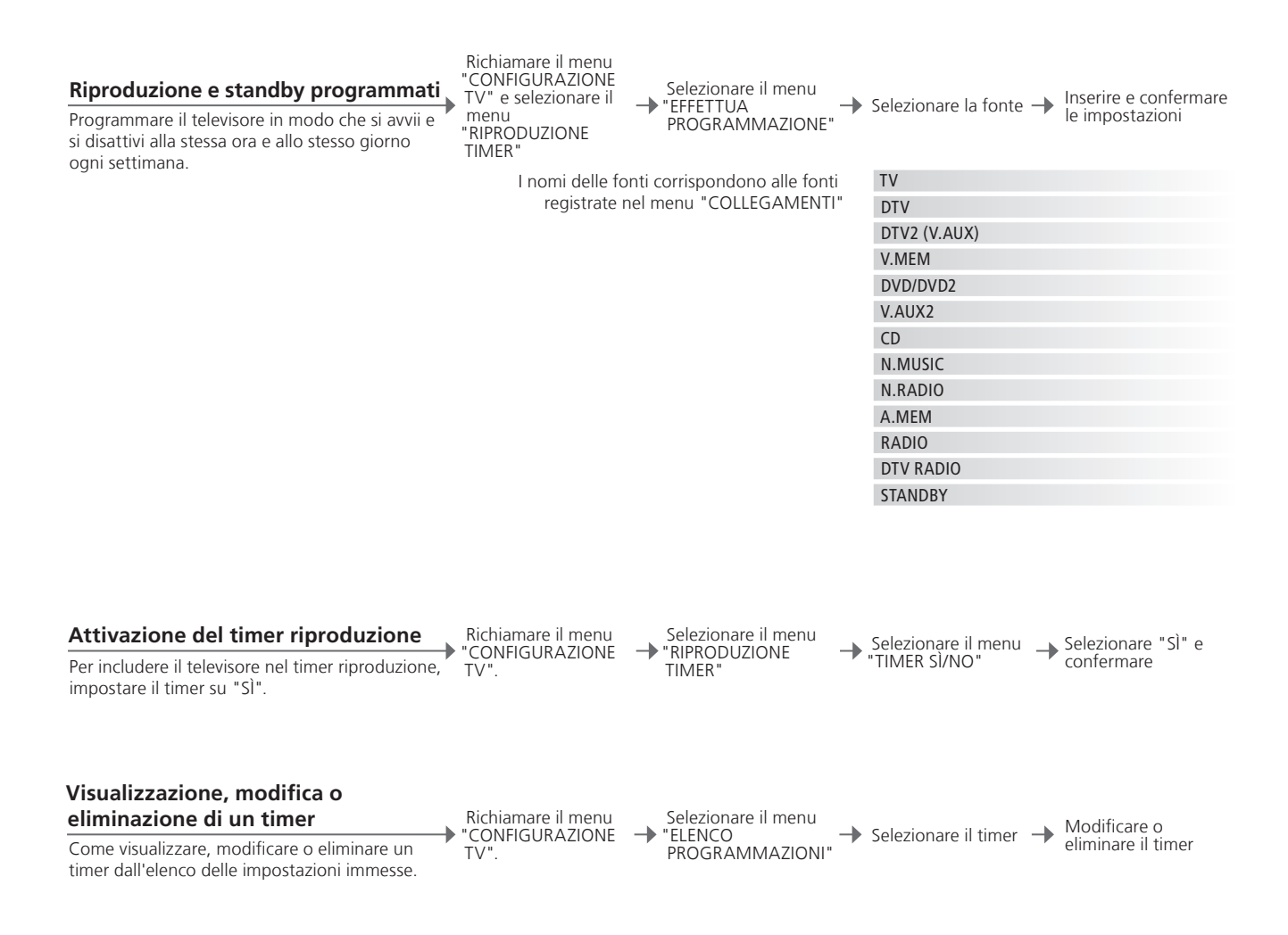

Riproduzione timerImmettere un massimo di sei timer. Assicurarsi che l'orologio sia impostato<br/>sull'ora corretta in modo i timer siano eseguiti come desiderato; vedere<br/>pagina 56. Il televisore non può essere utilizzato con i timer di riproduzione<br/>o di standby fino a quando il timer risveglio non è stato eseguito o disabilitato.SicurezzaPer ragioni di sicurezza, lo stand non ruoterà se il televisore è attivato<br/>tramite un timer di riproduzione.

NOTA: anche gli impianti nella stanza collegata possono eseguire le funzioni di riproduzione o standby programmati. È tuttavia necessario programmare i timer dall'impianto nella stanza principale e attivarli sull'impianto nella stanza collegata.

# Modifica e aggiunta di canali TV

Come riorganizzare l'ordine di visualizzazione dei canali e denominarli. È inoltre possibile eliminare un canale o aggiungere nuovi canali, se disponibili. È possibile infine preimpostare 99 canali TV con i propri numeri di canale.

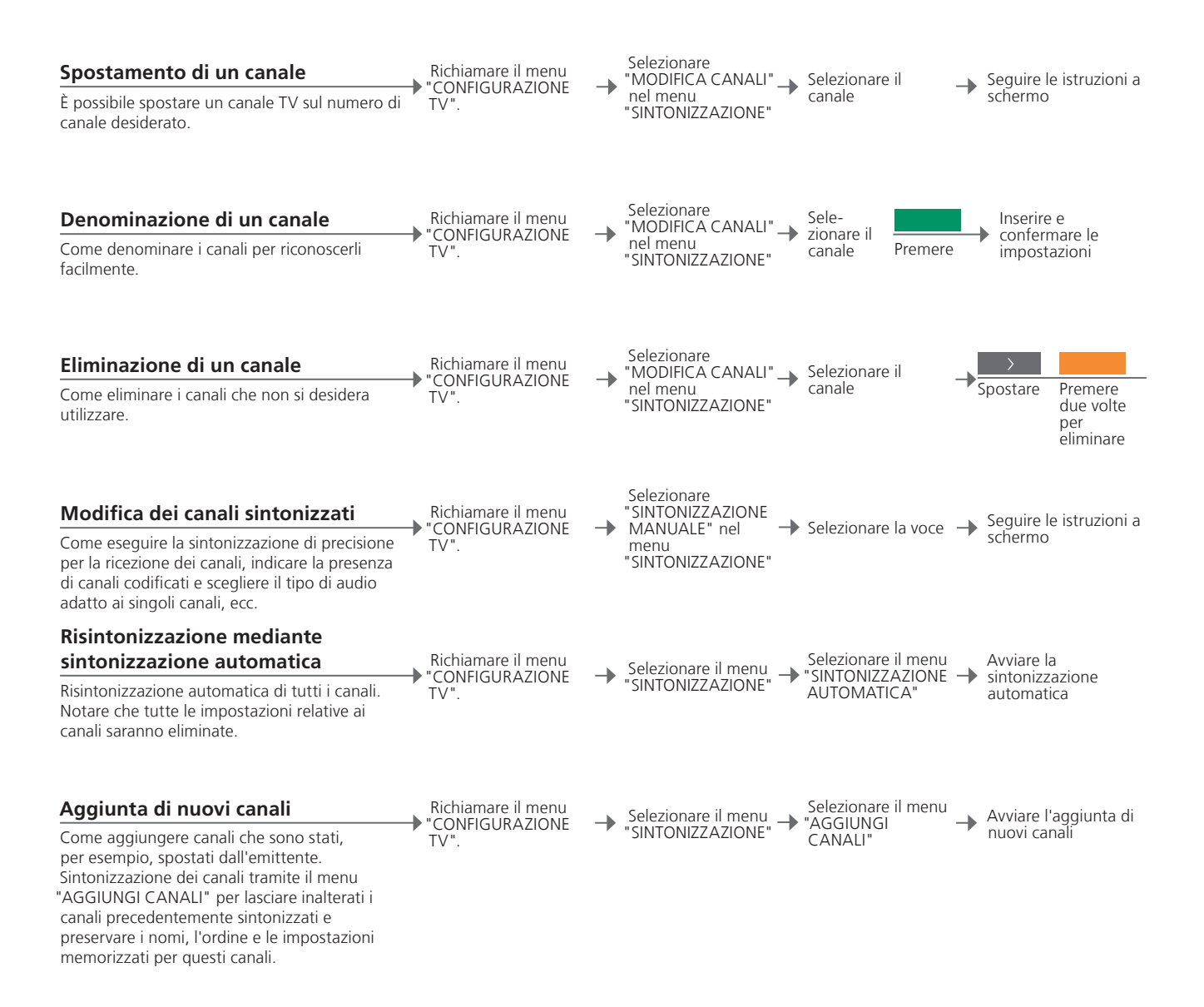

### Suggerimenti utili

"SINTONIZZAZIONE II menu "ALTRO" nel menu "SINTONIZZAZIONE MANUALE" consente di MANUALE" accedere alle voci di menu "SINTONIA FINE", "(DECODER)", "(SISTEMA TV") e "AUDIO".

"SISTEMA TV" Se viene visualizzata la voce "SISTEMA TV", assicurarsi che il sistema di trasmissione corretto sia impostato prima di avviare la sintonizzazione: "B/G" (PAL/SECAM BG), "I" (PAL I), "L" (SECAM L), "M" (NTSC M) e "D/K" (PAL/SECAM D/K). Per ulteriori informazioni, contattare il proprio rivenditore. NOTA: se i canali vengono trasmessi in due lingue e si desidera riprodurle entrambe, è possibile memorizzare due volte il canale, una volta per ciascuna lingua.

# Regolazione delle impostazioni dell'immagine e dell'audio

Le impostazioni dell'immagine e dell'audio sono pre-programmate su valori neutri che soddisfano la maggior parte delle condizioni di visione e di ascolto. È possibile tuttavia modificarle in base alle necessità.

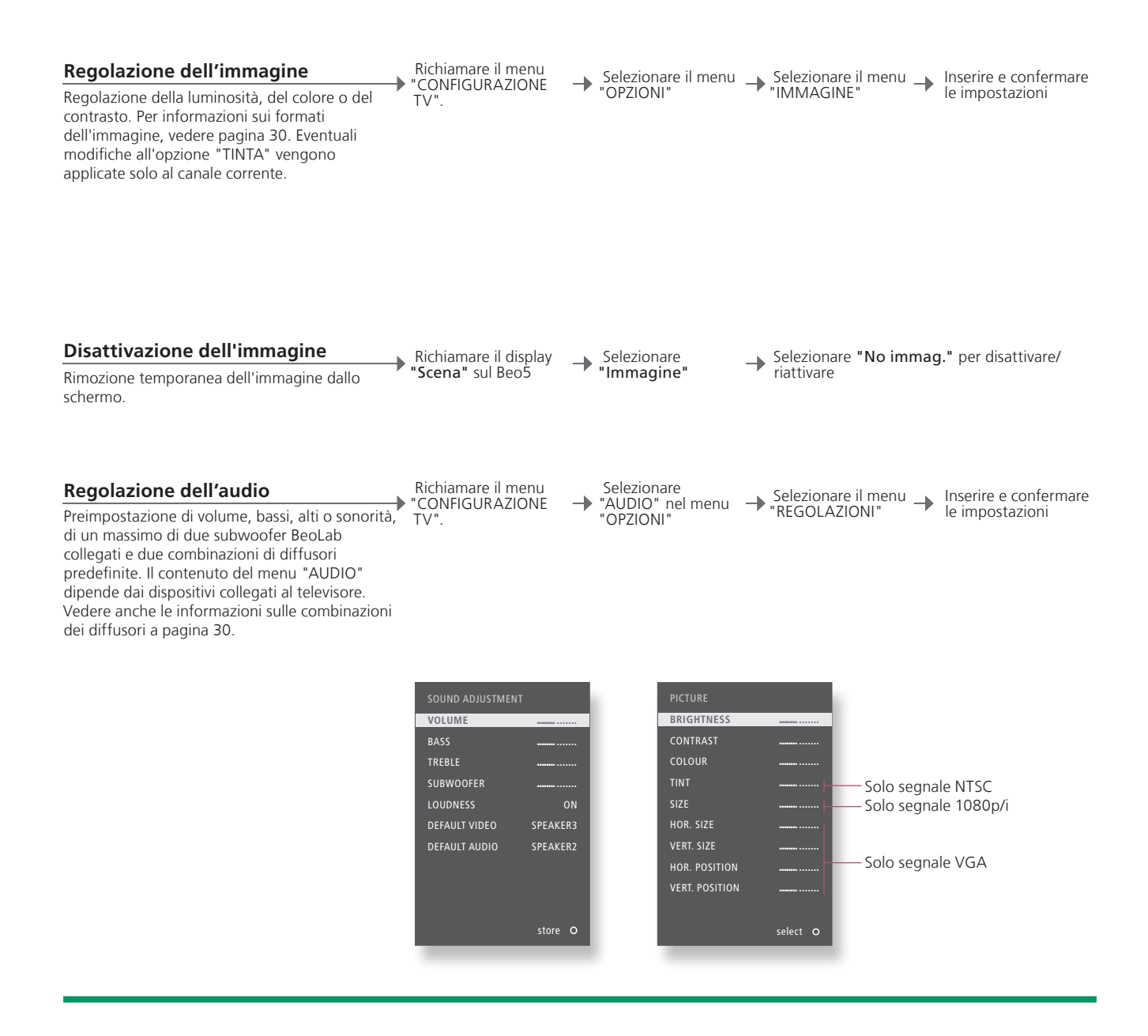

Impostazioni<br/>temporaneePer memorizzare solo le impostazioni video e audio fino a quando non si<br/>spegne il televisore, premere senza rilasciare BACK invece del tasto<br/>centrale quando si confermano le impostazioni.NOTA: e<br/>videogio<br/>in forma<br/>lungo pe<br/>la visuali<br/>residual"VIDEO PREDEF."La combinazione di diffusori selezionata nel sottomenu "VIDEO PREDEF."<br/>viene attivata automaticamente quando si attiva una fonte video del televisore.NOTA: e<br/>videogio<br/>in forma<br/>lungo pe<br/>la visuali<br/>residual (

NOTA: evitare di lasciare immagini ferme (loghi, videogiochi, immagini computerizzate e immagini in formato 4:3) visualizzate sullo schermo per un lungo periodo di tempo. Ciò potrebbe causare la visualizzazione permanente di un'immagine residua (burn-in) sullo schermo stesso.

# Calibrazione dei colori

La funzione Automatic Colour Management assicura la visualizzazione di colori perfetti sullo schermo. Durante la calibrazione, un braccio sensore ubicato nella cornice del televisore si attiva e una barra sullo schermo cambia continuamente fra diverse sfumature di grigio.

### **Calibrazione automatica**

Ogni circa 100 ore di uso, il televisore avvia la calibrazione automaticamente quando si preme il pulsante di standby.

Raccomandiamo di lasciare che il televisore effettui la calibrazione automaticamente, e non manualmente.

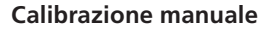

Perché il menu "AUTO COLOUR MANAGEMENT" sia disponibile, il televisore deve essere acceso per più di due minuti e trovarsi in modalità TV. Richiamare il menu CONFIGURAZIONE

→ Selezionare il menu → "OPZIONI"

Attivare "AUTO COLOUR MANAGEMENT"

Il processo di calibrazione si avvia\*<sup>1</sup>

Dopo la calibrazione manuale

Il braccio sensore si ritira e il televisore si commuta sull'ultima fonte selezionata

→ Il messaggio "CALIBRAZIONE COMPLETATA" viene brevemente visualizzato sullo schermo

# Suggerimenti utili

\*Calibrazione manuale Calibrazione non riuscita

<sup>1</sup>\*Calibrazione Tutto il testo viene rimosso dallo schermo, il braccio sensore si attiva e il manuale processo di calibrazione ha inizio.

**Calibrazione** Se il braccio sensore non si attiva correttamente, la calibrazione non non riuscita viene effettuata e il braccio si disattiva, ritraendosi, se necessario. Se la calibrazione è stata avviata automaticamente, il televisore proverà a effettuare la calibrazione allo spegnimento successivo.

NOTA: non spegnere l'impianto o scollegarlo dalla rete elettrica durante la calibrazione.

# Sistema codice PIN

Il sistema del codice PIN previene l'utilizzo del televisore da parte di persone non autorizzate. Se il sistema con codice PIN è attivato e il televisore viene scollegato dalla rete di alimentazione per 15–30 minuti, il sistema si inserisce.

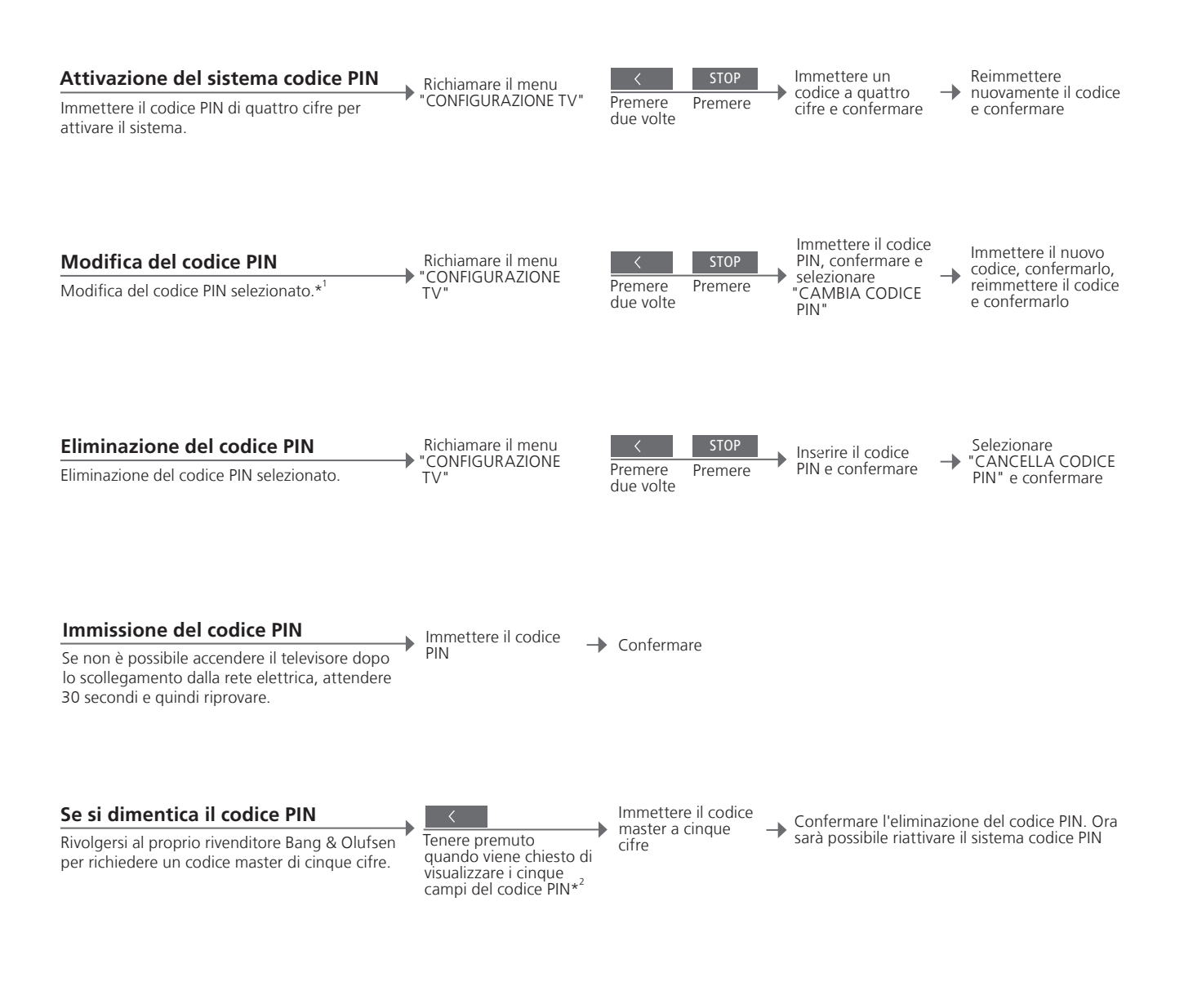

| *Modifica codice PIN | Se il codice PIN viene modificato più di cinque volte in tre ore, il menu       | I |
|----------------------|---------------------------------------------------------------------------------|---|
|                      | "CODICE PIN" diventa inaccessibile per tre ore, sempre che il televisore        |   |
|                      | non sia scollegato dalla rete elettrica.                                        | ļ |
| Codice PIN errato    | Se il codice viene immesso in modo errato per cinque volte, il televisore       | i |
|                      | si spegne per tre ore, durante le quali non è possibile utilizzarlo. Se si      | i |
|                      | scollega l'alimentazione elettrica, il televisore azzera il periodo di tre ore. | - |

NOTA: se l'immissione di un codice PIN viene richiesta alla prima accensione del televisore, rivolgersi al rivenditore Bang & Olufsen. Per annullare un codice PIN e azzerare i campi di immissione, premere **BACK**. Sul Beo4, premere **STOP**.

<sup>2</sup>\*Sul Beo4, premere **4** per visualizzare i cinque campi.

# Configurazione sintonizzatore

Se la fonte del televisore o del DVB è un'unità periferica, come un set-top box, è possibile disattivare il sintonizzatore TV o DVB.

### Disattivazione del sintonizzatore interno

Se si disattiva il sintonizzatore TV, è possibile attivare un'unità periferica collegata con il tasto TV. Se si disattiva il sintonizzatore DVB, è possibile attivare un'unità periferica collegata con il tasto DTV.

Richiamare il menu "CONFIGURAZIONE TV

Selezionare CONFIGURA nel menu "OPZIONI"

"CONFIGURA SINTONIZZATORE" → Disattivare/attivare "SINTONIZZATORE" → "SINTONIZZATORE" → "DVB" e confermare

# Suggerimenti utili

CANALE"

**Disattivazione del** Se si disattiva sia il sintonizzatore TV sia il sintonizzatore DVB, è possibile sintonizzatore attivare un'unità periferica, che rivestirà la funzione di sintonizzatore, sia TV/DVB tramite il pulsante TV che con il pulsante DTV.

Menu II menu "CONFIGURAZIONE CANALE" è disponibile solo se il "CONFIGURAZIONE sintonizzatore TV è abilitato. Vedere pag. 58.

NOTA: se un registratore con hard disc Bang & Olufsen è stato collegato al televisore, si raccomanda di non disabilitare il sintonizzatore TV.

# Azionamento di altri apparecchi con il Beo5 o il Beo4

Il Peripheral Unit Controller integrato funge da "interprete" tra i dispositivi video collegati, come ad esempio un set-top box, un videoregistratore, un lettore DVD e il telecomando Bang & Olufsen.

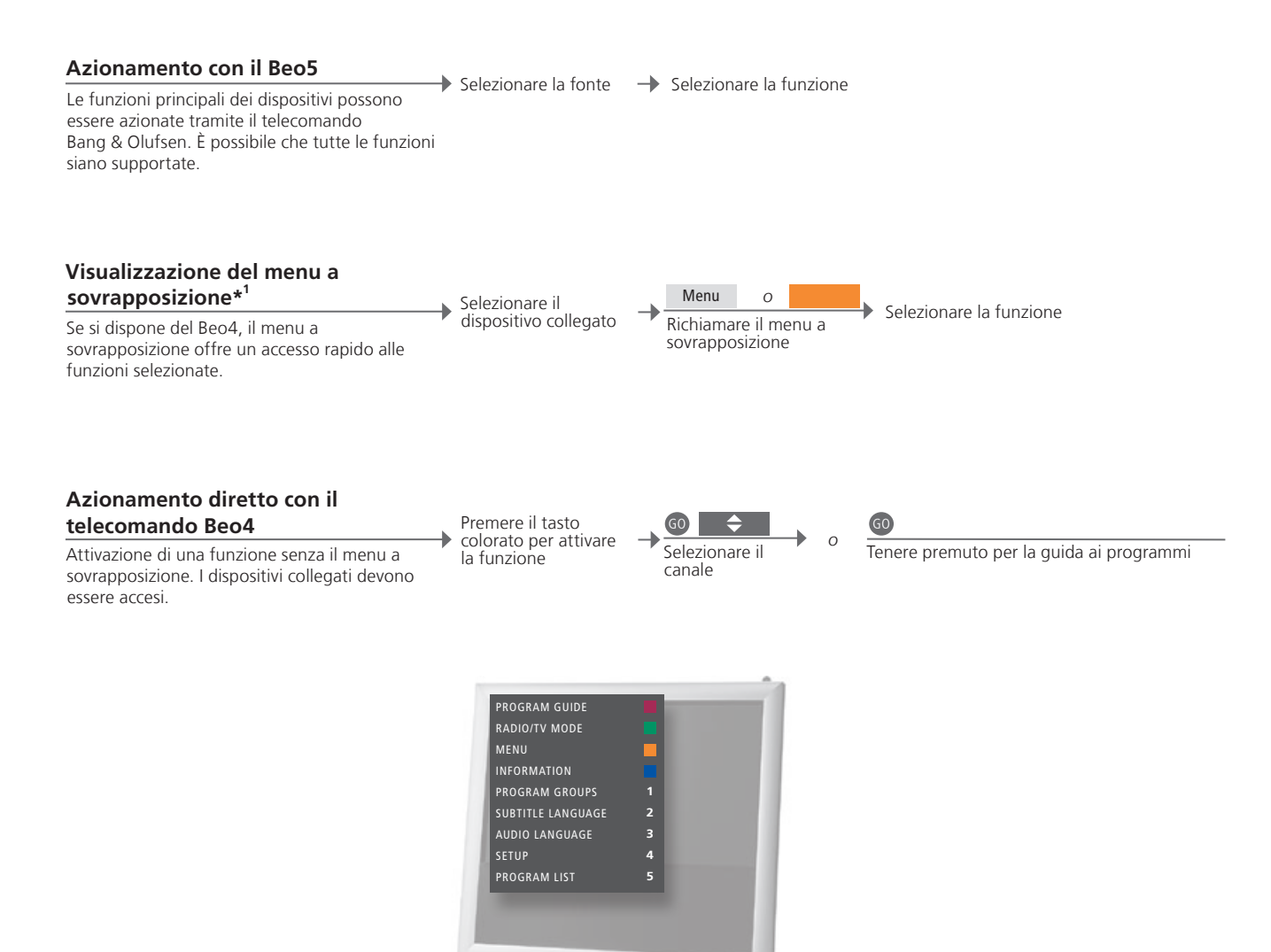

# Suggerimenti utili

sovrapposizione

<sup>1</sup>\*Menu a II menu a sovrapposizione visualizza le opzioni disponibili con la fonte selezionata. È possibile richiamare il menu a sovrapposizione solo sullo schermo del televisore con un Beo4. Con un Beo5, si ha accesso alle funzioni corrispondenti tramite il display del telecomando. Non è possibile richiamare il menu a sovrapposizione in stanze collegate. È necessario premere il tasto colorato desiderato oppure GO seguito da un numero.

NOTA: il tasto che attiva l'unità periferica dipende dalla configurazione del sintonizzatore e dalle impostazioni nel menu "COLLEGAMENTI". Vedere le pagine 38 e 47.

Il telecomando Bang & Olufsen può essere utilizzato per accedere a tutte le funzioni offerte dai dispositivi di altre marche.

| Utilizzo | dei | menu | dei | disp | ositivi |
|----------|-----|------|-----|------|---------|
|          |     |      |     |      |         |

Uso del menu del dispositivo tramite il telecomando. Sul Beo4, può essere necessario premere EXIT piuttosto che STOP per tornare a un menu precedente.

Richiamare il menu del dispositivo 
 Image: Constraint of the second second se

Scorrere gli elenchi delle pagine/canali\*<sup>2</sup>

### **Riproduzione con un lettore DVD**

Attivazione del dispositivo, avviamento e arresto della riproduzione e ricerca in avanti e indietro.

Accendere il lettore DVD ★ ★ STOP
Indietro/avanti Una volta per sospendere Due volte per arrestare

Per riprendere la riproduzione

PI AY

<sup>2</sup>\*Beo4
 Sul Beo4 è necessario premere GO prima dei tasti direzionali.
 Attivazione o
 Se si dispone del Beo4, su alcuni dispositivi collegati, è necessario premere
 disattivazione
 GO e quindi 0 per accendere o spegnere il dispositivo.

NOTA: vedere anche la guida in dotazione con i dispositivi collegati. Per ulteriori informazioni sui dispositivi supportati, contattare il rivenditore autorizzato Bang & Olufsen.

0-9

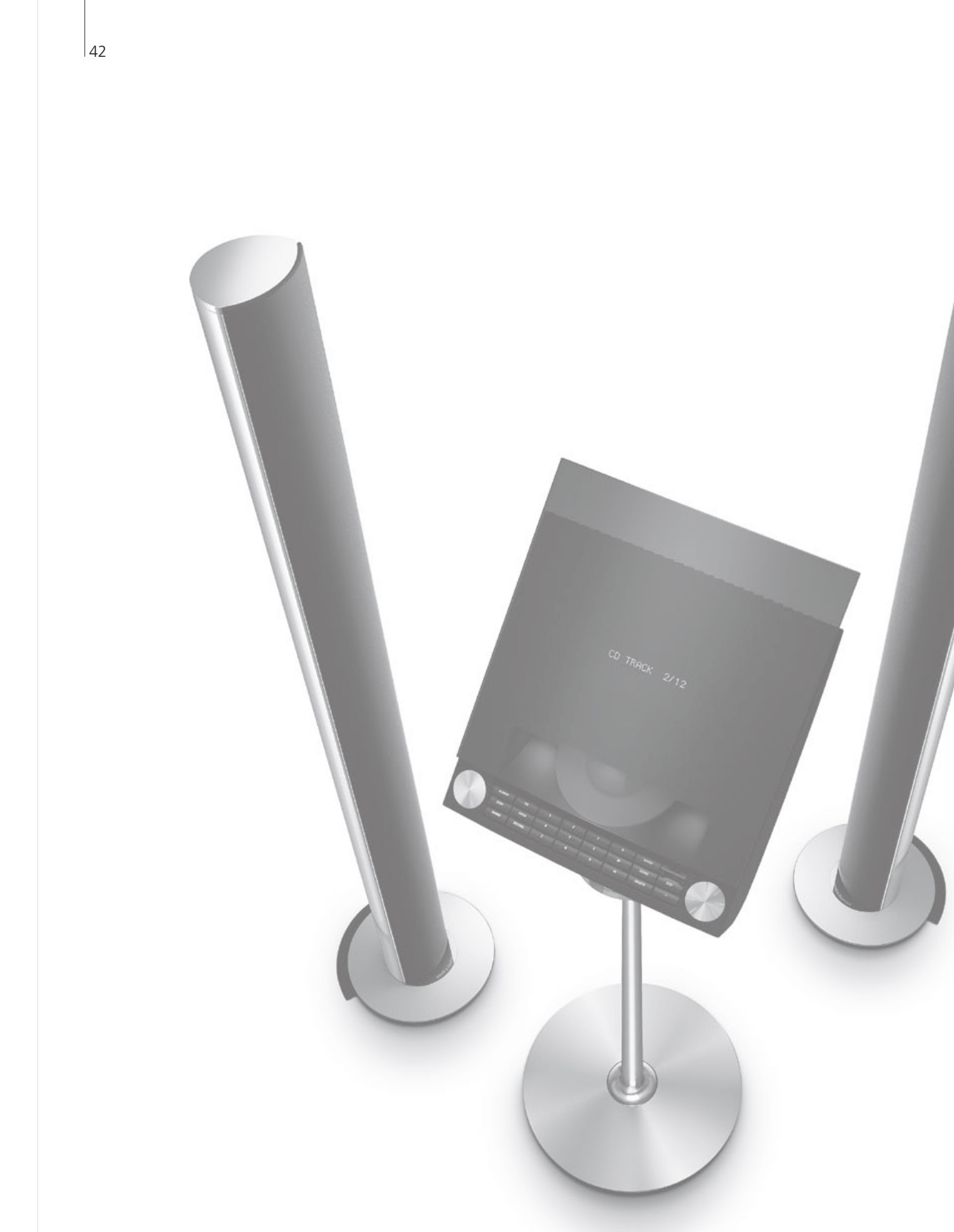

# Indice – Installazione

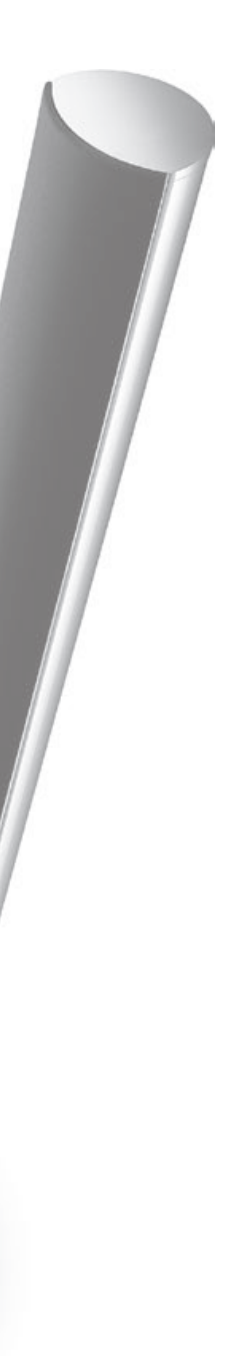

- 44 Installazione del televisore
- 46 Ampliamento della configurazione
- 48 Installazione di dispositivi aggiuntivi
- 50 Pannelli dei collegamenti
- 52 Prima configurazione del televisore
- 54 Configurazione dei diffusori
- 56 Impostazioni aggiuntive
- 58 Menu a schermo
- 58 Pulizia

# Installazione del televisore

Seguire le linee guida sul posizionamento e il collegamento descritte in questa pagina e in quelle seguenti.

### Collocazione del televisore

Quando si posiziona il televisore, ricordare che il motore incorporato ruoterà l'apparecchio in una posizione preimpostata alla sua accensione.

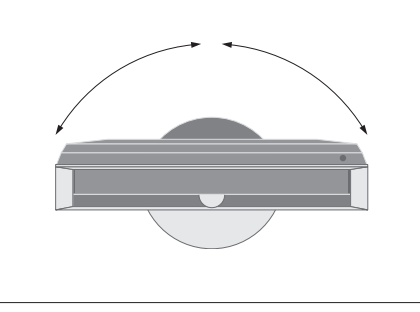

A causa del notevole peso del televisore, la movimentazione o il sollevamento dell'apparecchio devono essere effettuati da personale qualificato, con le attrezzature del caso.

### Rimozione dei supporti

Una volta posizionato il televisore, rimuovere i supporti alla base della cornice anteriore.

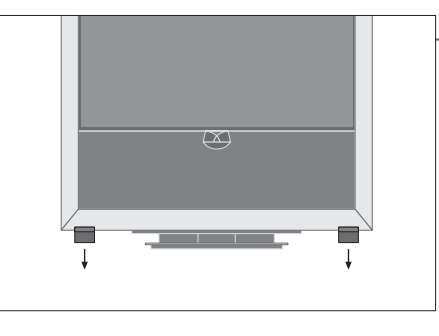

Svitare le viti in ciascun supporto.

### Serraggio del coperchio della base

Il coperchio è dotato di nastro biadesivo sul retro.

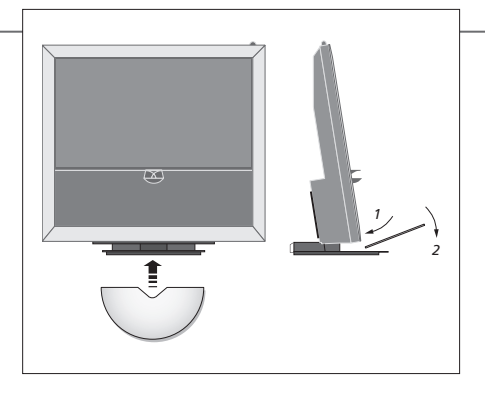

Prima di fissare il coperchio in modo permanente, provare a posizionarlo senza rimuovere la protezione del nastro.

### Importante

Ventilazione

Per garantire una corretta ventilazione, lasciare uno spazio di almeno 5 cm ai lati del televisore e 10 cm al di sopra. Non coprire i fori di ventilazione sul retro.

In caso di surriscaldamento (spia di standby lampeggiante e avviso su schermo), spegnere il televisore e attendere che si raffreddi. In questo periodo non è possibile utilizzare il televisore.

### Instradatura dei cavi

Per consentire la rotazione del televisore, è essenziale che i cavi siano instradati in modo da permetterne il movimento, fissandoli poi nell'apposito fermacavo.

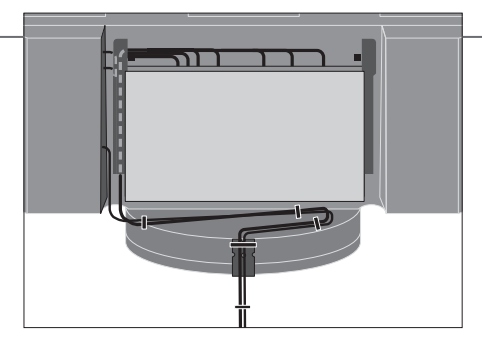

Per determinare quanto "gioco" lasciare, ruotare il televisore completamente verso sinistra, lentamente, prima di fissare i cavi con gli appositi fermacavo, in un unico fascio.

### Panoramica

Individuare i pannelli dei collegamenti e altri elementi importanti:

- Indicatore di standby/ricevitore del telecomando.
   Pannello dei collegamenti laterale (ingresso alimentazione elettrica, ingresso antenna per il segnale TV, collegamenti per il BeoMaster). Inclinare in avanti il pannello dei collegamenti principale (4) per accedere alle prese.
- *3* Fermacavo.
- 4 Pannello dei collegamenti principale con cassetto e coperchio integrati per i cavi. Inclinare in avanti il pannello per rimuoverne il coperchio.

Aprire i lati del coperchio per agevolare l'instradamento dei cavi.

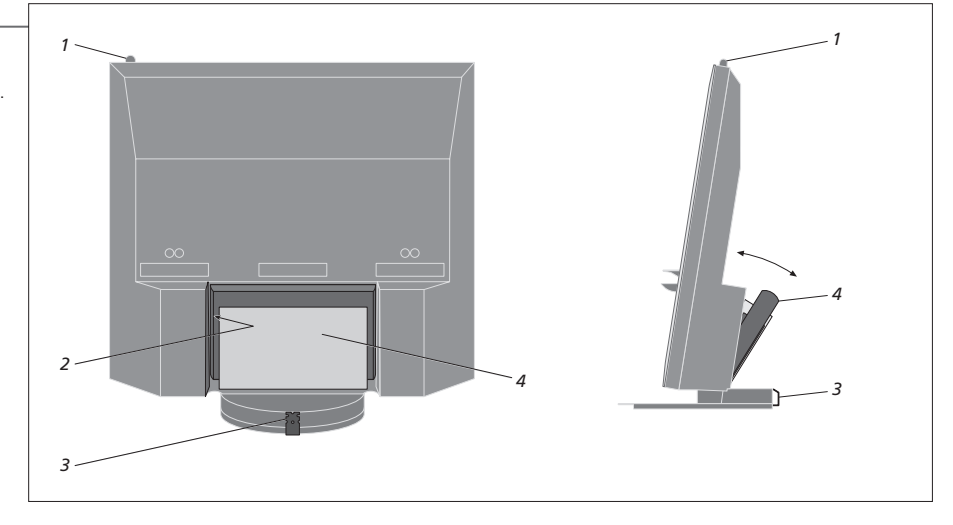

NOTA: evitare di lasciare immagini ferme (loghi, videogiochi, immagini computerizzate e immagini visualizzate in formato 4:3) visualizzate sullo schermo per un lungo periodo di tempo. Ciò potrebbe causare la visualizzazione permanente di un'immagine residua (burn-in) sullo schermo stesso.

# Ampliamento della configurazione

Il televisore supporta una vasta gamma di dispositivi aggiuntivi. È anche possibile collegare un projettore o un sistema di automazione domestica per controllare le luci e le tende della stanza. Collegare i videoregistratori solo alle prese AV1 o AV2.

### Scollegare dalla rete elettrica

Quando si amplia la configurazione, il televisore deve essere scollegato dalla rete elettrica.

Spegnere il televisore

→ Scollegare il televisore dalla rete elettrica

### Rimuovere il coperchio dei cavi

Rimuovere il coperchio dei cavi per accedere al pannello dei collegamenti.

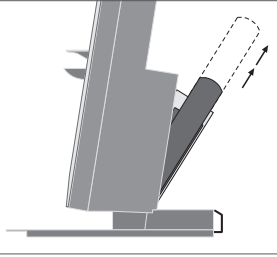

Inclinare in avanti il pannello di collegamento principale

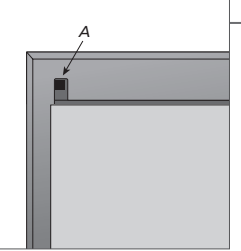

Sganciare i due fermi A e rimuovere il coperchio

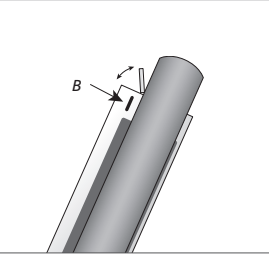

Premere *B* per aprire il piccolo sportello delle prese per i collegamenti temporanei

### Collegamento di dispositivi supplementari

Per poter controllare prodotti non di marca Bang & Olufsen con il Beo5, è possibile montare un trasmettitore IR Bang & Olufsen su ciascun apparecchio. Vedere anche le pagine 48-49

### corrispondente, contrassegnata Effettuare i collegamenti CTRL

### Accensione del televisore

Rimontare sempre i coperchi prima di collegare il televisore alla rete elettrica.

Montare tutti i coperchi

Selezionare la presa

Collegare il televisore alla rete elettrica

Accendere il televisore

# Informazioni

"SELEZIONE AUTOM." Selezione automatica di fonti collegate se il televisore è acceso e rileva un segnale. "REGISTRATORE TIMER" Attiva l'opzione della registrazione programmata (con timer) per un registratore collegato. Disponibile se non si dispone del registratore con hard disc Bang & Olufsen opzionale. Disponibile solo nei menu "AV1" e "AV2" e attivabile solo in uno di guesti menu alla volta.

"HDMI" Apparecchi collegati tramite una presa HDMI IN. Se l'HDMI EXPANDER è stato impostato su "Sì" nel menu "COLLEGAMENTI", l'opzione "HDMI-C" nei menu "AV" è sostituita da "HDMI-C1", "HDMI-C2", "HDMI-C3" e "HDMI-C4".

### Registrazione di dispositivi supplementari

Registrazione dei dispositivi collegati al televisore se non sono stati automaticamente rilevati dal televisore. Ripetere la procedura per ciascun gruppo prese. Richiamare il

"CONFIGURAZIONE

menu

TV"

Selezionare

nel menu

"OPZIONI"

PC

CENTRE

-

COLLEGAMENTI

| Contenuto del  | AV1-AV6       | Registrazione di dispositivi collegati       |
|----------------|---------------|----------------------------------------------|
|                | DISPLAY 2     | Registrazione di un proiettore collegato     |
| COLLEGAMENTI   | HDMI EXPANDER | Consente di abilitare o disabilitare un HDMI |
|                |               | Expander collegato alla presa HDMI-C         |
|                | LINK          | Consente di impostare una frequenza link e   |
|                |               |                                              |
| Opzioni delle  | NONE          | Nessun apparecchio collegato                 |
| fonti nei menu | V.MEM         | Registratore hard disc opzionale o           |
| AVI-AV6        |               | videoregistratori collegati                  |
|                | DVD/DVD2      | Lettore DVD o registratori collegati         |
|                | DTV2 (V.AUX)  | Apparecchi come un set-top box               |
|                | DTV           | Apparecchi come un set-top box               |
|                | V.AUX2        | Apparecchi come una console per videogiochi  |
|                | TV            | Sintonizzatore TV collegato                  |

Selezionare le

gruppo prese e

-

prese in un

registrarle

Gli esempi sovrariportati sono solo indicativi; è possibile registrare i dispositivi disponibili a qualunque fonte. Potrebbe essere inoltre necessario registrare i dispositivi aggiuntivi nel sistema Master Link.

Per il collegamento di un "centro fonti", che può contenere fino a un massimo di sei fonti integrate (solo nel menu "AV2")

BeoMaster o PC collegati

Seguire le istruzioni a

schermo

"(Y – Pb – Pr)" "OPZIONI STANDBY"

"(VGA)" Apparecchi collegati tramite la presa VGA (AV5, disponibile se un BeoMaster opzionale non è presente, oppure AV6).

Apparecchi collegati tramite la presa Y – Pb – Pr (AV2 o AV3).

Imposta lo spegnimento del set-top box quando si cambia la fonte o quando si spegne il televisore. È inoltre possibile selezionare se il set-top box debba essere sempre acceso o attivato/disattivato manualmente tramite il telecomando.

# Installazione di dispositivi aggiuntivi

Configurazione del televisore con fonti e diffusori.

### Segnali video

Collegamento dei segnali video, come cavi, antenna o satellite, alle prese illustrate nel disegno a destra.

# Diffusori

Utilizzare diffusori Power Link Bang & Olufsen. Servirsi dei cavi in dotazione con i diffusori. Cavi più lunghi sono disponibili presso il proprio rivenditore Bang & Olufsen.

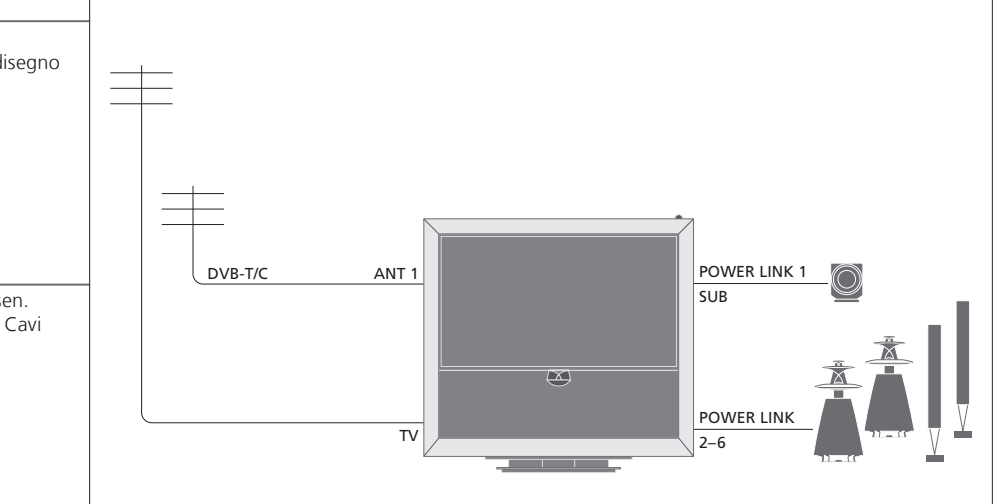

### Dispositivi video supplementari

Collegamento simultaneo di diversi tipi di apparecchi video. Qui sono riportati esempi di nomi di fonti che è possibile selezionare per gli apparecchi nel menu "COLLEGAMENTI".

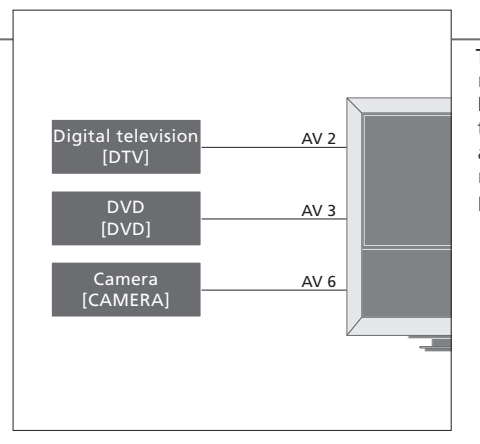

Trasmettitori IR: per poter controllare prodotti non di marca Bang & Olufsen con un telecomando Bang & Olufsen, è possibile montare un trasmettitore IR Bang & Olufsen su ciascun apparecchio. Collegare ciascun trasmettitore alla relativa presa CTRL sul pannello di collegamento principale.

# Suggerimenti utili

Dispositivi dotati di uscita HDMI

I dispositivi dotati di uscita HDMI possono essere collegati a una delle prese HDMI disponibili, indipendentemente dalla presa AV al quale il dispositivo è stato collegato. Per ulteriori informazioni su come collegare i dispositivi, vedere pagina 47. Ampliamento della configurazione, per esempio con un sistema di home cinema e un proiettore o un sistema di automazione domestica.

### Configurazione con home cinema

Se il ricevitore IR integrato per i segnali del telecomando viene a trovarsi dietro lo schermo di

anche un ricevitore IR esterno.

proiezione abbassato, sarà necessario installare

Come utilizzare un proiettore o collegare un sistema di automazione domestica al televisore per controllare le luci e le tende della stanza.

# Image: Sector of the sector of the sector

### BeoMaster

**Ricevitore IR** 

Se il televisore è dotato di un BeoMaster, utilizzare la presa Ethernet sul pannello di collegamento laterale per la connessione a Internet e le due prese USB per il collegamento di dispositivi aggiuntivi al BeoMaster, per esempio un lettore di memory card.

### Impianto audio

Collegamento di un impianto audio Bang & Olufsen con una presa Master Link al televisore. Utilizzare la presa Master Link sul pannello di collegamento laterale. Vedere anche le pagine 18-19.

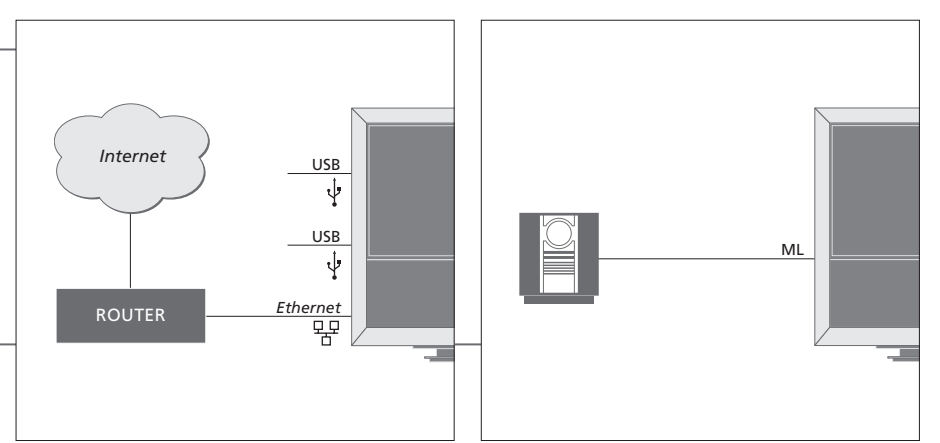

### Cavo alimentazione e spina

Il cavo dell'alimentazione e la relativa spina in dotazione sono stati progettati specificamente per il televisore. Se la spina viene sostituita o il cavo di alimentazione viene danneggiato in qualche modo, la qualità dell'immagine televisiva verrà compromessa. Collegare la presa ~ sul pannello di collegamento laterale del televisore alla presa a muro. Il ricevitore IR s'illumina in rosso e il televisore è in modalità standby, pronto per essere utilizzato.

# Pannelli di collegamento

È necessario che ciascun dispositivo collegato al pannello di collegamento principale venga registrato nel menu "COLLEGAMENTI". Vedere pag. 47.

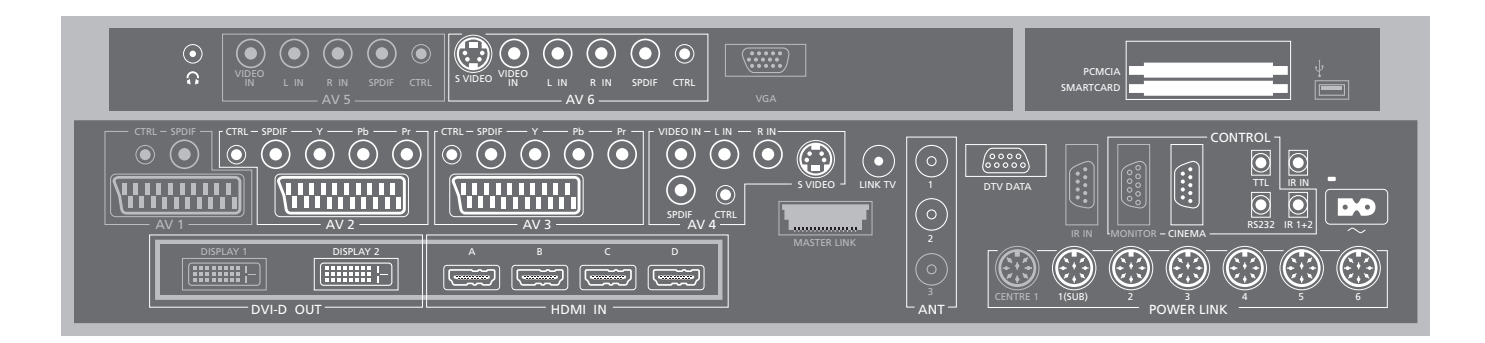

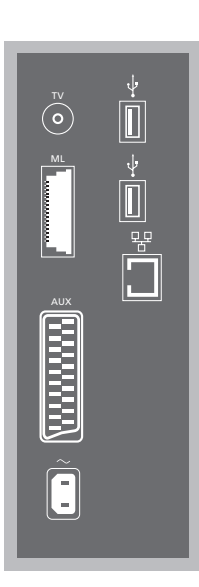

### ΤV

Presa di ingresso dell'antenna per il segnale dell'antenna TV esterna o della rete TV via cavo analogica.

### ML

Per un impianto audio compatibile Bang & Olufsen. Disponibile se il televisore è dotato di un BeoMaster.

### AUX

Presa a 21 poli per il collegamento di dispositivi video supplementari per la copia esterna.

### +**⇒**•USB

Per il collegamento di dispositivi USB. Disponibile se il televisore è dotato di un BeoMaster.

### Ethernet\*1

Per la connessione a Internet. Disponibile se il televisore è dotato di un BeoMaster.

### ~ – Alimentazione elettrica

Per il collegamento alla rete di alimentazione elettrica.

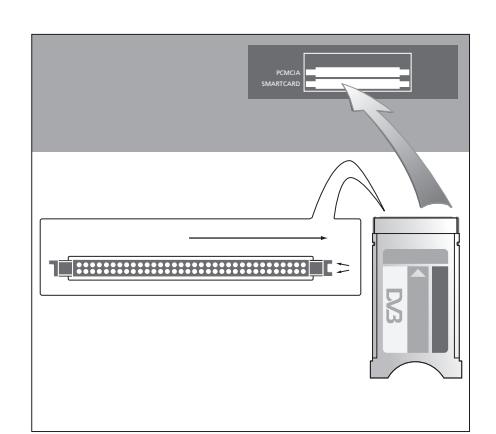

Il modulo CA presenta un'estremità sporgente su un lato e due estremità sporgenti sull'altro. Il lato con due bordi deve essere rivolto verso destra. Quando si inserisce una scheda, il chip dorato deve essere rivolto verso l'alto.

### Suggerimenti utili

 
 Fonte HDMI
 È possibile visualizzare due fonti HDMI contemporaneamente se una delle fonti è collegata alla presa HDMI A o HDMI B e l'altra fonte è collegata alla presa HDMI C o HDMI D.
 <sup>1</sup>\*Collegare solo a una LAN (local area network) interna alla propria abitazione.

Le prese in grigio nell'illustrazione del pannello di collegamento principale possono essere già occupate da collegamenti interni. Non scollegare i cavi da gueste prese!

Ω

Collegamento di cuffie stereo

### AV1

Gruppo prese occupato dal registratore con hard disc opzionale.

### Δ\/2

Gruppo prese per il collegamento AV di dispositivi video supplementari.

### AV3

Gruppo prese per il collegamento AV di dispositivi video supplementari

Il televisore mantiene un percorso di segnale aperto fra il registratore opzionale e una fonte registrabile collegata al gruppo prese AV3. Ciò consente di impostare la fonte su AV3 in modo che si attivi automaticamente, oltre a impostare il registratore opzionale per registrazioni programmate della fonte su AV3, sempre che il dispositivo collegato supporti queste funzioni.

### AV4

Gruppo prese per il collegamento AV di dispositivi video supplementari.

### AV5

Ouesto gruppo prese è disponibile solo se il televisore non è dotato di BeoMaster. Utilizzare questo aruppo prese per dispositivi che non devono essere collegati permanentemente, per esempio una fotocamera o una videocamera.

### A\/6

Utilizzare auesto aruppo prese per dispositivi che non devono essere collegati permanentemente. per esempio una fotocamera o una videocamera.

VIDEO IN (AV4) Per il segnale video.

L-IN, R-IN (AV4-AV6) Ingresso di linea destro e sinistro.

Y - Pb - Pr(AV2 - AV3)Per i segnali video da una fonte esterna, con una fonte HDTV. Può essere utilizzata con una presa AV o con prese audio digitali.

SPDIF (AV2-AV6) Presa d'ingresso audio digitale, per esempio un lettore DVD

CTRL (AV2-AV6) Per segnali di controllo infrarossi (IR) a dispositivi esterni collegati a una presa AV.

S VIDEO (AV4, AV6) Per il collegamento di videocamere S-VHS o Hi-8.

DISPLAY 2 (DVI-D OUT) Collegamento di un proiettore.

### HDMI IN (A-D)

Per fonti video High Definition Multimedia Interface (HDMI) o PC. Le fonti possono essere registrate su tutti i gruppi prese AV. Consente inoltre di collegare un HDMI Expander alla presa HDMI-C.

### VGA

Presa per il collegamento di una fonte video ad alta definizione o un PC.

### $\Delta NT (1 - 3)$

Presa per l'ingresso dell'antenna (1 - DVB-T/C) da una rete TV via antenna o cavo (2 – DVB–S) dalla parabola satellitare, rete TV via antenna/cavo esterna (3) occupata dal registratore hard disc opzionale.

### MASTERLINK

Per un impianto audio compatibile Bang & Olufsen. Disponibile se il televisore non è dotato di un BeoMaster

### LINK TV

Presa di uscita dell'antenna per la distribuzione di segnali video in altre stanze.

DTV DATA Per uso futuro.

CINEMA Per un sistema di automatizzazione domestico.

TTI /RS232 Da utilizzare solo per installazioni in alberghi.

### IR IN

Per un ricevitore IR aggiuntivo guando il televisore è configurato con un proiettore.

### IR 1+2

Per il collegamento di un trasmettitore IR esterno in una configurazione home cinema.

### PCMCIA/SMARTCARD

Per una scheda/modulo per l'accesso ai canali satellitari digitali.

↔ USB (sul pannello delle prese principale) Solo per attività di servizio.

**Cuffie** Per disattivare l'audio dei diffusori, ruotare rapidamente in senso antiorario. Ruotare la rotellina del volume in una direzione qualunque per regolare il volume delle cuffie. Per riattivare l'audio dei diffusori, ruotare rapidamente la rotellina in senso antiorario.

POWER LINK 1 (SUB) Utilizzare uno sdoppiatore per collegare due subwoofer Bang & Olufsen. **POWER LINK 2–6** Per diffusore esterni in una configurazione audio surround. Vedere anche le pagine 54-55.

NOTA: i videoregistratori possono essere collegati solo ai gruppi presa AV1 e AV2, gli unici gruppi di uscita video. Collegare il registratore principale alla presa AV1 e quello secondario alla presa AV2.

# Prima configurazione del televisore

La procedura di prima configurazione viene attivata quando il televisore è collegato alla rete elettrica e viene acceso per la prima volta. Se in seguito si modifica la configurazione, è possibile accedere a questi menu per aggiornare le impostazioni.

| Accensione del televisore                                                                                                  | TV                             |                                                                  |
|----------------------------------------------------------------------------------------------------|--------------------------------|------------------------------------------------------------------|
| L'avviamento del televisore richiede circa 20 secondi.                                                                     | Accende il televisore          |                                                                  |
| Impostazioni                                                                                                    | $\langle \diamondsuit \rangle$ | 60                                                               |
| Si viene guidati attraverso le seguenti impostazioni<br>solo se si accende il televisore per la prima volta.* <sup>1</sup> | Seleziona le impostazioni      | Conferma e passaggio alla voce di menu successiva                |
|                                                                                                    | LINGUA                         | Imposta la lingua dei menu a schermo                             |
|                                                                                                    | CONFIGURA SINTONIZZATORE       | Disattiva o attiva il sintonizzatore TV interno o DVB            |
|                                                                                                    | COLLEGAMENTI                   | Registrazione di dispositivi aggiuntivi; vedere pagina 47        |
|                                                                                                    | SINTONIZZAZIONE AUTOMATICA     | Sintonizzazione automatica dei canali TV, vedere anche pagina 34 |

# Informazioni

| Lingua dei menu<br>Sintonizzatore TV | Consente di selezionare la lingua dei menu a schermo.<br>Il menu "SINTONIZZATORE" è disponibile solo se il sintonizzatore TV è |
|--------------------------------------|----------------------------------------------------------------------------------------------------|
|                                      | abilitato; vedere pagine 35 e 38.                                                                                              |
| Collegamenti                         | Consente di selezionare il tipo di dispositivo collegato a ciascuna presa, le                                                  |
|                                      | prese utilizzate, il nome del prodotto e il nome della fonte.                                                                  |
| Sintonizzazione                      | Un menu per la sintonizzazione dei canali viene visualizzato automaticamente                                                   |
| automatica                           | sullo schermo.                                                                                                    |

<sup>1</sup>\*NOTA: quando sono state effettuate le impostazioni desiderate in un menu, potrebbe essere necessario dover premere il tasto verde per passare al menu successivo nel corso della prima configurazione. Seguire le istruzioni a schermo.

Disponibile solo se il sintonizzatore TV è abilitato; vedere pagina 38

Al termine della prima configurazione, è possibile passare alla configurazione dei diffusori per l'home cinema.

| Calibrazione dei diffusori<br>Calibrazione dei diffusori per ottimizzare<br>l'audio in relazione alla propria posizione di<br>ascolto.                  | TIPI DIFFUSORI<br>RUOLI DIFFUSORI<br>DISTANZA DIFFUSORI<br>LIVELLO DIFFUSORI | La prima configurazione dei diffusori è applicabile solo ai diffusori per<br>visione dei programmi televisivi. Al termine della prima configurazione,<br>possibile impostare i diffusori per l'home cinema. Vedere anche<br>'Configurazione dei diffusori", alle pagine 54–55, e "Audio surround e<br>Home cinema", a pagina 30. |  |  |  |
|----------------------------------------------------------------------------------------------------|------------------------------------------------------------------------------|----------------------------------------------------------------------------------------------------|--|--|--|
|                                                                                                    | REGOLAZIONI                                                                  | Regolazione del volume, dei bassi, degli alti e della sonorità e<br>preimpostazione di due combinazioni di diffusori. Selezione di una diversa<br>combinazione di diffusori, in qualunque momento. Vedere pag. 35.                                                                                                    |  |  |  |
| Calibrazione dello stand<br>La rotazione motorizzata del televisore non sarà<br>disponibile finché non verrà completato il<br>processo di calibrazione. | REGOLAZIONE STAND                                                            | In "IMPOSTA POSIZIONE<br>PIÙ A SX", ruotare verso<br>sinistra fino al punto in cui<br>si desidera arrestare il<br>movimento                                                                                                    |  |  |  |
|                                                                                                    | POSIZIONE SCHERMO                                                            | Impostazione della posizione di rotazione predefinita del televisore<br>all'attivazione e alla disattivazione. Vedere pag. 56.                                                                                                    |  |  |  |

**Regolazione stand** Consente di impostare l'angolo di rotazione massimo del televisore, a sinistra e a destra.

NOTA: è necessario calibrare lo stand prima di poterne utilizzare il movimento motorizzato.

# Configurazione dei diffusori

È sufficiente aggiungere diffusori Power Link e un massimo di due subwoofer BeoLab al televisore per ottenere un impianto audio surround.

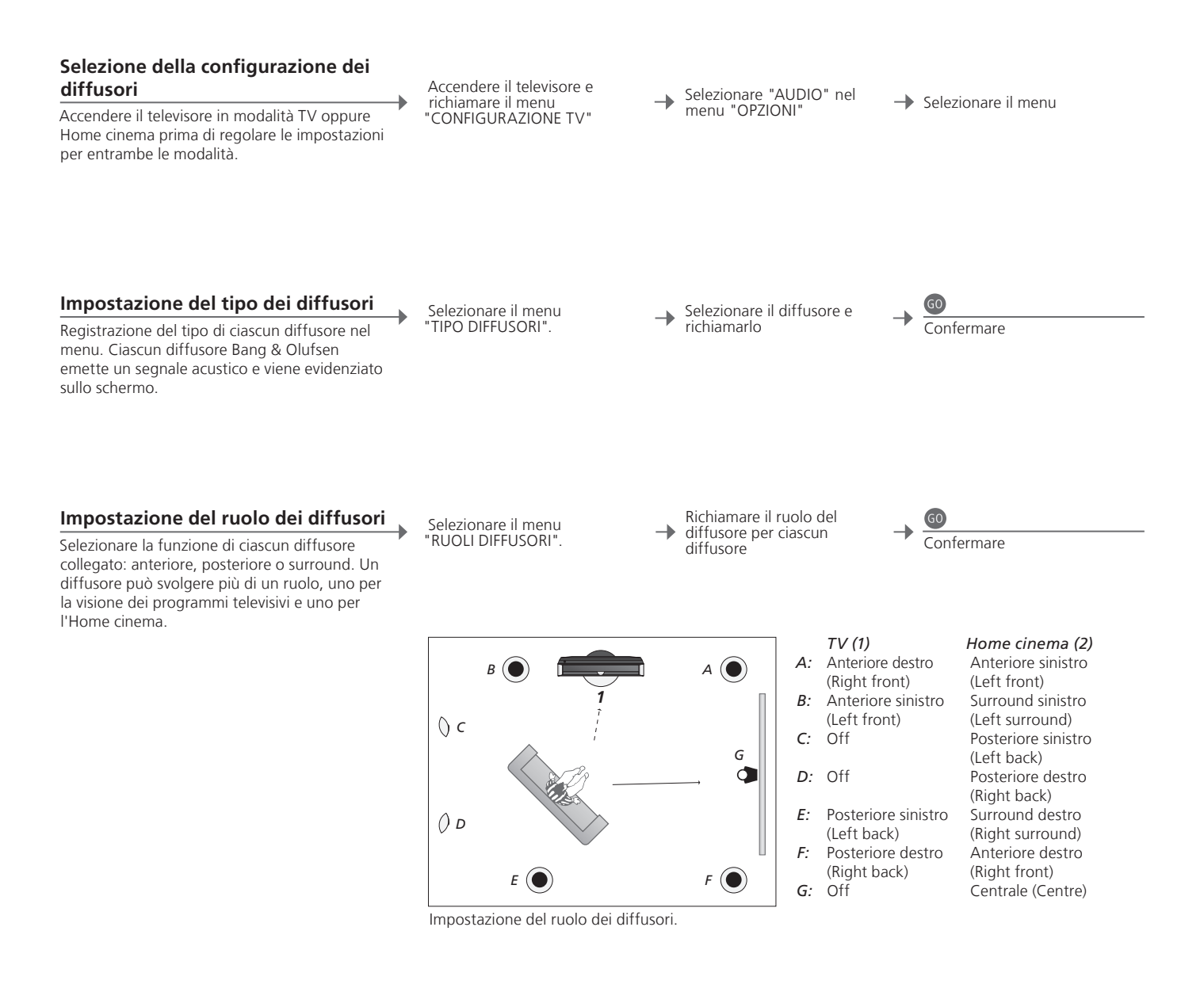

### Informazioni

configurazione

posteriori.

Audio durante la Durante la procedura di configurazione, un segnale acustico viene a volte emesso da un diffusore. Verificare che il diffusore evidenziato corrisponda al nome del diffusore che emette il suono. **Ruoli dei diffusori** È necessario selezionare i diffusori surround prima di selezionare quelli

NOTA: per una configurazione Home cinema, è necessario passare prima alla modalità Home cinema. Per informazioni sull'Home cinema, vedere pagina 30.

54

Se la configurazione prevede due diverse posizioni di visione, una configurazione home cinema e una configurazione di visione normale del televisore, è necessario eseguire due diverse impostazioni.

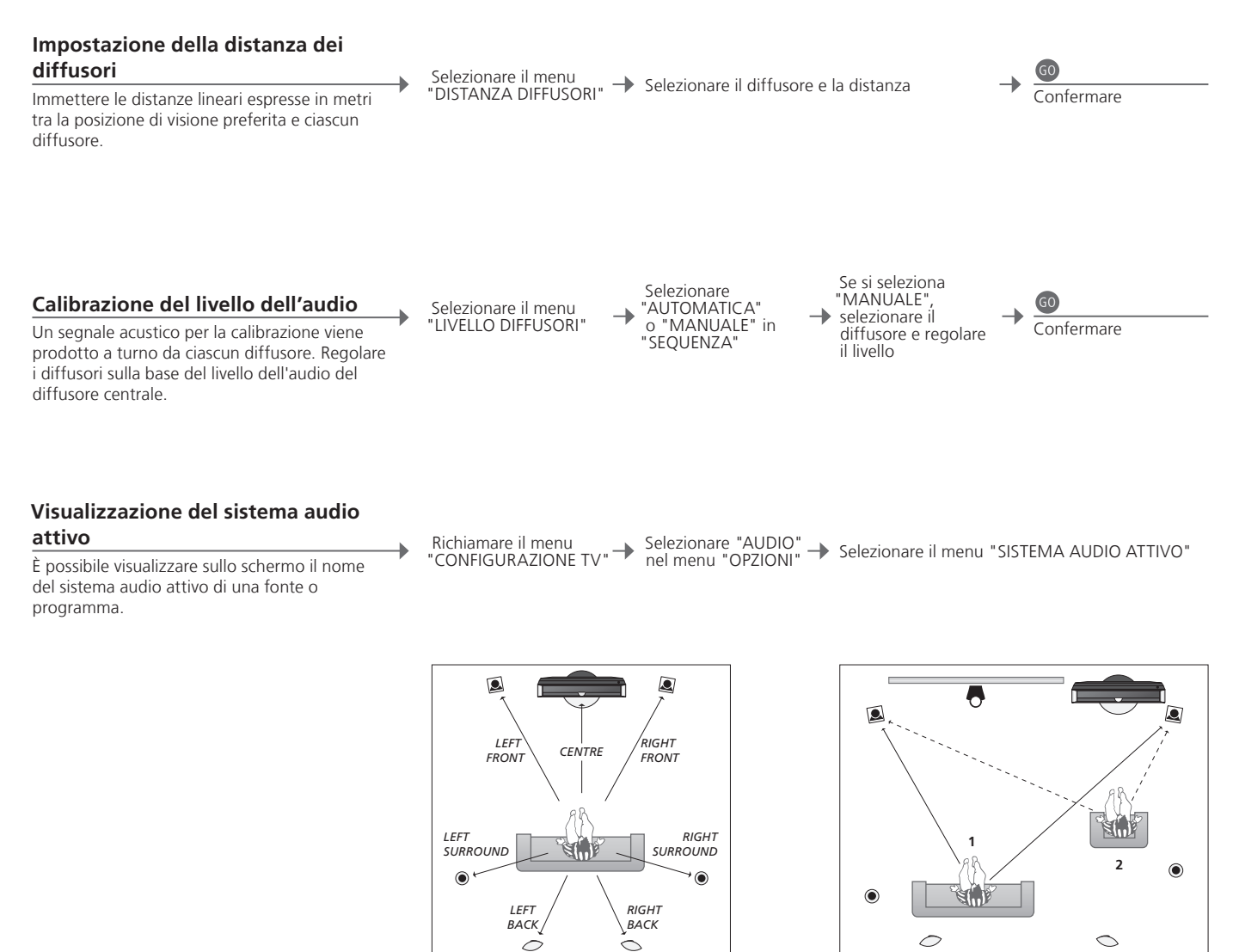

Impostazione della distanza dei diffusori.

Calibrare il livello audio da due diverse posizioni di visione.

Livello diffusori Per assicurare un audio surround ottimale, calibrare ciascun diffusore in relazione a quello centrale.

NOTA: una volta eseguita la calibrazione dei diffusori, è necessario eseguire una nuova calibrazione solo se vengono apportate modifiche all'installazione.

# Impostazioni aggiuntive

È possibile effettuare impostazioni aggiuntive, come la configurazione delle posizioni di rotazione del televisore e della data e dell'ora, e attivare, calibrare e disattivare funzioni correlate all'uso quotidiano del registratore con hard disc opzionale.

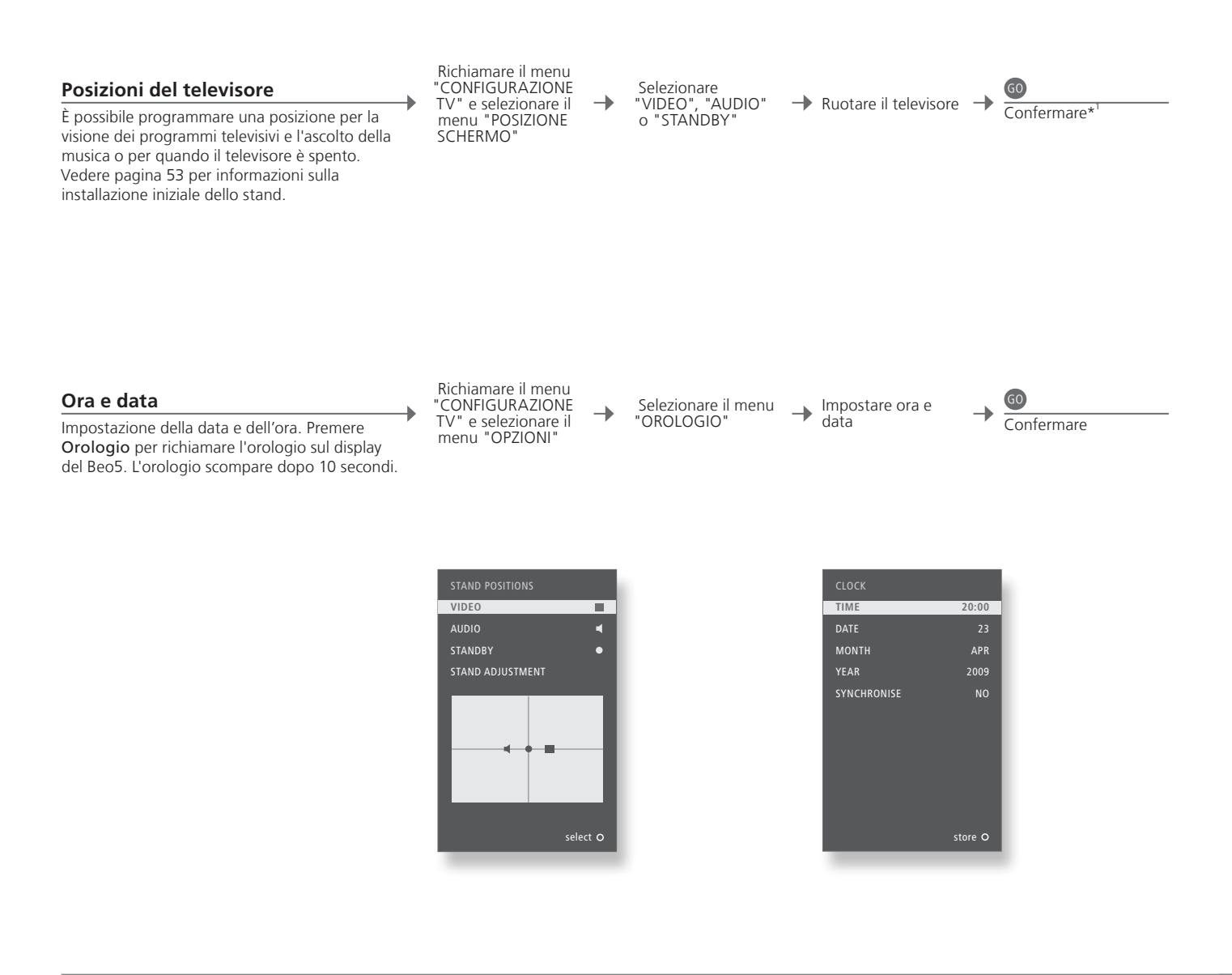

# Informazioni

<sup>1</sup>\*Configurazione Durante la prima configurazione, dopo aver impostato le posizioni del televisore, iniziale premere il tasto verde per proseguire con la configurazione iniziale. NOTA: il modo più semplice per regolare l'orologio consiste nel sincronizzarlo con il servizio di televideo di un canale TV sintonizzato utilizzando il menu "OROLOGIO". Se non è disponibile un servizio di televideo, è possibile regolare l'orologio manualmente.

# Configurazione del registratore hard disc

Le due impostazioni per il livello delle funzioni, "BASE" e "AVANZATE", determinano il contenuto del menu "CONFIGURAZIONE". Accendere il registratore e richiamare il menu principale

LIVELLO FUNZIONI

Selezionare il menu "CONFIGURAZIONE"

u IE" → Selezionare l'opzione e modificare le impostazioni

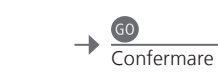

Consente di selezionare il livello "BASE" o "AVANZATE" Per immettere un codice di accesso per limitare l'accesso alle registrazio

| CODICE CONTROLLO ADULTI*2 | Per immettere un codice di accesso per limitare l'accesso alle registrazioni |
|---------------------------|------------------------------------------------------------------------------|
| GRUPPI* <sup>2</sup>      | Otto gruppi predefiniti in cui posizionare le registrazioni                  |
| QUALITÀ REGISTRAZIONE*2   | Qualità delle registrazioni ("STANDARD"/"ALTA")                              |
| DURATA REGISTRAZIONE      | Lunghezza standard delle registrazioni manuali                               |
| COLLEGAMENTI              | Per registrare dispositivi collegati aggiuntivi                              |
| RIPETIZIONE*2             | La riproduzione "ESTESA" consente di avviare la copia sul buffer non         |
|                           | appena viene scelta una fonte. Vedere anche le pagine 8-9                    |
| LINGUA MENU               | Consente di scegliere una delle otto lingue di visualizzazione dei menu      |
| SINTONIZZAZIONE*3         | Consente di sintonizzare i programmi memorizzati sul sintonizzatore del      |
|                           | registratore hard disc e di regolare le impostazioni audio                   |
| OROLOGIO*3                | Si sincronizza automaticamente con le impostazioni di ora e data del         |
|                           | televisore                                                                   |

<sup>2</sup>\*Registratore con hard disc

Le funzioni contrassegnate con  $\star^2$  sono disponibili solo se il "LIVELLO FUNZIONI" è impostato su "AVANZATE".

<sup>3</sup>\*Sintonizzazione e orologio Qualità della registrazione Al livello "AVANZATE", "SINTONIZZAZIONE" e "OROLOGIO" si trovano in "EXTRA". La gualità "STANDARD" occupa meno spazio sul disco rigido di "ALTA".

# Menu a schermo

### Impostazioni generali: Selezionare Zona, TV e Menu.

| 1. <>> @           | 2. <\$> @                  |         | <b>3.</b> Effettuare le impostazioni <b>60</b> |         |
|--------------------|----------------------------|---------|------------------------------------------------|---------|
| SINTONIZZAZIONE*1  | MODIFICA CANALI            | pag. 34 |                                                |         |
|                    | AGGIUNGI CANALI            | pag. 34 |                                                |         |
|                    | SINTONIZZAZIONE AUTOMATICA | pag. 34 |                                                |         |
|                    | SINTONIZZAZIONE MANUALE    |         | SINTONIZZAZIONE AUTOMATICA (EXTRA)             | pag. 34 |
| RIPRODUZIONE TIMER | TIMER SÌ/NO                | pag. 33 | 1                                              |         |
|                    | ELENCO PROGRAMMAZIONI      | pag. 33 |                                                |         |
|                    | EFFETTUA PROGRAMMAZIONE    | pag. 33 |                                                |         |
|                    | TIMER RISVEGLIO            | pag. 32 |                                                |         |
| OPZIONI            | COLLEGAMENTI               |         | AV1–AV6                                        | pag. 47 |
|                    |                            |         | DISPLAY 2                                      | pag. 47 |
|                    |                            |         | HDMI EXPANDER                                  | pag. 47 |
|                    |                            |         | LINK                                           | pag. 47 |
|                    | CONFIGURA SINTONIZZATORE   |         | SINTONIZZATORE TV*1                            | pag. 38 |
|                    |                            |         | DVB                                            | pag. 38 |
|                    | AUDIO                      |         | REGOLAZIONI AUDIO                              | pag. 35 |
|                    |                            |         | TIPO DIFFUSORI                                 | pag. 54 |
|                    |                            |         | RUOLI DIFFUSORI                                | pag. 54 |
|                    |                            |         | DISTANZA DIFFUSORI                             | pag. 54 |
|                    |                            |         | LIVELLO DIFFUSORI                              | pag. 55 |
|                    |                            |         | SISTEMA AUDIO ATTIVO                           | pag. 55 |
|                    | REGOLAZIONI D'IMMAGINE     | pag. 35 |                                                |         |
|                    | OROLOGIO                   | pag. 56 |                                                |         |
|                    | LINGUA MENU                | pag. 52 |                                                |         |
|                    | AUTO COLOUR MANAGEMENT     | pag. 36 |                                                |         |
| POSIZIONE SCHERMO  | VIDEO                      | pag. 56 |                                                |         |
|                    | AUDIO                      | pag. 56 |                                                |         |
|                    | STANDBY                    | pag. 56 |                                                |         |
|                    | REGOLAZIONE STAND          | pag. 53 |                                                |         |

# Pulizia

| Manutenzione<br>Schermo       | Le attività di manutenzione ordinaria, quale la pulizia, sono responsabilità dell'utente.<br>Usare un panno morbido asciutto per rimuovere la polvere dallo schermo. Non utilizzare detergenti<br>liquidi o in hombolette sprav |
|-------------------------------|----------------------------------------------------------------------------------------------------|
| Cabinet e comandi             | Spolverare le superfici utilizzando un panno asciutto e morbido. Per rimuovere macchie o sporco, usare un<br>panno soffice e umido e una soluzione di acqua e detergente delicato, per esempio detersivo per stoviglie.         |
| Mai detergenti a base d'alcol | Non pulire alcuna parte del televisore con alcol o altri solventi.                                                                                                    |

| 1. <\$> 60               | 2. <>> 60                             |         | <b>3.</b> Effettuare le <b>60</b> |         |
|--------------------------|---------------------------------------|---------|-----------------------------------|---------|
| CONTENUTO HARD DISC      | MODIFICA* <sup>2</sup>                |         | ELIMINA                           | pag. 27 |
|                          |                                       |         | DIVIDI                            | pag. 27 |
|                          |                                       |         | TAGLIA                            | pag. 27 |
|                          |                                       |         | COPIA ESTERNA                     | pag. 28 |
|                          | OPZIONI*2                             |         | PROTEZIONE                        | pag. 27 |
|                          |                                       |         | GRUPPO                            | pag. 28 |
|                          |                                       |         | NOME                              | pag. 27 |
|                          |                                       |         | CONTR. ADULTI                     | pag. 29 |
|                          | GRUPPO* <sup>2</sup>                  | pag. 28 |                                   |         |
| PROGRAMMAZIONE CON TIMER | DISPOSIT.                             | pag. 26 |                                   |         |
|                          | CANALE                                | pag. 26 |                                   |         |
|                          | ORA INIZIO                            | pag. 26 |                                   |         |
|                          | ORA FINE                              | pag. 26 |                                   |         |
|                          | DATA/GIORNI                           | pag. 26 |                                   |         |
|                          | PROTEZIONE*                           | pag. 26 |                                   |         |
|                          | QUALITĂ*2                             | pag. 26 |                                   |         |
|                          | EXTRA*                                |         | GRUPPO                            | pag. 26 |
|                          |                                       |         | NOME                              | pag. 26 |
|                          |                                       |         |                                   | pag. 26 |
|                          |                                       |         |                                   | pay. 20 |
| INDICE TIMER page        | g. 26                                 |         |                                   |         |
| CONFIGURAZIONE           | LIVELLO FUNZIONI                      |         | BASE – AVANZATE                   | pag. 57 |
|                          | CODICI CONTROLLO ADULTI* <sup>2</sup> |         | CODICE PRECEDENTE – NUOVO CODICE  | pag. 57 |
|                          | GRUPPI* <sup>2</sup>                  |         | FILM – SPORT                      | pag. 57 |
|                          | QUALITÀ REGISTRAZIONE* <sup>2</sup>   |         | STANDARD – ALTA                   | pag. 57 |
|                          | DURATA REGISTRAZIONE                  |         | REGISTRAZIONE MANUALE             | pag. 57 |
|                          | COLLEGAMENTI                          |         | NESSUNO – V MEM – DVD             | pag. 57 |
|                          | RIPETIZIONE* <sup>2</sup>             |         | OFF – BASE – ESTESA               | pag. 57 |
|                          |                                       | pag. 57 |                                   |         |
|                          | EXTRA*                                |         |                                   | pag. 57 |
|                          |                                       |         | UKULUGIU                          | pag. 57 |

Registratore con hard disc opzionale: Selezionare Zona, V.MEM e Menu.

REGISTRAZIONE/ARRESTO REGISTRAZIONE pagg. 4–5

LIVELLO FUNZIONI L'impostazione predefinita in fabbrica è "BASE".

<sup>1</sup>\*NOTA: il menu "SINTONIZZATORE" è disponibile solo se il sintonizzatore TV è abilitato nel menu "CONFIGURA SINTONIZZATORE". <sup>2</sup>\*Solo livello funzioni "AVANZATE". Per assicurarsi che i propri dati (foto, file musicali e così via) non vadano persi in caso di guasto al sistema o errori del programma, eseguire una copia dei dati. Il BeoMaster dispone di un programma antivirus che blocca i virus informatici più comuni.

### Copia di sicurezza

L'utente ha la responsabilità di eseguire periodicamente una copia di sicurezza dei dati, inclusi, tra gli altri, file, foto e file musicali. L'utente ha inoltre la responsabilità di garantire che tali dati siano disponibili su supporti che possano essere ritrasferiti immediatamente sul BeoMaster o, nel caso in cui il BeoMaster venga sostituito, sul nuovo BeoMaster. Infine, è responsabilità dell'utente reinstallare le copie di sicurezza, quando richiesto.

Una copia di sicurezza può essere memorizzata sul computer dell'ufficio o su qualsiasi altro dispositivo esterno, ad esempio un disco rigido portatile. In alternativa, i dati possono essere copiati su CD-ROM o dischi DVD.

Eseguire una copia di sicurezza dei dati anche quando si consegna il BeoMaster a un centro di assistenza. In molti casi, infatti, è necessario formattare i supporti dei dati per completare la riparazione. Tale formattazione, con conseguente perdita dei dati, viene eseguita senza informarne l'utente. Bang & Olufsen declina qualsiasi responsabilità per eventuali perdite di dati.

### Reinstallazione dei dati

Nel caso in cui sia necessario reinstallare i file multimediali sul BeoMaster, utilizzare i software BeoPlayer, BeoPort o BeoConnect (solo per utenti MAC) per trasferire i file sul BeoMaster. In questo modo si preserveranno le informazioni contenute nei file.

### Programma antivirus

L'attacco di un virus può comportare il blocco del sistema e la perdita di dati importanti. In casi particolarmente gravi, il BeoMaster dovrà essere consegnato a un centro di assistenza. Le riparazioni dovute all'attacco di virus NON sono coperte da garanzia. Il BeoMaster comprende un programma antivirus che protegge il sistema dall'attacco dei programmi più frequentemente utilizzati dagli hacker. Il programma viene aggiornato automaticamente per almeno 5 anni tramite il Web, purché il BeoMaster sia collegato stabilmente a Internet. Il programma viene installato in pochi secondi e, senza inviare messaggi di avviso, rimuove tutti i file contenenti virus. File trasferiti sul BeoMaster potrebbero tuttavia essere eliminati in questo modo.

Bang & Olufsen declina qualsiasi responsabilità per perdite di qualsiasi tipo dovute all'attacco di virus. Il BeoMaster comprende un'edizione limitata di Windows XP<sup>®</sup>. Per utilizzare questa edizione, leggere il Contratto di Licenza con l'utente finale (EULA) riportato sotto.

### Termini EULA

Avete acquistato un dispositivo, BeoMaster, che include del software utilizzato da AmiTech su licenza di Microsoft Licensing, GP o relative società affiliate. Questi prodotti software Microsoft installati, con media, materiali stampati e documentazione online ed elettronica associati, sono protetti da leggi e trattati internazionali sulla proprietà intellettuale. Il SOFTWARE è concesso su licenza, non venduto. Tutti i diritti riservati.

SE NON SI ACCETTANO LE CONDIZIONI DI QUESTO ACCORDO DI LICENZA UTENTE FINALE (EULA), NON UTILIZZARE IL DISPOSITIVO O COPIARE IL SOFTWARE. CONTATTARE IMMEDIATAMENTE AMITECH PER ISTRUZIONI SULLA RESTITUZIONE DEL DISPOSITIVO NON UTILIZZATO E UN RIMBORSO. L'UTILIZZO DEL SOFTWARE, INCLUSO MA NON LIMITATO ALL'USO DI QUESTO DISPOSITIVO, COSTITUIRÀ ACCETTAZIONE DI QUESTO ACCORDO EULA (O RATIFICAZIONE DI EVENTUALI PRECEDENTI ASSENSI).

CONCESSIONE DELLA LICENZA SOFTWARE. Questo accordo EULA offre la seguente tipologia di licenza: il SOFTWARE può essere utilizzato solo sul DISPOSITIVO.

TOLLERANZA AGLI ERRORI. QUESTO SOFTWARE NON SUPPORTA LA TOLLERANZA AGLI ERRORI. AMITECH HA DETERMINATO INDIPENDENTEMENTE LE MODALITÀ DI UTILIZZO DEL SOFTWARE SUL DISPOSITIVO E MICROSOFT HA AUTORIZZATO AMITECH A CONDURRE I TEST NECESSARI PER DETERMINARE L'IDONEITÀ DEL SOFTWARE PER L'USO CON TALE DISPOSITIVO.

NESSUNA GARANZIA FORNITA CON IL PRODOTTO. IL SOFTWARE viene offerto 'nello stato in cui si trova', eventuali errori compresi, IL RISCHIO RIGUARDANTE LA QUALITÀ SODDISFACENTE, LE PRESTAZIONI, LA PRECISIONE E L'IMPIEGO RICADE TOTALMENTE SULL'UTENTE, NON SI GARANTISCE INOLTRE CHE IL SOFTWARE SODDISFI TUTTE LE ESIGENZE O CHE TALI ESIGENZE NON VENGANO CONTRAVVENUTE. EVENTUALI GARANZIE OFFERTE SUL DISPOSITIVO O SOFTWARE NON SONO FORNITE DA MICROSOFT E NON SONO VINCOLANTI. Nessuna responsabilità per determinati danni. TRANNE OVE PROIBITO PER LEGGE, MICROSOFT NON SI ACCOLLA ALCUNA RESPONSABILITÀ PER DANNI INDIRETTI, SPECIALI, CONSEQUENZIALI O INCIDENTALI SCATURITI DA O IN RELAZIONE ALL'USO O ALLE PRESTAZIONI DEL SOFTWARE. QUESTE LIMITAZIONI SONO APPLICABILI ANCHE IN CASO DI MANCATO CONSEGUIMENTO DELLO SCOPO ESSENZIALE DA PARTE DI EVENTUALI RIMEDI. IN NESSUN CASO L'AMMONTARE TOTALE DEL DANNO ACCOLLABILE A MICROSOFT POTRÀ SUPERARE I DUECENTOCINOUANTA DOLLARI U.S. (U.S. \$250.00)

Limitazioni relative al Reverse Engineering, decompilazione e disassemblaggio. Non è consentito il reverse engineer, la decompilazione o il disassemblaggio del SOFTWARE, tranne nel caso e nella misura in cui tali attività siano espressamente consentite dalle leggi applicabili, indipendentemente da questa limitazione.

IL TRASFERIMENTO DEL SOFTWARE È CONSENTITO, MA CON LIMITAZIONI. È consentito trasferire i diritti nell'ambito di questo accordo EULA sono in caso di vendita o trasferimento permanenti del Dispositivo, e solo se il destinatario riconosce l'accordo EULA. Se il SOFTWARE è un aggiornamento, eventuali trasferimenti devono inoltre includere tutte le versioni precedenti del SOFTWARE.

LIMITAZIONI ALLE ESPORTAZIONI. Si riconosce che il SOFTWARE è soggetto alla giurisdizione statunitense sulle esportazioni. Si accetta di rispettare tutte le leggi internazionali e nazionali applicabili al SOFTWARE, incluso le normative amministrative sull'export statunitensi, oltre alle limitazioni relative agli utenti finali, l'uso finale e le destinazioni, secondo il governo U.S. e altri governi. Per ulteriori informazioni, visitare http://www.microsoft.com/exporting/

### Rifiuti di apparecchiature elettriche ed elettroniche (WEEE) – Protezione dell'ambiente

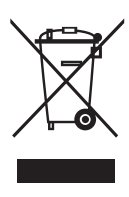

Apparecchiature e componenti elettrici ed elettronici, parti e batterie, contrassegnati con questo simbolo non devono essere smaltiti con i normali rifiuti domestici, ma devono essere raccolti e smaltiti separatamente. Smaltire apparecchiature elettriche ed elettroniche e batterie tramite gli appositi sistemi di raccolta disponibili nel proprio Paese consente di tutelare l'ambiente e la salute umana e di contribuire all'uso razionale delle risorse naturali. La raccolta di apparecchiature e rifiuti elettrici ed elettronici e batterie evita la potenziale contaminazione dell'ambiente con le sostanze pericolose presenti in questi prodotti.

Questo prodotto è conforme alle normative esposte nelle Direttive 2004/108/EC e 2006/95/EC.

This product incorporates copyright protection technology that is protected by U.S. patents and other intellectual property rights. Use of this copyright protection technology must be authorized by Macrovision, and is intended for home and other limited viewing uses only unless otherwise authorized by Macrovision. Reverse engineering or disassembly is prohibited.

HDMI, the HDMI logo and High-Definition Multimedia Interface are trademarks or registered trademarks of HDMI Licensing LLC.

### Riconoscimenti e responsabilità

I nomi dei prodotti menzionati in questa guida possono essere marchi di fabbrica o marchi registrati di altre società.

Una parte utilizza Microsoft Windows Media

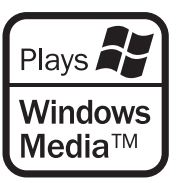

Technologies. Copyright © 1999–2002 Microsoft Corporation. Tutti i diritti riservati. Microsoft, Windows Media e il logo Windows Logo sono marchi registrati di Microsoft Corporation negli Stati Uniti e/o altri Paesi.

In nessuna circostanza Bang & Olufsen sarà responsabile per danni conseguenziali, incidentali o indiretti dovuti all'uso o all'incapacità di usare il software. Per informazioni sulla procedura di smaltimento corretta per il proprio Paese, rivolgersi a un rivenditore Bang & Olufsen.

Se le dimensioni del prodotto non consentono l'applicazione del simbolo, questo sarà riportato nella Guida utente, sul certificato di garanzia o sulla confezione.

Manufactured under license from Dolby Laboratories. Dolby, Pro Logic, and the double-D symbol are registered trademarks of Dolby Laboratories. Confidential unpublished works. Copyright 1992–2003 Dolby Laboratories. All rights reserved.

Manufactured under license under U.S. Patent #'s: 5,451,942; 5,956,674; 5,974,380; 5,978,762; 6,487,535; 7,003,467; 7,212,872 & other U.S. and worldwide patents issued & pending. DTS, DTS Digital Surround, ES, and Neo:6 are registered trademarks and the DTS logos, and Symbol are trademarks of DTS, Inc. © 1996-2008 DTS, Inc. All Rights Reserved.